# EPIAS

# Sürekli Ticaret Platformu

Kullanıcı Kılavuzu v.1.2

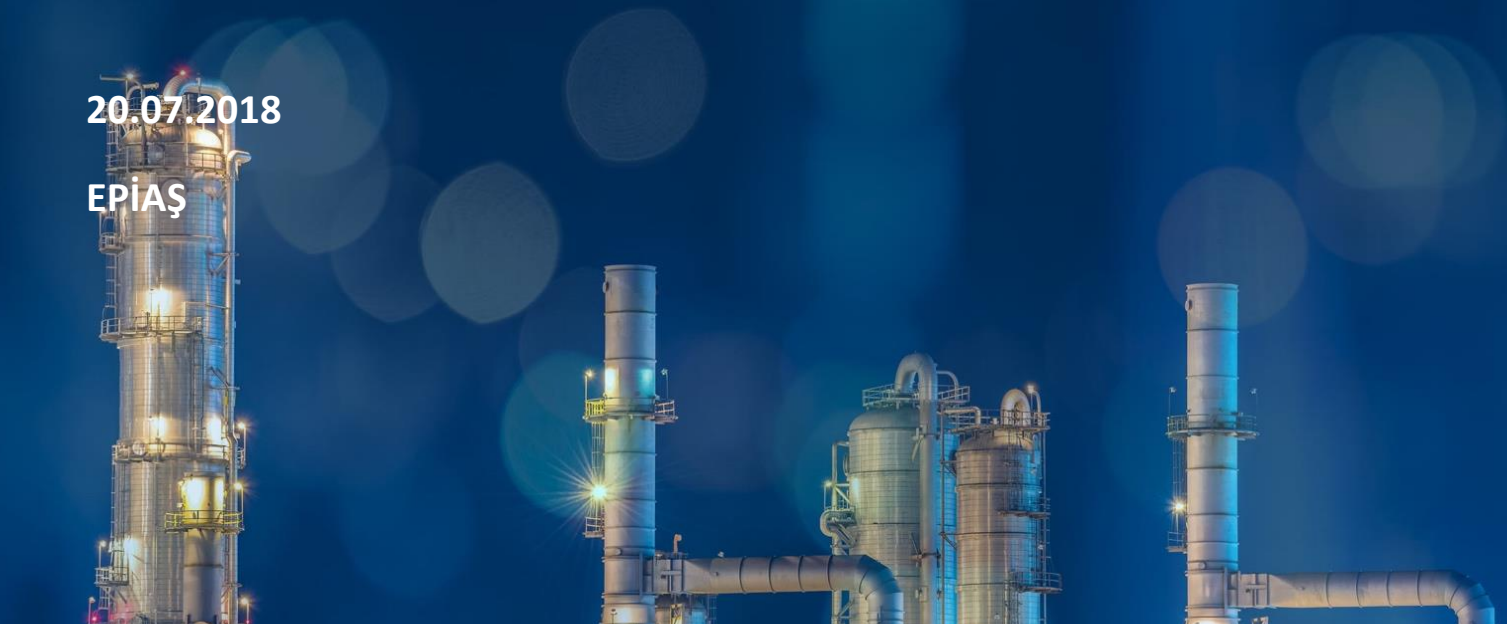

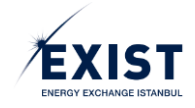

# İçindekiler

| GİRİŞ                                                                | 4  |
|----------------------------------------------------------------------|----|
| SÜREÇLER                                                             | 5  |
| A. Kontratlar                                                        | 5  |
| a. Günlük Kontratlar                                                 | 6  |
| b. Noktasal/Bölgesel Kontratlar                                      | 7  |
| B. Teklif Süreci                                                     | 8  |
| C. Eşleşme Süreci                                                    | 8  |
| Teklif Statüleri                                                     | 8  |
| D. Uzlaştırma Süreci                                                 | 9  |
| EKRANLAR                                                             |    |
| 1. PİYASA KAYIT İŞLEMLERİ EKRANLARI                                  |    |
| 1.1. Kayıt İşlemlerinin Başlatılması                                 |    |
| 1.2. Online Kayıt Ekranından Başvuru Yapılması                       |    |
| 1.2.1. Kayıt Dönemi                                                  |    |
| 1.2.2. Piyasa Katılımcı Bilgileri                                    |    |
| 1.2.3. Lisans Bilgileri                                              |    |
| 1.2.4. Vergi Bilgileri                                               |    |
| 1.2.5. İrtibat Sorumlu Bilgileri                                     |    |
| 1.2.6. Güvenlik Doğrulaması                                          |    |
| 1.3. STP Üzerinde Organizasyon Kayıt Bilgilerinin Görüntülenmesi     |    |
| 1.4. EKYS (EPİAŞ Kimlik Yönetim Sistemi) Üzerinde Kullanıcı Ayarları |    |
| 1.4.1. Kullanıcı Kalıcı Şifre Oluşturma                              |    |
| 1.4.2. EKYS Kullanıcı Girişi                                         | 20 |
| 1.4.3. PK Admin Ekranı (DashBoard)                                   | 20 |
| 1.4.3.1. Menü ve Üst Banner Alanı                                    |    |
| 1.4.3.2. Kullanıcı Özet Bilgi Alanı                                  | 22 |
| 1.4.3.3. Kısayol Butonları                                           | 22 |
| 1.4.3.4. Son İşlemler / Bildirimler                                  |    |
| 1.4.4. Kullanıcı İşlemleri- Bilgilerim Ekranı                        |    |
| 1.4.4.1. Kullanıcı Bilgileri                                         |    |
| 1.4.4.2. Yetki Grupları                                              |    |
| 1.4.4.3. Organizasyona Bağlı Kullanıcılar                            | 27 |
| 1.4.5. Kullanıcı İşlemleri / Kullanıcı Listele                       | 29 |
| 1.4.6. Kullanıcı İşlemleri / Kullanıcı Görüntüle                     |    |
| 1.4.6.1. "Alt Kullanıcı Bilgileri" Düzenle                           |    |

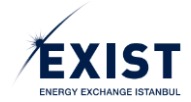

|    | 1.4.6    | 5.2. "Alt Kullanıcı Yetki Grupları" Düzenle                    | 31 |
|----|----------|----------------------------------------------------------------|----|
|    | a.       | Yetki Grubu Tanımlama                                          | 31 |
|    | b.       | Yetki Grubu Silme                                              | 33 |
|    | 1.4.6    | 5.3. "Alt Kullanıcı Limitleri" Düzenle                         | 35 |
|    | 1.4.6    | 5.4. "Alt Kullanıcı İşlem Geçmişi ve Bildirimlerini" Görüntüle | 36 |
|    | 1.4.7.   | Yetki Grubu İşlemleri                                          | 37 |
|    | 1.4.7    | 7.1. Yeni Yetki Grubu Oluşturma                                | 37 |
|    | 1.4.7    | 7.2. "Yetki Grup Detay" Görüntüleme                            | 38 |
| 2. | PİYASA   | İŞLEMLERİ EKRANLARI                                            | 47 |
| 2  | 2.1. Ar  | na Sayfa                                                       | 47 |
|    | 2.1.1.   | Başlık / Header                                                | 47 |
|    | 2.1.2.   | Kontratlar                                                     | 48 |
|    | 2.1.3.   | Noktasal/Bölgesel Kontratlar                                   | 49 |
|    | 2.1.4.   | Teklif Defteri                                                 | 50 |
|    | 2.1.4    | 4.1. Kontrat Derinliği                                         | 50 |
|    | 2.1.4    | 4.2. Teklif Girişi                                             | 51 |
|    | 2.1.4    | 1.3. Tekliflerim                                               | 53 |
|    | 2.1.5.   | Piyasa Eşleşmeleri                                             | 55 |
|    | 2.1.6.   | Piyasa Bildirimleri                                            | 55 |
|    | 2.1.7.   | Teklif Oluşturma                                               | 56 |
| 2  | 2.2. T€  | eklif ve Eşleşmeler                                            | 58 |
|    | 2.2.1.   | Teklif ve Eşleşmeler Listesi                                   | 58 |
|    | 2.2.2.   | İşlem                                                          | 61 |
|    | 2.2.3.   | İçeri Aktar / Dışarı Aktar                                     | 62 |
| 2  | 2.3. Pi  | yasa Sonuçları                                                 | 63 |
|    | 2.3.1.   | Kontratlar                                                     | 64 |
|    | 2.3.2.   | Noktasal/Bölgesel Kontratlar                                   | 64 |
|    | 2.3.3.   | Piyasa Eşleşmeleri                                             | 65 |
|    | 2.3.4.   | Eşleşmelerim                                                   | 66 |
|    | 2.3.5.   | Piyasa Fiyatları                                               | 66 |
| 2  | 2.4. İti | raz İşlemleri                                                  | 67 |
|    | 2.4.1.   | İtiraz Edilebilen Eşleşmeler                                   | 68 |
|    | 2.4.2.   | İtirazlar                                                      | 70 |
| 3. | TEMİN    | AT VE AVANS İŞLEMLERİ                                          | 71 |
| 3  | 3.1. Av  | vans Bildirimi                                                 | 71 |
|    | 3.1.1.   | Avans Bildirimi - Başlık Alanı                                 | 71 |

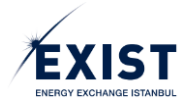

| 3    | .1.2.   | Organizasyon Net Avans Durumu7                         | 2 |
|------|---------|--------------------------------------------------------|---|
| 3    | .1.3.   | Eşleşmeler7                                            | 2 |
| 3.2. | İlk T   | ahsilat Verileri                                       | 2 |
| 3    | .2.1.   | İlk Tahsilat Verileri - Başlık Alanı 7                 | 3 |
| 3    | .2.2.   | İlk Tahsisat Verileri Alanı 7                          | 3 |
| 3.3. | İşleı   | m Teminatı                                             | 4 |
| 3    | .3.1.   | İşlem Teminatı - Başlık Alanı 7                        | 5 |
| 3    | .3.2.   | İşlem Limitleri                                        | 5 |
| 3.4. | Fatı    | ıra İşlem ve Dengesizlik Teminatı7                     | 6 |
| 3    | .4.1.   | Başlık ve Teminat Durumu Alanı7                        | 7 |
| 3    | .4.2.   | Mevcut Teminat ve Bulundurulması Gerekli Teminat Alanı | 7 |
| 3    | .4.3.   | Fatura İşlem Teminatı, Dengesizlik ve NDB Detay Alanı  | 9 |
| 4. U | ZLAŞTI  | RMA İŞLEMLERİ                                          | 1 |
| 4.1. | Son     | Tahsisat Verileri                                      | 1 |
| 4    | .1.1.   | Başlık Alanı                                           | 2 |
| 4    | .1.2.   | Son Tahsisat Verileri Alanı                            | 2 |
| 4.2. | Aylı    | k Uzlaştırma Bildirimi                                 | 3 |
| 4    | .2.1.   | Başlık Alanı                                           | 4 |
| 4    | .2.2.   | Alacak Özeti                                           | 4 |
| 4    | .2.3.   | Borç Özeti 8                                           | 4 |
| 4    | .2.4.   | Aylık Uzlaştırma Özeti                                 | 5 |
|      | 4.2.4.1 | L. Piyasa İşlemlerinin Uzlaştırılması 8                | 5 |
|      | 4.2.4.2 | 2. Dengesizliklerin Uzlaştırılması                     | 5 |

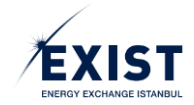

# GİRİŞ

Türkiye bölgesinde enerji merkezi olmayı hedeflemektedir. Bu kapsamda elektrik piyasasında elektrik spot piyasaları EPİAŞ bünyesinde işletilmektedir. Doğal gaz tüketimine bakıldığında Avrupa'nın en büyük piyasalarından birine sahip olan Türkiye, piyasanın daha şeffaf, etkin ve rekabetçi olabilmesi amacıyla Organize Toptan Doğal Gaz Satış Piyasasının (OTSP) kuruluşunu hedeflemiştir. Bu piyasanın işletilmesi ve yürütüleceği platformun kurulması görevi ise elektrik piyasalarında olduğu gibi EPİAŞ'a verilmiştir.

OTSP, EPİAŞ tarafından geliştirilen *Sürekli Ticaret Platformu (STP)* vasıtasıyla sürekli ticaret yöntemi ile işletilir ve doğal gaz piyasasındaki oyunculara bir gaz günü için, bir gün öncesi saat 08:00'den başlayarak bir gün sonrası saat 14:00'a kadar ticaret yapma imkanı sağlar. Ayrıca İletim Şirketi sistemin dengesini sağlama amacı ile yapacağı dengeleme gazı alış ve satışlarını öncelikli olarak STP üzerinde gerçekleştirir.

OTSP sayesinde Türkiye'de piyasa koşullarında, arz ve talep dengelerine göre değişiklik gösteren günlük referans fiyatları (GRF) yine STP aracılığı ile tüm Türkiye enerji piyasası paydaşları ile paylaşılacaktır. Yine ilgili günde dengesiz kalan sistem kullanıcılarının maruz kalacağı Dengeleme Gazı Alış Fiyatı (DGAF) ile Dengeleme Gazı Satış Fiyatı (DGSF) STP üzerinden yine ilgili paydaşlar ile paylaşılacaktır.

İletim Şirketi ile anlaşma imzalamış, iletim sisteminde gaz taşıtan tüm paydaşların dengesizlik hesaplamaları, uzlaştırmaları ve teminat yönetimleri, kendisine mevzuatta verilen görevler kapsamında EPİAŞ tarafından BOTAŞ İletim adına ifa edilecektir. Bu kapsamda sistem kullanıcılarının dengesizliklerinin takibi, bildirimleri ve iletişimi yine STP üzerinden sağlanacaktır.

# Organize Toptan Doğal Gaz Piyasası Genel Hükümleri

- ⇒ OTSP'de sunulan teklifler piyasa katılımcıları arasında ayrım gözetilmeksizin değerlendirilir.
- ⇒ Piyasa işlemleri, sürekli ticaret esasına dayanır ve STP üzerinde gerçekleştirilir.
- ⇒ Piyasa işlemlerinin uzlaştırmasında, her bir kesinleşmiş eşleşmenin sonucunda oluşan fiyatlar kullanılır.
- ⇒ İletim sistemindeki günlük dengesizlik miktarlarının azalmasına yardım edilir ve iletim şirketine gün öncesinden mümkün olduğu ölçüde dengelenmiş bir sistem sağlanır.
- ⇒ Piyasa katılımcılarına, ikili anlaşmalarına ek olarak ilgili gaz günü için doğal gaz alım/satımı yapma fırsatı oluşturulur.

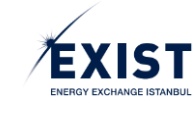

# SÜREÇLER

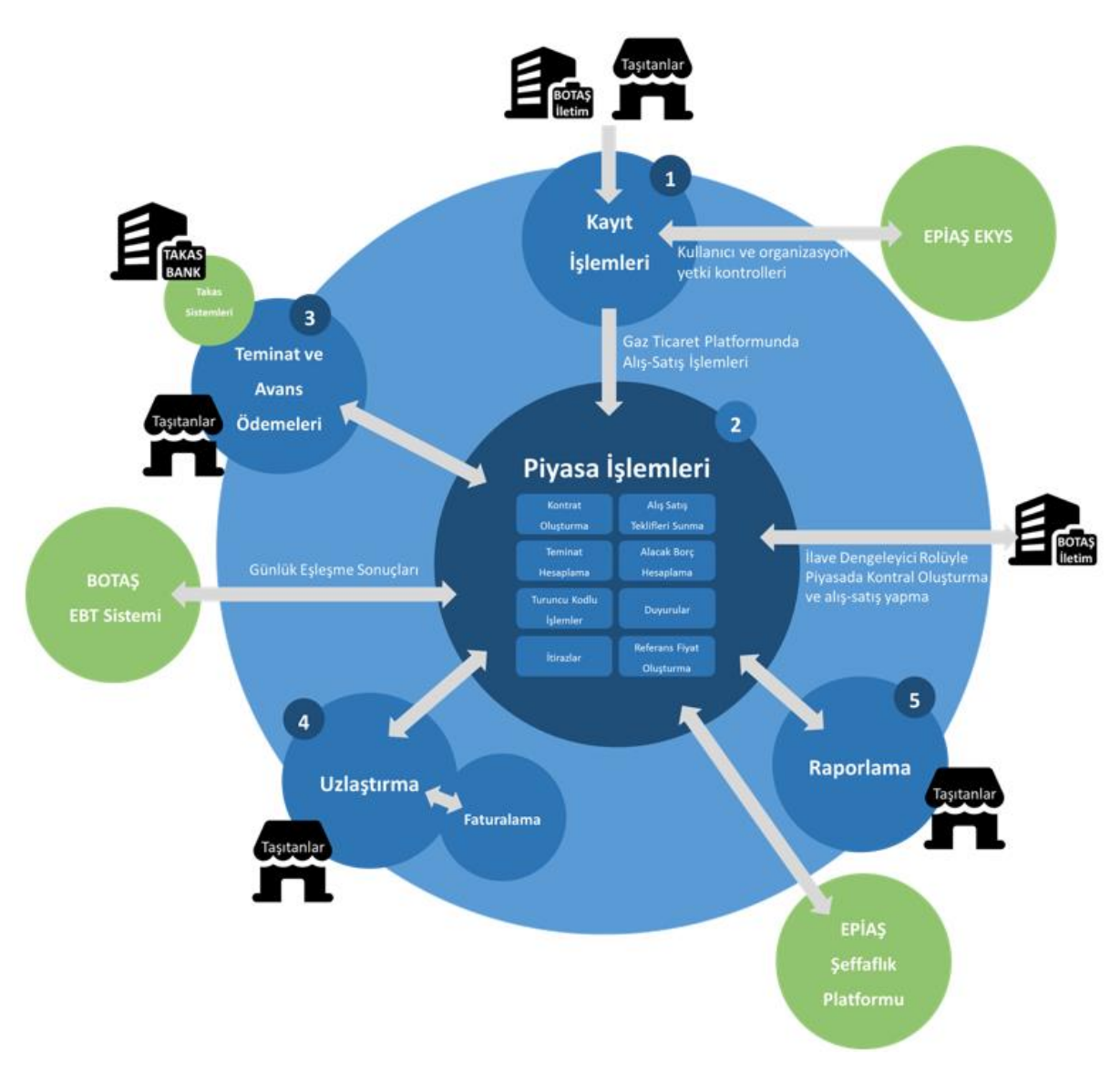

Şekil 1. Doğal Gaz Piyasası İşlemleri ve Entegrasyon Noktaları

# A. Kontratlar

Doğal Gaz Piyasası'nda işlemler piyasadaki kontratlar üzerinde yapılmaktadır. Kontratlar standart günlük kontratlar ve Noktasal/Bölgesel kontratlar olmak üzere ikiye ayrılmaktadır. Kontrat üzerindeki işlemler EPİAŞ'ın işlettiği Gün İçi Elektrik Piyasası'ndaki gibi eşleşme usulüne dayalıdır. Katılımcılar alış ve satış tekliflerini <u>kontrat özelinde</u> sunarlar. Her bir kontrat bir gaz teslim gününe, her bir gaz teslim günü de bir kayıt dönemine (gaz yılı) bağlıdır.

Katılımcıların piyasa işlemlerini aktif olarak yürütebilmeleri için organizasyon durumunun "Onaylı" ve işlemi yapacak kullanıcıların "Aktif" olması gerekmektedir.

Piyasa Katılımcıları ve İletim Şirketi Kullanıcıları (BOTAŞ İletim) bu piyasanın aktif kullanıcılarıdır.

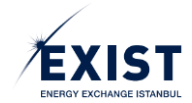

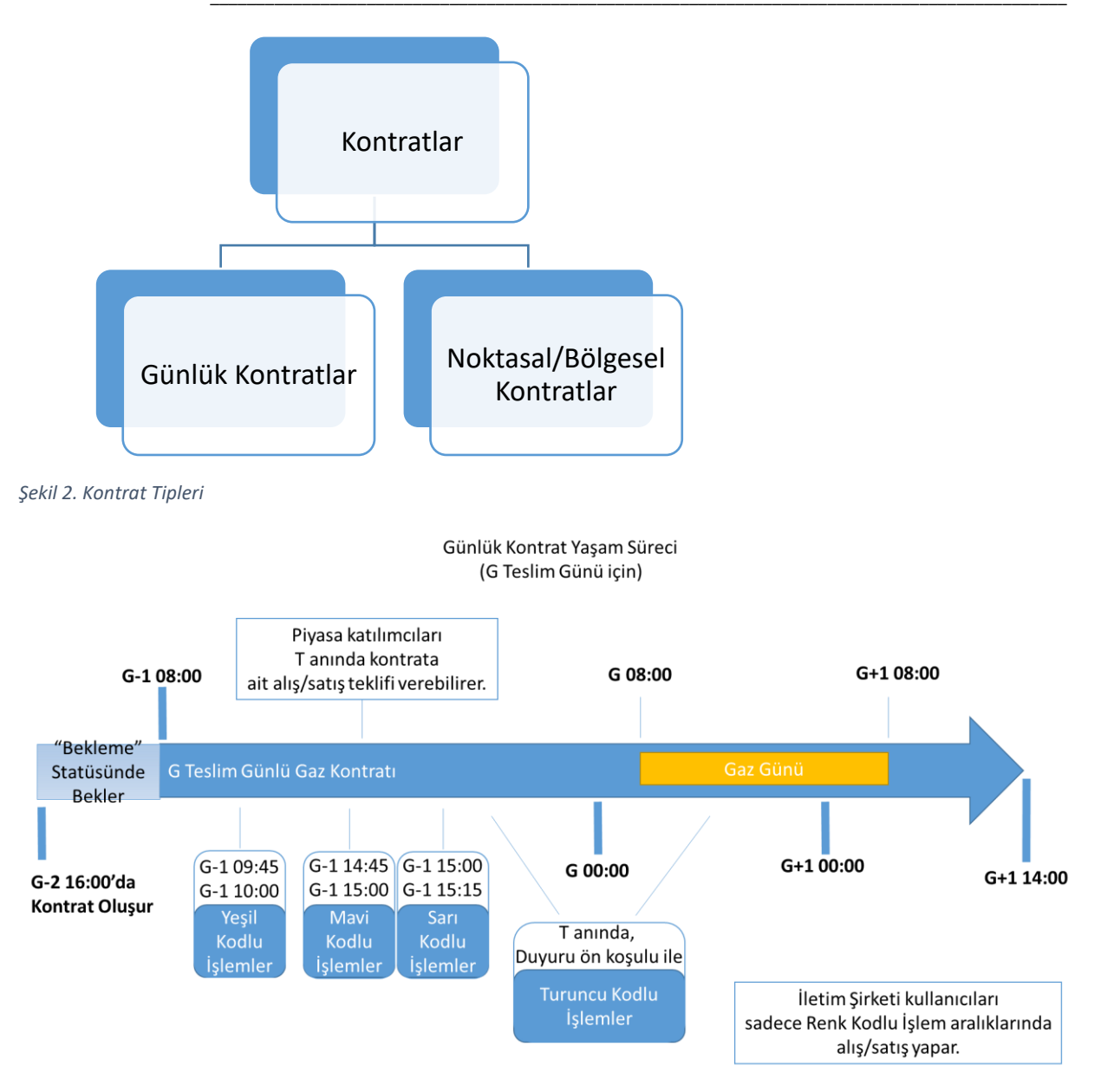

#### Şekil 3. Günlük Kontrat Akışı

# a. Günlük Kontratlar

- Günlük kontratlar ilgili gaz teslim tarihinden iki gün önce (G-2) saat 16:00'da bekleme statüsünde oluşturulur. Bu aşamada piyasa katılımcıları kontratı görüntüleyemez ve kontrat ile ilgili herhangi bir işlem yapamaz.
- Kontrat ismi ilgili gaz günü için GGyyyyaagg formatında oluşturulur. Örnek: GG20180401 (2018 yılı 1 Nisan günü için)
- Kontrat bir gün önce (G-1) 08:00'de aktif hale gelir, G+1 14:00'de kapanır. Toplam 54 saat boyunca açık kalır.
- Günlük kontratlar üzerinde yapılan işlemler EPİAŞ UDN (Ulusal Dengeleme Noktası) üzerinde yapılmış kabul edilir. UDN sistemdeki alış-satışın gerçekleştirildiği sanal nokta olarak tanımlanmaktadır.
- Günlük kontratlar üzerinde <u>Piyasa Katılımcıları (PK) 54 saat boyunca işlem yapabilirler. Ancak</u> <u>İletim Şirketi Kullanıcıları Kontrat süresi içerisinde belirli bölümlerde işlem yapabilmektedir.</u> Bu işlemler 1, 2, 3 ve 4 olmak üzere kodlara ayrılmıştır. Her bir koda ait işlemler ilgili zaman aralığında yapılabilmektedir.

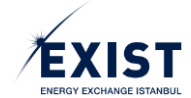

- Kontratlar sistem tarafından oluşturulurken parametreler ekranında tanımlı varsayılan kontrat parametreleri kontratın parametreleri olarak kabul ederek "Beklemede" statüsünde oluşur. Bu parametrelere ek olarak "Gaz Teslim Günü" de kontrata ait bir parametre olarak eklenir.
- Zamanı gelen kontrat (G günü için G-1 08:00) aktif statüsüne çekilir ve teklif verilmesine hazır hale gelir.
- Süresi dolan kontrat kapanır ve kontrat üzerindeki eşleşmemiş teklifler zaman aşımına uğrar.
- Kontrat statüleri aşağıdaki gibidir:
  - o Beklemede
  - o Aktif
  - o Askıda
  - o Kapandı
  - o İptal

# b. Noktasal/Bölgesel Kontratlar

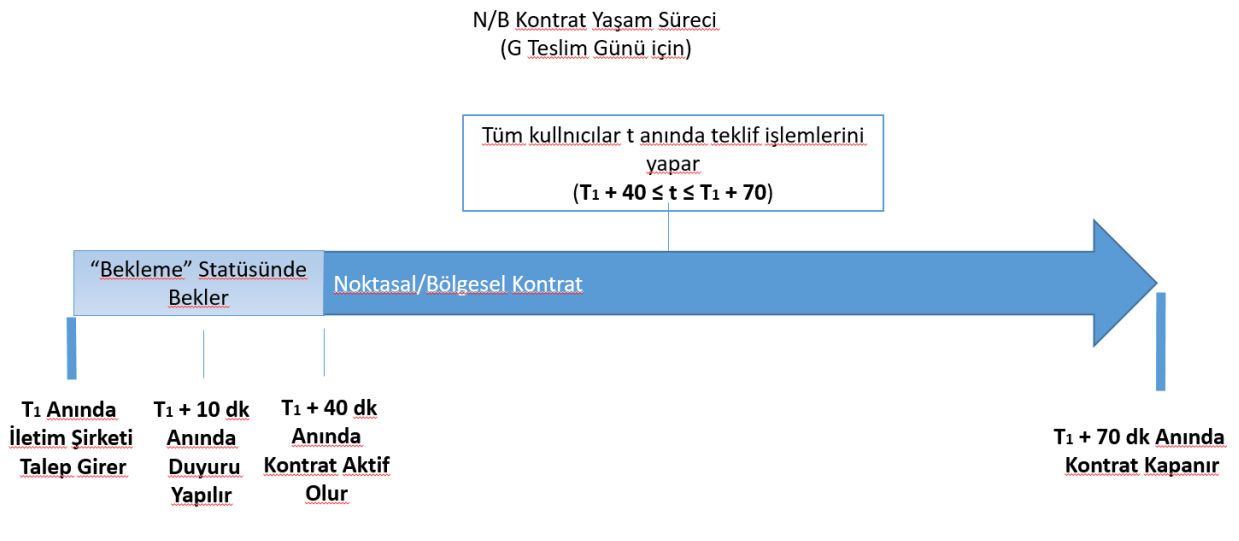

Şekil 4.N/B Kontrat Süreci

- Noktasal/Bölgesel (N/B) Kontratlar İletim Şirketi kullanıcıları tarafından tetiklenerek oluşan kontratlardır. Doğal Gaz arz-talep dengesinin noktalar/bölgeler özelinde sağlanması amacıyla sunulan kontratlardır.
- Bu tip kontratlarda BOTAŞ İletim alıcı ya da satıcı konumundadır. BOTAŞ İletim alıcı ise piyasa katılımcıları sadece satış teklifi, BOTAŞ İletim satıcı ise piyasa katılımcıları sadece alış teklifi verebilirler. Bu sebeple piyasa katılımcıları (PK) kendi aralarında eşleşemezler. BOTAŞ İletim her eşleşmenin bir tarafı durumundadır.
- İletim şirketinin bu tip kontratlar için yapmış olduğu işlemler de "Turuncu" kodlu olarak nitelendirilmektedir.
- N/B Kontratların tetikleme işlemi "Kodlu İşlemler" sayfası aracılığıyla yapılmaktadır. (NOT: Günlük kontratlar üzerinde yapılan 3 kodlu işlem tetiklemesi de bu ekran aracılığıyla yapılmaktadır.)

İletim şirketi kullanıcılarının Noktasal/Bölgesel Kontrat oluşumunu tetiklemesinin ardından sistemde otomatik olarak bir duyuru yapılır ve duyurudan 30 dk sonra, kontrat 30 dk boyunca açık kalır.

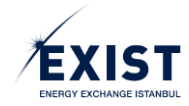

# B. Teklif Süreci

Bütün katılımcılar tekliflerini <u>kontrat özelinde</u> sunarlar. Her bir teklife ait fiyat, miktar, teklif tipi, teklif yönü, statü bilgisi bulunmaktadır. STP'de verilen tekliflerde fiyatlar, 0,25 TL ve katları olup birimi TL/1000 Sm<sup>3</sup>'tür. İletim şirketi kullanıcıları için bu bilgilere ek olarak "Gerekçe Kodu" bilgisi de tutulur. Gerekçe kodu seçenekleri kontratlar alanında belirtilmiş olan 1, 2, 3, 4 kodlardır.

3 adet teklif tipi bulunmaktadır:

- **Olanı Eşle ve Yok Et (OEYE):** Teklifin verildiği an itibariyle eşleşebilen kısmının eşleşip, geriye kalan kısmın(eğer varsa) iptal olduğu teklif tipidir.
- **Standart (STD):** Teklifin verildiği andan kontrat kapanıncaya kadar geçerli olan teklif tipidir. Bu süre içerisinde herhangi bir eşleşme olmaz ise kontratın kapanmasıyla birlikte teklif yok olur.
- Süreli (SUR): Teklifin belirli bir zamana kadar geçerli olduğu teklif tipidir. Teklif belirlenen süre sonunda yok olur.

Bölgesel kontratlar için teklif girişi yapılırken yukarıdaki bilgilere ek olarak teklifin verildiği "Nokta" seçimi de yapılır.

Teklif girişleri Anasayfa üzerinde yer alan "Teklif Girişi" alanı aracılığıyla ya da "Teklif ve Eşleşmeler" sayfasında yer alan "İçe Aktar" butonu yardımıyla toplu olarak yüklenebilir.

Tekliflere ait versiyon geçmişi bilgilerine Anasayfa ve "Teklif ve Eşleşmeler" sayfası içerisinden ulaşılabilmektedir.

# C. Eşleşme Süreci

Piyasa Katılımcıları tarafından sunulan teklifler bir değerlendirme sürecine tabi tutulup uygun teklifler eşleşme motoru tarafından eşleştirilirler. Teklif değerlendirme süreci şu şekilde özetlenebilir:

- Teklif değerlendirme süreci teklifin veri tabanına kayıt edilmesi ile başlar.
- Kayıt edilen teklif kendisi ile eşleşmeye uygun teklif var ise hemen eşleşir, yok ise yeni teklif olarak teklif dizisine yazılır. Her kontrata ait eşleşmemiş teklifler fiyat ve zaman öncelikleri dikkate alınarak Sıralı Satış Teklif Dizisi ya da Sıralı Alış Teklif Dizisi'ne yazılır.
- Teklifler fiyat, miktar ve teklif tipine göre belirli kurallar çerçevesinde eşleşirler.
- Aynı fiyat seviyesindeki alış ya da satış teklifleri için teklif önceliği teklifin giriş zamanı dikkate alınarak önceliklendirilir. İlk girilen teklif eşleşme önceliği alır.

Her eşleşme sonucunda ve teklif geçerliliğini kaybettiğinde teklifin statüsü değişir.

# Teklif Statüleri

Piyasa katılımcılarının vermiş oldukları tekliflerin statüleri aşağıdaki tabloda verilmiştir.

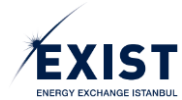

| Hareket                                                          | Statü         | Teklif Durumu | Eşleşme Durumu   | Sebep               |
|------------------------------------------------------------------|---------------|---------------|------------------|---------------------|
| Yeni Oluşan Teklif                                               | Aktif         | Aktif         | Eşleşme Bekliyor | Yeni Teklif         |
| Kısmi Eşleşen Teklif                                             | Kısmi Eşleşti | Gerçekleşti   | Kısmi Eşleşti    | Sistem              |
| Kısmi Eşleşen Teklifin Güncellenmesi                             | Kısmi Eşleşti | Gerçekleşti   | Kısmi Eşleşti    | Kullanıcı Hareketi  |
| Kısmi Eşleşen Teklifin Kontrat Süresinin Bitmesi                 | KEZA          | İptal         | Kısmi Eşleşti    | Kontrat Zaman Aşımı |
| Kısmi Eşleşen Süreli Teklifin Teklif Süresinin Bitmesi           | кекі          | İptal         | Kısmi Eşleşti    | Teklif Zaman Aşımı  |
| Kısmi Eşleşen Teklifin Kullanıcı Tarafından İptali (Kalan Kısım) | кекі          | İptal         | Kısmi Eşleşti    | Kullanıcı Hareketi  |
| Eşleşme Bekleyen Teklifin Güncellenmesi                          | Aktif         | Aktif         | Eşleşme Bekliyor | Kullanıcı Hareketi  |
| Eşleşme Bekleyen Teklifin Kontrat Süresinin Bitmesi              | Zaman Aşımı   | İptal         | Eşleşmedi        | Kontrat Zaman Aşımı |
| Eşleşme Bekleyen Teklifin Teklif Süresinin Bitmesi               | İptal         | İptal         | Eşleşmedi        | Teklif Zaman Aşımı  |
| Eşleşme Bekleyen Teklifin İptali                                 | İptal         | İptal         | Eşleşmedi        | Kullanıcı Hareketi  |
| Eşleşme Bekleyen Teklifin Eşleşmesi                              | Eşleşti       | Gerçekleşti   | Eşleşti          | Sistem              |

# D. Uzlaştırma Süreci

Doğal Gaz Piyasası'nda uzlaştırma işlemleri aylık periyotlarda ele alınacaktır. Uzlaştırma hesapları BOTAŞ İletim, TAKASBANK ve STP eşleşmeleri kullanılarak EPİAŞ tarafından gerçekleştirilecektir.

BOTAŞ İletim, taşıtanların boru hatlarında fiilen gerçekleştirmiş oldukları hareketlerin sonucu olarak EPİAŞ'a katılımcı bazında veri gönderecektir. Bu veriler ilgili organizasyona ait sayaç verilerinin derlenmiş halini içerecektir.

TAKASBANK tarafından ise her bir uzlaştırma dönemi öncesinde katılımcıların faturalarına yansıyacak geçmiş dönemlerden kaynaklı alacak, iade ve bu iki kalem sebebiyle oluşan gecikme zammı kalemine ilişkin bilgiler alınacaktır.

Uzlaştırma hesaplamasının bir diğer girdisi de katılımcıların STP'de gerçekleştirmiş oldukları işlemlerdir. Bu işlemlere ait ödemeler gaz günü bazında avans ödemesi olarak işlem görmekte ancak faturalama işlemleri ay sonunda gerçekleşmektedir.

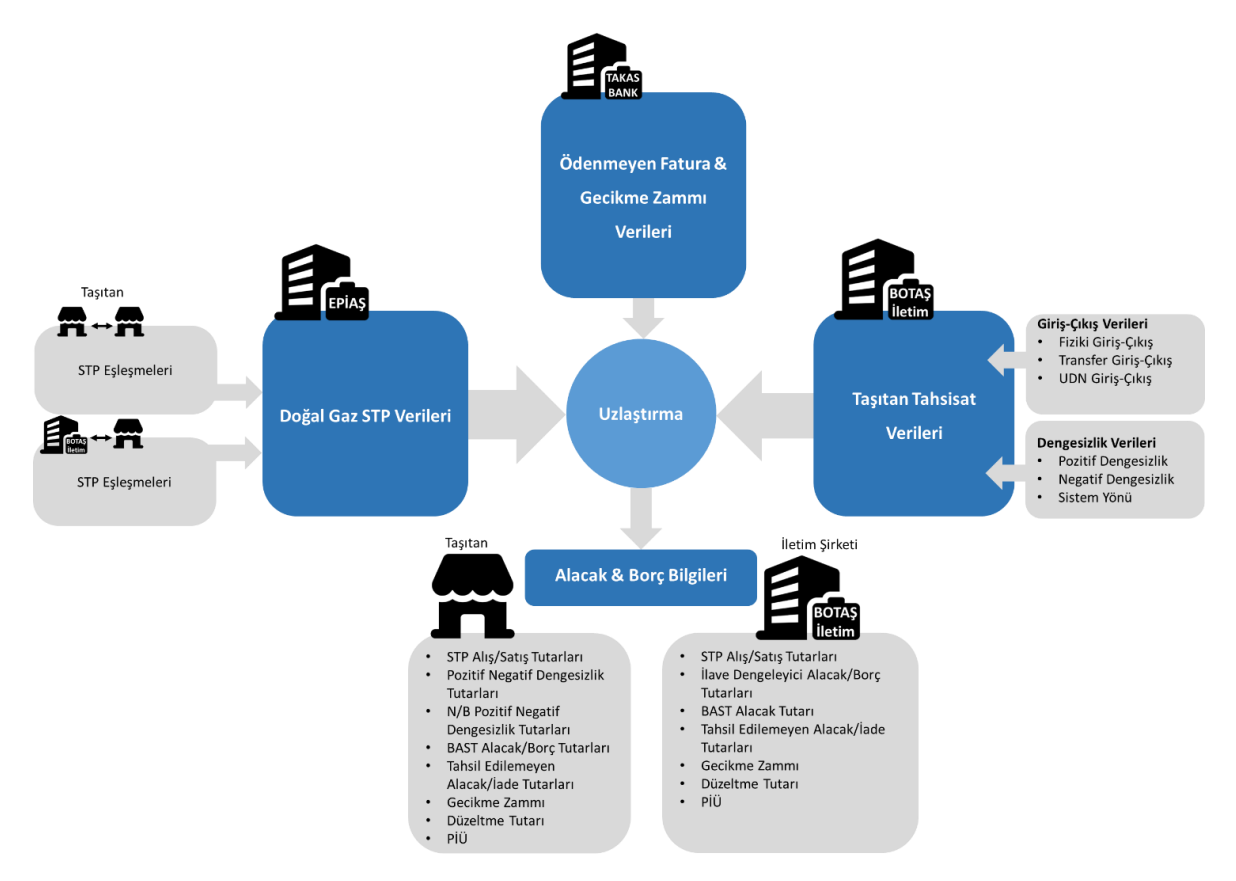

Şekil 5. Uzlaştırma Girdileri ve Çıktılarına Genel Bakış

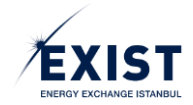

Biten bir aya ilişkin uzlaştırma hesaplamalarının başlayabilmesi için ilgili aya ait verilerin yüklenmesi gerekmektedir. BOTAŞ İletim kendisine verilen süre içerisinde taşıtanlara ilişkin verileri Web Servis aracılığı ile EPİAŞ'a bildirir. Aynı zaman içerisinde TAKASBANK geçmiş dönemlere ait Tahsil Edilemeyen Alacaklar ve bu alacaklara ilişkin Gecikme Zammı bilgilerini EPİAŞ'a gönderir.

Veri Yükleme ile ilgili sürecin tamamlanmasının ardından EPİAŞ yetkili kullanıcıları "Ön Kontrol" süreci kapsamında gelen verilere ilişkin kontrolleri gerçekleştirir. Ön kontrollerin yapılmasının ardından Uzlaştırma Hesabı'nın yapılamayacağının ortaya çıkması durumunda taraflara verilerin yüklenmesi ile ilgili ek süre verilir. Bu kısımların tamamlanmasının ardından EPİAŞ yetkili kullanıcıları Uzlaştırma Hesaplamasını tetikler. Sonuçlar üzerinde kontrollerini sağlar ve tüm kullanıcılar ile paylaşır.

Kullanıcılardan gelen itirazların değerlendirilmesi ve uzlaştırma hesaplarının tamamlanmasının ardından süreç Finans Birimi kontrolleri ile devam eder. Finans Birimi kontrolleri sağladıktan sonra hesaplanan tutarları TAKASBANK'a Web Servis aracılığı ile gönderir, TAKASBANK ekranlarından verinin doğru gidip gitmediğini kontrol eder ve Finans Kontrolleri Sürecini tamamlar. Finans Birimi'nden gelen onayın ardından Uzlaştırma Bildirimi kesinleştirilir. Kesinleştirme işlemi ile Uzlaştırma Bildirimi "Faturaya Esas Bildirim" halini alır. Fatura ödemeleri bu tutarlar üzerinden gerçekleştirilir.

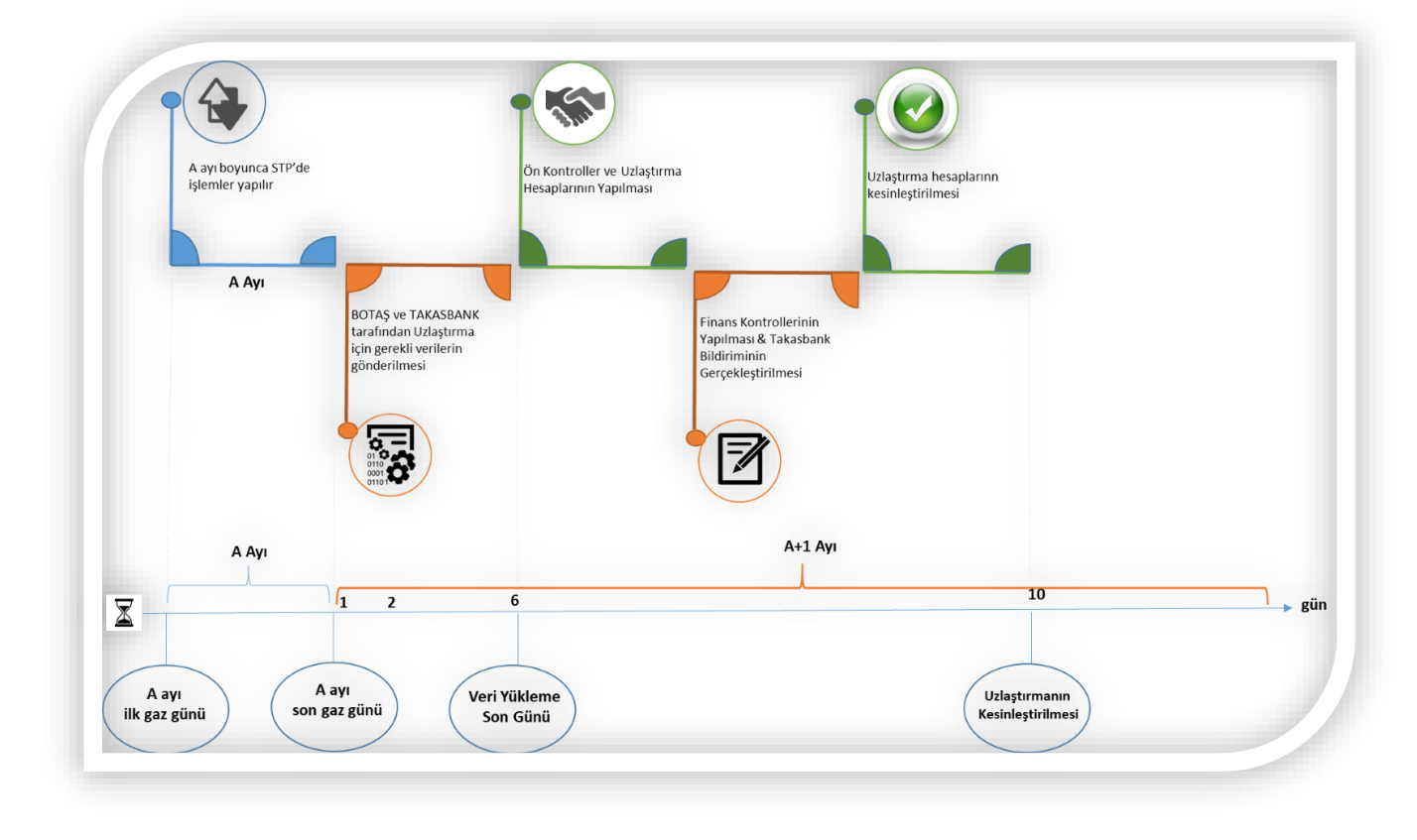

Şekil 6. Uzlaştırma Süreç Akışı

Uzlaştırma İşlemleri 'ne ilişkin süreçlerdeki akışı sırasıyla şu başlıklar altında özetleyebiliriz:

- 1. Uzlaştırma Dönemi'nin Sistemde Tanımlanması
- 2. BOTAŞ İletim Tarafından Son Tahsisat Verilerinin Gönderilmesi
- 3. Ödenmeyen Fatura & Gecikme Zammı Verilerinin TAKASBANK'tan Alınması
- 4. Geçmiş Dönemlere Ait Düzeltme ve Tahsil Edilemeyen Alacak İade Tutarlarının Girişi

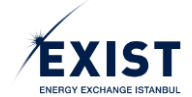

- 5. Uzlaştırma Ön Kontrolleri
- 6. Uzlaştırma Hesaplamaları
- 7. Uzlaştırma Bildiriminin Katılımcılara Açılması
- 8. Finans Kontrolleri ve TAKASBANK Bildiriminin Gerçekleştirilmesi
- 9. Uzlaştırma Bildiriminin "Faturaya Esas Bildirim" Haline Getirilmesi

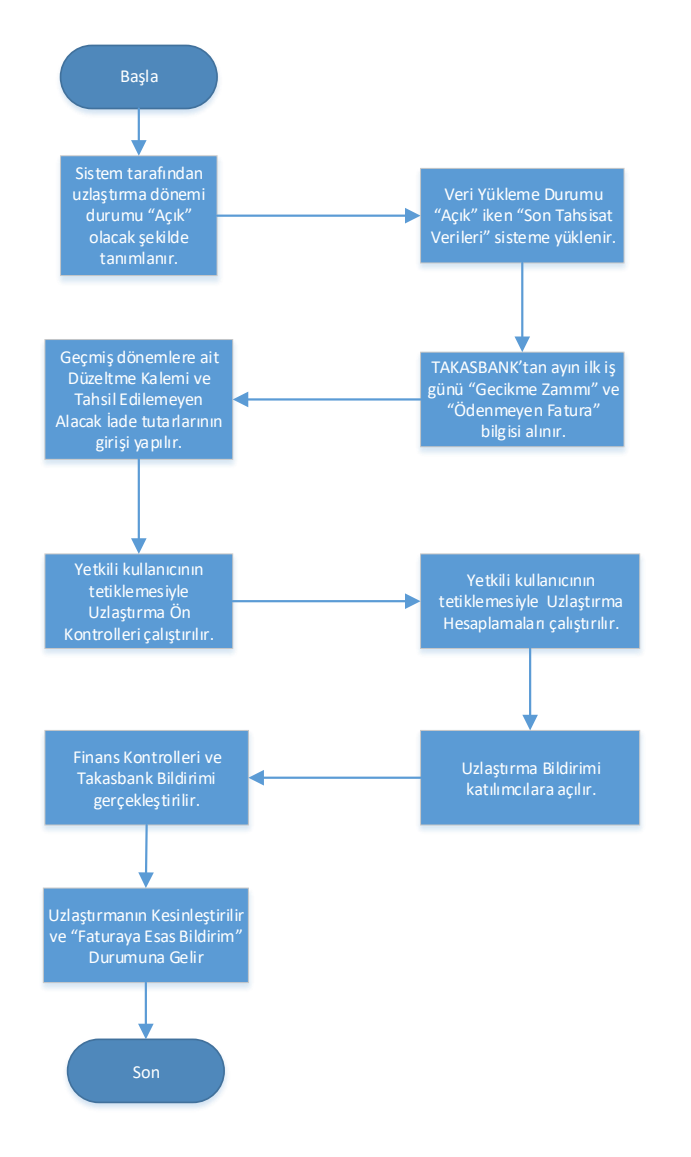

Doğal Gaz Piyasası'nda yer alan başlıca aktörler ve bu aktörlerin sistemle etkileşimleri Şekil 1'de gösterilmiştir. Sistemde başlıca 5 ana süreç bulunmaktadır. Doğal Gaz Piyasası'nda işlemler **kayıt süreci** ile başlayıp, **piyasa işlemleri** ve **teminat süreçleri** ile devam eder. Piyasada ticaret gerçekleştikten sonra alacak ve borçların belirlenmesi için **uzlaştırma süreci** başlar. Uzlaştırma işlemleri sonrasında **faturalama** ile birlikte temel süreçler tamamlanır. Bu süreçlere ek olarak Raporlama modülü ile de piyasanın sürekli olarak izlenebilir olması sağlanır.

Piyasa işlemleri ile teminat işlemleri yer yer paralellik arz eder. Piyasa işlemlerinin gerçekleştirilebilmesi için taşıtanların teminat ile ilgili gereksinimleri eksiksiz tamamlamaları gerekmektedir. Piyasa işlemleri 7/24 kesintisiz devam edecektir. Bu sebeple platformun ismi "Sürekli Ticaret Platformu" olarak anılacaktır. Katılımcılar gaz alış veya satışı için Sürekli Ticaret Platformu'na kayıt işlemlerini tamamlayıp yeterli teminatı bulundurdukları sürece alış-satış tekliflerini kontrat bazında sunabileceklerdir.

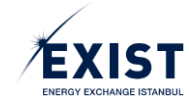

# EKRANLAR

# 1. PİYASA KAYIT İŞLEMLERİ EKRANLARI

# 1.1. Kayıt İşlemlerinin Başlatılması

| ANONİM ŞİRKETİ [TR] | https://www.epias.com.tr |                                                                                                    |
|---------------------|--------------------------|----------------------------------------------------------------------------------------------------|
| FY                  | 1<br>ST                  | ONLINE KAYIT<br>STP GIRIS<br>MEVZUAT 3<br>KULLANICI KLAVUZU                                                            |
| ENERGY EXCHAN       | NGE ISTANBUL             | RUMSAL   ELEKTRIK PIYASASI DOĞAL GAZ PIYASASI   DUYURULAR   ILETIŞIM Türkçe 🗸 Arama 🔍                                  |
|                     | PTF (TL/M                | b) :210,52 • [16:210,00 • [17:200,22 • [18:200,01 • [20:216,50 • [21:214,11 • [22:179,99 • [23:179,89 • ]              |
|                     | SMF (TL/M                | n) : [16 : [17 : [18 : [19 : [20 : [21 : [22 : [23 : ]                                                                 |
|                     | AOF (TL/M                | n) :207,32 • [16:209,40 • [17:200,36 • [18:200,34 • [19:208,40 • [20:212,30 • [21:211,08 • [22:183,04 • [23:180,13 • ] |

Şekil-1.1: EPİAŞ web ana sayfa ekranı

- 1- <u>www.epias.com.tr</u> adresinden EPİAŞ Ana Sayfasına giriş yapılır.
- 2- Ana sayfadaki üst menü sekmelerinden "DOĞAL GAZ PİYASASI" sekmesi tıklanır.
- 3- Yukarıya doğru açılan menüden "ONLINE KAYIT" seçilir.

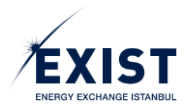

# 1.2. Online Kayıt Ekranından Başvuru Yapılması

| Kayıt Dönemi               | Lisans Bilgileri * + Lisans Ekle               |
|----------------------------|------------------------------------------------|
| Katılım Tipi Seçiniz       |                                                |
| Kaut Dänoni                |                                                |
| Rayit Donenii              |                                                |
| Kayıt Dönemi Seçiniz.      |                                                |
| Piyasa Katılımcı Bilgileri |                                                |
| EPİAŞ Tekil ID *           | Vergi Bilgileri                                |
|                            | Vergi Dairesi *                                |
| Organizasyon Adı *         |                                                |
| Adres *                    | Vergi No *                                     |
| Aures                      | Lütfen 10 Haneli Vergi Numaranızı Girin.       |
|                            |                                                |
|                            | İrtibat Sorumlu Bilgileri                      |
| Posta Kodu *               | Sorumlu Ad *                                   |
|                            |                                                |
| Şehir *                    | Sorumlu Soyad *                                |
| Şehir Seçiniz.             |                                                |
| İlçe *                     | Sorumlu Telefon *                              |
| İlçe Seçiniz.              | +90(5_)                                        |
| Telefon *                  | Sorumlu E-Posta *                              |
| +90(                       | sorumlu@sirketiniz.com.tr                      |
| Telefon 2                  | Sorumlu TC Kimlik Numarası *                   |
| +90()                      |                                                |
| Fax *                      |                                                |
| +90()                      | Güvenlik Doğrulaması *                         |
| KEP Adresi *               |                                                |
|                            | Ben robot değilim                              |
| Web Adresi                 | Gizlilik - Şartlar                             |
|                            | * ile işaretlenmiş alanlar zorunlu alanlardır. |
|                            | - Kondat                                       |
|                            | Kaydet                                         |

Şekil-1.2: Online Kayıt ekranı

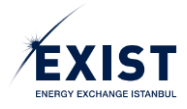

# 1.2.1. Kayıt Dönemi

| Kayıt Dönemi         | <b></b> |
|----------------------|---------|
| Katılım Tipi Seçiniz | Ç.,     |
|                      | _       |
| Kayıt Dönemi         | 2       |

#### Şekil-1.3: Online Kayıt Ekranı, Kayıt Dönemi Bölümü

- Sadece dengesizliklerinin uzlaştırılması için "Sistem Kullanıcısı" veya dengesizliklerinin uzlaştırılmasına ilaveten STP erişim ve piyasa işlemi yapabilmek için "Piyasa Katılımcısı" seçenekleri, listeden "Katılım Tipi" olarak seçilir.
- 2- Listeden işlem yapılmak istenen Kayıt Dönemi YYYY olarak seçilir.

# 1.2.2. Piyasa Katılımcı Bilgileri

| Piyasa Katılımcı Bilgileri |                                       |  |
|----------------------------|---------------------------------------|--|
| EPİAŞ Tekil ID *           | 1                                     |  |
| Organizasyon Adı *         | 2                                     |  |
| Adres *                    | 3                                     |  |
| Posta Kodu *               | 4                                     |  |
| Şehir *                    | 5                                     |  |
| Şehir Seçiniz.             | . ليتي .                              |  |
| İlçe *                     | 6                                     |  |
| İlçe Seçiniz.              | · · ·                                 |  |
| Telefon *                  | 7                                     |  |
| +90()                      | · · · · · · · · · · · · · · · · · · · |  |
| Telefon 2                  | 8                                     |  |
| +90()                      | رچا                                   |  |
| Fax *                      | a                                     |  |
| +90()                      | لغ)                                   |  |
| KEP Adresi *               | Į0                                    |  |
| Web Adresi                 | 11                                    |  |

Şekil-1.4: Online Kayıt Ekranı, Piyasa Katılımcı Bilgileri Bölümü

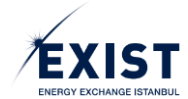

- **1-** Her bir taşıtan için farklı olan, piyasa işlemlerinde organizasyonu tanımlayan ve EPİAŞ tarafından üretilen ENTSO kodudur.
- 2- Organizasyonun Ticari Sicil Gazetesindeki adı tam olarak yazılır.
- **3-** Organizasyonun açık adresi yazılır. Bu alana yazılacak olan adres bilgisi aynı zamanda yazışma adresi olarak da kabul edilir.
- 4- 3 numaralı işlemde bildirilen adresin Posta Kodu yazılır.
- 5- İlgili adresin bulunduğu şehir listeden seçilir.
- 6- İlgili adresin bulunduğu ilçe listeden seçilir.
- 7- Organizasyona ait ulaşılabilir ve aktif olan bir telefon numarası yazılır.
- 8- Organizasyona ait ulaşılabilir ve aktif olan 2. (ikinci) bir telefon numarası yazılır. Zorunlu alan değildir.
- 9- Organizasyona ait ulaşılabilir ve aktif olan bir fax numarası yazılır.
- **10-** Organizasyona ait KEP adresi yazılır.
- 11- Organizasyona ait web adresi yazılır.
- \* ile işaretlenmiş alanlar doldurulması zorunlu olan alanlardır.

# 1.2.3. Lisans Bilgileri

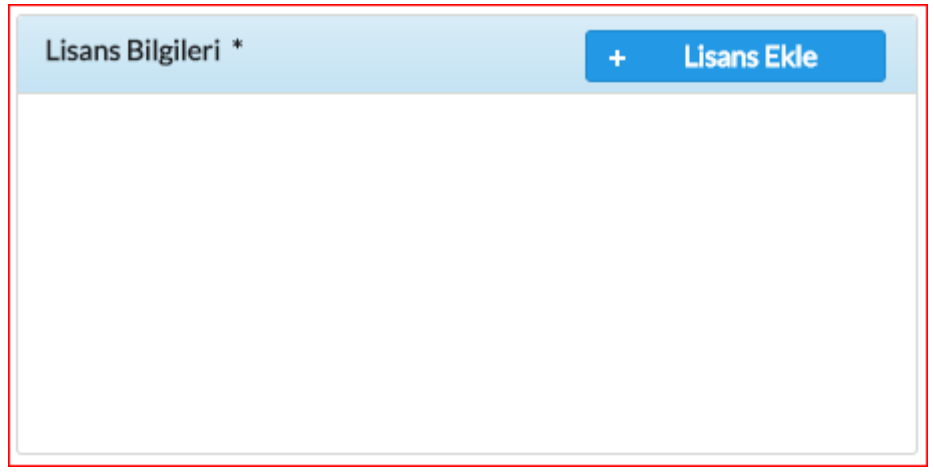

Şekil-1.5: Online Kayıt Ekranı, Lisans Bilgileri Bölümü

Organizasyonun Lisans Bilgilerinin kaydı için, ekranın Lisans Bilgileri bölümünde Lisans bilgileri Ekranda Şekil-1.6'de görünen "Lisans Bilgileri Ekle" Pop-Up'ı açılır.

| Lisans Bilgileri Ekle | × ×                  |
|-----------------------|----------------------|
| Lisans Tipi *         | Lisans Tipi Seçiniz. |
| Lisans No *           | لغ<br>ا              |
| Lisans Tarihi *       | 01.01.1999           |
|                       | Tamam                |

Şekil-1.6: Lisans Bilgileri Ekle, Pop-Up ekranı

Lisans Ekle

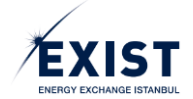

- 1- Listeden Lisans Tipi seçilir.
- 2- EPDK'dan alınan ilgili lisansın numarası yazılır.
- **3** Lisansın alındığı tarih, GG.AA.YYYY formatında yazılır.
- 4- Tamam tuşuna basılarak işlem tamamlanır.

Tüm alanların doldurulması zorunludur.

# 1.2.4. Vergi Bilgileri

| Vergi Bilgileri                          |   |
|------------------------------------------|---|
| Vergi Dairesi *                          | 1 |
| Vergi No *                               | 2 |
| Lütfen 10 Haneli Vergi Numaranızı Girin. |   |

Şekil-1.7: Online Kayıt Ekranı, Vergi Bilgileri Bölümü

- 1- Organizasyonun bağlı bulunduğu Vergi Dairesinin ismi yazılır.
- 2- Organizasyona ait 10 haneli Vergi No yazılır.

Tüm alanların doldurulması zorunludur.

# 1.2.5. İrtibat Sorumlu Bilgileri

| İrtibat Sorumlu Bilgileri                                 |   |
|-----------------------------------------------------------|---|
| Sorumlu Ad *                                              | 1 |
| Sorumlu Soyad *                                           | 2 |
| Sorumlu Telefon *                                         | 3 |
| Sorumlu E-Posta *                                         | 4 |
| sorumlu@sirketiniz.com.tr<br>Sorumlu TC Kimlik Numarası * | 5 |
|                                                           | - |

Şekil-1.8: Online Kayıt Ekranı, İrtibat Sorumlu Bilgileri Bölümü

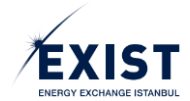

- 1- Gerektiğinde irtibat kurmak üzere organizasyon tarafından görevlendirilen sorumlunun Adı yazılır.
- 2- Gerektiğinde irtibat kurmak üzere organizasyon tarafından görevlendirilen sorumlunun Soyadı yazılır.
- Gerektiğinde irtibat kurmak üzere organizasyon tarafından görevlendirilen sorumlunun Telefon Nosu yazılır.
- 4- Gerektiğinde irtibat kurmak üzere organizasyon tarafından görevlendirilen sorumlunun aktif ve ulaşılabilir E-Posta adresi yazılır.
- 5- Gerektiğinde irtibat kurmak üzere organizasyon tarafından görevlendirilen sorumlunun TC Kimlik Nosu yazılır.

Tüm alanların doldurulması zorunludur.

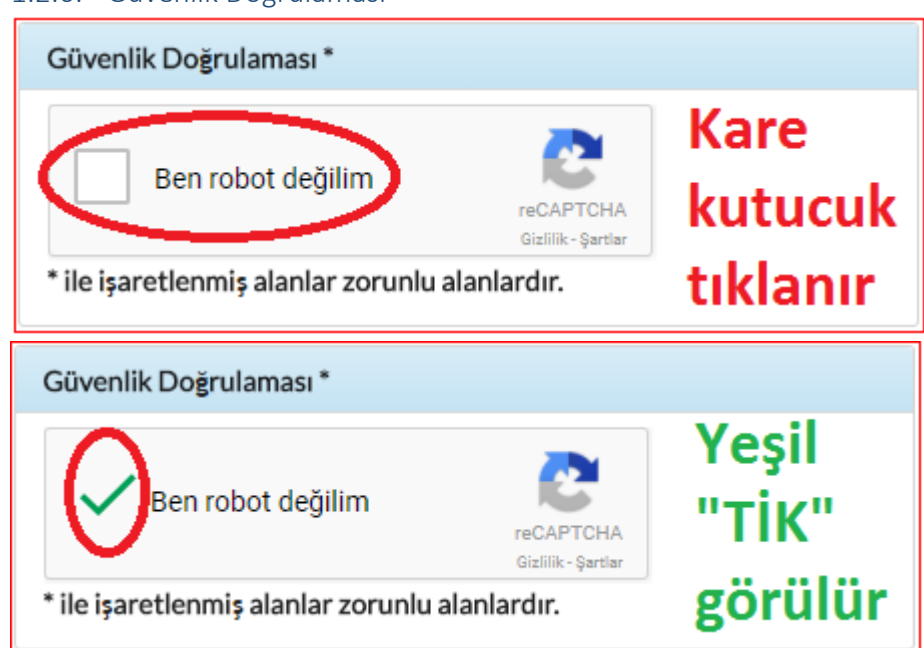

# 1.2.6. Güvenlik Doğrulaması

Şekil-1.9: Güvenlik Doğrulaması ekranı

Güvenlik doğrulaması yapılması zorunludur.

Tüm alanların doldurulmuş olduğu kontrol edilir. Bilgilerin doğruluğu teyit edildikten sonra sayfanın en alt sağ köşesinde bulunan Kaydet butonuna basılarak işlem tamamlanır. Böylece Kayıt İşlemi tamamlanmış ve kaydedilen bilgiler onaya sunulmak üzere EPİAŞ Admin sayfasına iletilmiş olur.

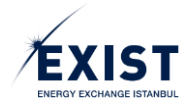

# 1.3. STP Üzerinde Organizasyon Kayıt Bilgilerinin Görüntülenmesi

Kullanıcıların kendi organizasyonlarına ait kayıt bilgilerini görüntülediği ekrandır.

| ORGANİZASYON | N BILGILERI                                     |                           |                                               |           |                                                   |       |                                         | (              |
|--------------|-------------------------------------------------|---------------------------|-----------------------------------------------|-----------|---------------------------------------------------|-------|-----------------------------------------|----------------|
|              | Tekil No: 40X00000011354K<br>Piyasa Katilimoisi | Vergi Dairesi Bil         | gileri                                        |           | 🖥 Belge                                           | Durum | Yüklenenler                             | _              |
|              |                                                 | Vergi Dairesi<br>Vergi No | : CEYHAN<br>: 2543677776                      |           | Başlangıç Teminatı                                | 50    | TerminatKontrol_17.07.2017_20.05.18.pdf |                |
|              | UAT TOPTAN                                      | Lisans Bilgileri          |                                               |           | Kablim Anlaşması                                  | ~     | TeminatKontrol_17.07.2017_20.05.18.pdf  | 🕹 İndir        |
|              | Adres                                           | Lisans Tipi               | : Toptan Satış Lisansı<br>658678              |           | Kavit Formu                                       | ~     | TeminatKontrol_17.07.2017.20.05.18.pdf  | 📥 İndir        |
|              | TEST<br>Ceyhan / Adana                          | Lisans Tarihi             | : 12.12.2017                                  | ্র        |                                                   |       | ,                                       |                |
|              | L.                                              | Organizasyon Yi           | ineticisi Bilgileri                           | 🕑 Düzenle | Serbest Taşıma Sözleşmesi (01.01.2018-31.12.2018) | ~     | Belge Eklemekik.pdf                     | 📥 İndir        |
|              | +90244844444<br>+902458888888                   | Ad Soyad                  | : UAT TOPTAN                                  |           | Takasbank Katılım Anlaşması                       | ~     | TerminatKontrol_17.07.2017_20.05.18.pdf | 📥 İndir        |
|              | Ð                                               | E-Posta                   | : cihat.aydin@epias.com.tr                    | ୍ୱ        | Ticaret Sicili                                    | 4     | TerminatKontrol_17.07.2017_20.05.18.pdf | <b>≜</b> İndir |
|              | +90256666666                                    | irtibat Sorumlus          | u Bilgileri                                   | 🕑 Düzenle |                                                   |       |                                         |                |
|              | epi@epi.com                                     | Ad Soyad                  | : UAT TOPTAN                                  |           | Yilik Katılım Üoreti                              | *     | Beige Eklemekik.pdf                     | 🛓 İndir        |
|              | 0                                               | Telefon<br>E-Posta        | : +905332851338<br>: cihat.aydin@epias.com.tr |           | İmzə Sirküleri                                    | ~     | TeminatKontrol_17.07.2017_20.05.18.pdf  | 📥 İndir        |
|              |                                                 |                           |                                               |           |                                                   |       |                                         |                |

Şekil-1.10: Organizasyon Kayıt Bilgileri ekranı

- 1- Üst tarafta yer alan "Kayıt Dönemi" Combo Box'undan kayıt yılı seçilir. sorgularak tuşuna basılarak sorgulama yapılır. Kayıt Dönemi'nin alt tarafındaki gri alanda ise Organizasyonun mevcutta kayıtlı olduğu yıl ve onay durumu görünmektedir. Bu alan tıklanabilir değildir.
- "Organizasyon Bilgileri" alanında, organizasyonun Online Kayıt Formu üzerinde doldurduğu bilgiler görüntülenir.
- 3- "Organizasyon Yöneticisi Bilgileri" ve "İrtibat Sorumlusu Bilgileri" alanında yapılacak güncellemeler için *Duzenle* linkine tıklanır. Kullanıcı yeni bir sekmede EKYS sistemine yönlendirilir. EKYS sistemi üzerinde istenilen bilgiler güncellenir ve kayıt edilir.
- 4- Kullanıcıların kendi organizasyonlarına ait belgelerinin görüntülendiği alandır. "Belge" sütununda Piyasa İşletmecisi tarafından kayıt işlemleri esnasında istenilen evrakların isimleri yer alır.
- 5- "Durum" sütunu, ilgili evrakın sisteme doğru bir şekilde yüklenip yüklenmediğini gösterir.
- 6- "Yüklenenler" sütunundaki belge üzerine tıklayarak istenilen belge tarayıcı üzerinde yeni bir sekmede PDF formatında görüntülenir. Satırın sonundaki ikonuna tıklanarak da belge PDF formatında indirilir.
- 7- "İşlem Geçmişi" alanı varsayılan olarak kapalı gelir. Sayfa kenarında yer alan veya ikonları yardımıyla açılıp kapanabilir. Kullanıcılar kendi organizasyonlarına ait işlemleri görebilirler. EPİAŞ Admin kullanıcılarının yaptığı işlemler "Sistem" kullanıcı adı ile görünür. Şekil-1.11'de "İşlem Geçmişi" örneği verilmiştir.

| Э işlem geçmişi     |           |                                                                                                    | -        |
|---------------------|-----------|----------------------------------------------------------------------------------------------------|----------|
| Değişiklik Tarihi   | Kullanici | Mesaj                                                                                                    | Açıklama |
| 23.02.2018 16:21:15 | DPK11354  | UAT TOPTAN firmasına ait 2018 dönemindeki<br>TeminatKontrol_17.07.2017_20.05.18.pdf dokümanını değitirildi. |          |
|                     | 14 <4     | 1 10 14                                                                                                    |          |

Şekil 1.11: İşlem Geçmişi menüsünün açık iken görüntüsü

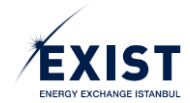

# 1.4. EKYS (EPİAŞ Kimlik Yönetim Sistemi) Üzerinde Kullanıcı Ayarları

Taşıtanlar EPİAŞ EKYS üzerinden kullanıcı işlemlerini yönetebileceklerdir. EKYS ile kullanıcı bilgileri ve bu bilgilerin yönetimi, kullanıcı limit işlemleri, kullanıcı yetki ve yetki grubu işlemleri, kullanıcı tercihleri gibi direkt kullanıcı odaklı olan yönetim alanlarının tümü tek bir çatı altında toplanmıştır.

# 1.4.1. Kullanıcı Kalıcı Şifre Oluşturma

EPİAŞ üzerinde kayıt işlemleri tamamlanmış olan bir organizasyonun, Organizasyon Admini (PKAdmin) tipindeki kullanıcısına, aşağıdaki bilgileri barındıran bir sistem maili gönderilecektir;

- Sisteme giriş için kullanacağı kullanıcı adı
- Geçici şifresinin oluştuğu ve kendisine SMS ile gönderildiği bilgisi
- Yeni şifresini oluşturmak için ulaşması gereken, şifre oluşturma sayfası linki

Gönderilen link tıklandığında Kalıcı Şifre Oluşturma ekranı (Şekil-1.12) açılacak ve kullanıcılar bu ekrandan yeni şifrelerini tanımlayacaklardır.

| Kullanici Adı     |
|-------------------|
| Şifre 3           |
| Yeni Şifre        |
| Şifre(Tekrar)     |
| Şifre Gücü: 0%    |
| Ben robot değilim |
| +) Kaydet 6       |

Şekil-1.12: Kalıcı Şifre Oluşturma ekranı

- **1-** "Kullanıcı Adı" alanı otomatik olarak dolacaktır.
- 2- "Şifre" alanına, EKYS tarafından gönderilmiş olan geçici şifre bilgisi girilir.
- **3-** "Yeni Şifre" alanına, gerçek şifre girilir.
- 4- "Şifre (Tekrar)" alanına, Yeni Şifre alanında girilmiş olan şifre tekrar girilir.
- 5- "Capthca" kontrolü geçilir.
- 6- "Kaydet" → Kaydet butonu tıklanır.

"EKYS tarafından kalıcı şifreniz oluşturulmuştur" E – Postası alınır.

Online kayıt işlemlerinde TCK No bilgisi yanlış olan kullanıcılar, TCK No bilgilerini düzenlemedikleri takdirde, şifre oluşturamayacaklardır. Bu kullanıcıların EPİAŞ Kayıt birimiyle iletişime geçmeleri ve TCK No bilgilerini doğrulamaları gerekecektir.

UYARI: Kullanıcılar geçici şifrelerini değiştirmedikleri takdirde "Onaylı" statüsünde olamayacak ve işlem gerçekleştiremeyeceklerdir.

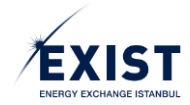

# 1.4.2. EKYS Kullanıcı Girişi

"<u>http://ekys.epias.com.tr</u>" adresinden "Kullanıcı Girişi" ekranına giriş yaptıktan sonra, geçici şifresini yenilemiş ve "Onaylı" statüsünde olan kullanıcılar, sistemde kayıtlı olan ve mail ile kendilerine bildirilmiş olan Kullanıcı Adı ve kendi oluşturdukları yeni şifreleri ile giriş yaparak EKYS ekranlarına erişebilirler (Şekil-1.13).

| <b>(</b>                                                                                                    | KULLANICI GİRİŞİ                                                                          |
|----------------------------------------------------------------------------------------------------|-------------------------------------------------------------------------------------------|
|                                                                                                    | Kullanıcı Adı:                                                                            |
|                                                                                                    | şifre:                                                                                    |
| ENERGY EXCHANGE ISTANBUL                                                                                                    |                                                                                           |
| EPIAŞ SISTEMLERINE GIRIŞ                                                                                                    |                                                                                           |
| and the second                                                                                                    |                                                                                           |
| and the second second sec                                                                                                    | 🔗 Güvenliğiniz için, işiniz bitlikten sonra kullandığınız uygulamalardan çıkış yapınız ve |
| Letter Letter Le | U tarayıcınızı kapatınız.                                                                 |

Şekil-1.13: EKYS Kullanıcı Girişi ekranı

# 1.4.3. PK Admin Ekranı (DashBoard)

Taşıtanlar EPİAŞ Kimlik Yönetim Sistemi'ne giriş yaptıklarında Şekil-1.14'te gösterilen ekranla karşılaşacaklardır.

| EXIST ± Kullanici İşlemleri | 및 Yethi Grubu İştemleri 💠 Limit İştemleri                                                                                                    | DPK 11438<br>DPK 93 firmasi DPK, ADMIN 🏠 🌐 🖒 |
|-----------------------------|----------------------------------------------------------------------------------------------------|----------------------------------------------|
|                             | Ogial Gaz Admin DPK User ?!<br>D'X Bramar<br>D'K 11430       Opic Samar<br>Automotive fueriority       Opic Samar<br>Automotive fueriority       Opic Samar<br>Automotive fueriority       Opic Samar<br>Samar<br>Sa | 1                                            |
|                             | O EFIAS KYS   Tom Hakan Sakidr.                                                                                                    |                                              |

Şekil-1.14: EKYS Admin ekranı

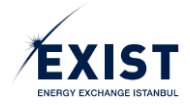

# 1.4.3.1. Menü ve Üst Banner Alanı

Organizasyon Admin kullanıcısı Menü içerisinde aşağıdaki menü elemanlarını görüntüleyebilecektir (Şekil-1.15).

| EXIST | L Kullanıcı İşlemleri | 🔁 Yetki Grubu İşlemleri | + Limit İşlemleri | DPK11438<br>DPK 93 firmasi | K_ADMIN | •    | ሳ   |
|-------|-----------------------|-------------------------|-------------------|----------------------------|---------|------|-----|
|       | 1                     | 2                       | 3                 | 4                          | 5 6     | ] [7 | ]8] |

Şekil-1.15: Menü ve Üst Banner görüntüsü

- 1- "Kullanıcı İşlemleri" menüsünde;
  - Bilgilerim
  - Kullanıcı Listele
- 2- "Yetki Grubu İşlemleri" menüsünde;
  - "Org.Kısa.Adı" Yetkileri ve Yetki Grupları
- 3- "Limit İşlemleri" menüsünde;
  - Kullanıcı Limit İşlemleri

#### görüntülenir.

- 4- "Organizasyon Adı" ve "Organizasyon Kısa Adı" görünür.
- 5- Organizasyon tarafından sistemde Login olan "Kullanıcı Adı" görüntülenir.
- 6- Tercihler" butonu tıklandığında Şekil-1.16'de görünen ekran açılır. "Profil Resmi Değiştir", "Şifre Değiştir" ve/veya "Kullanıcı İletişim Tercihleri" alanlarında istenilen değişiklik yapılabilir.
   STP'de yapılan işlemlere dair SMS ve E-mail bildirim talepleri bu ekranda seçilir.
- 7- Dil" butonuna tıklandığında "Türkçe" ve "İngilizce" seçenekleri ekrana gelir. Tercih edilen dil buradan seçilir.
- 8- 🕑 "Kapat" butonu tıklandığında ekrandan çıkış işlemi gerçekleşir.

|                                                   |                                                                                                    | Tercit                                        | nlerim              |                                                                                                    |
|---------------------------------------------------|----------------------------------------------------------------------------------------------------|-----------------------------------------------|---------------------|----------------------------------------------------------------------------------------------------|
| Profil Resmi Değiştir                             |                                                                                                    | Şifre Değiştir                                |                     |                                                                                                    |
| DSYS User 3<br>DPK. ADMIN<br>40X000000            | 1<br>11454G                                                                                           | Eski Şifre<br>Yeni Şifre<br>Yeni Şifre Təkrar | Sthernt Degigtir    | Şifre Değiştirme Kurallan<br>* En az 8 kanakter uzunluğunda olmalıdır<br>* Turkçe kanakter içemenellelir<br>* En az 1 öçük, 1 küçük hart, 1 nakam ve 1 özel kanakter (1^++96/()=?) içermelidir<br>* Son 3 şifrenizöen biri olmamalıdır<br>* Ad ya dıa soyadınıcı içermemelidir |
| Kullancı listişim Tercihler<br>GÖP DGPYS GIP OSOS | : Şeffaflık TYS EKYS                                                                                  |                                               |                     |                                                                                                    |
| Eşleşme İptali Gerçekleştiğ                       | inde E-Mail Bildirimi Almak İstiyorum.<br>çekleştiğinde E-Mail Bildirimi Almak İstiyorum.             |                                               |                     |                                                                                                    |
| Parametre Değiştirme İşlen                        | çekeşirilde Sivis birdinin Aimtek iskiyorum.<br>ii Gerçekleştiğinde E-Mail Bildirimi Almak İstiyorum. |                                               |                     |                                                                                                    |
| N/B Kontrat Oluşturulduğu                         | n der çevreşinginde əmə bildirinli Almak İstiyorum.<br>Ida E-Mail Bildirimi Almak İstiyorum.          |                                               |                     |                                                                                                    |
| Eşleşme Gerçekleştiğinde E                        | -Mail Bildinmi Almak Istryorum.                                                                       | 8,                                            | aydet               |                                                                                                    |
| L                                                 |                                                                                                    | © EPİAŞ KYS   TU                              | m Hakları Saklıdır. |                                                                                                    |

Şekil-1.16: "Tercihler" ekranı.

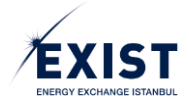

# 1.4.3.2. Kullanıcı Özet Bilgi Alanı

Ekranın üst orta kısmında kullanıcı özet bilgisi yer alır. Özet bilgi içerisinde aşağıdaki alanlar görüntülenir (Şekil-1.17).

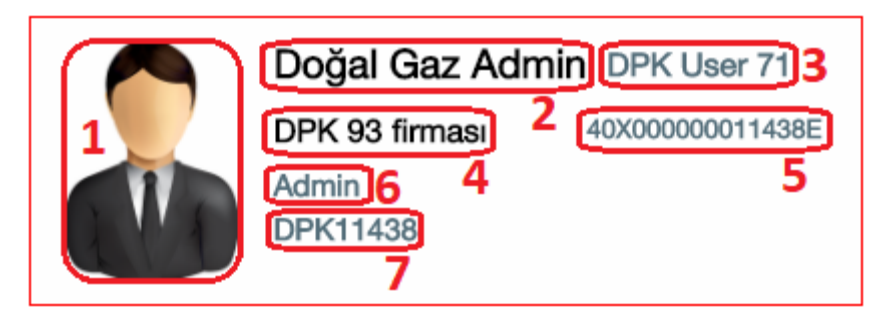

Şekil-1.17: Kullanıcı Özet Bilgi alanı

- "Kullanıcı İkonu", kullanıcıların, "Tercihlerim" bölümü içerisinden de değiştirebilecekleri ve EKYS içerisinde kullanacakları kullanıcı ikonudur.
- 2- "Kullanıcı Tipi" organizasyona bağlı kullanıcı tipini verir. Örnek: Organizasyon Admin
- 3- "Kullanıcı Adı Soyadı", kullanıcının gerçek adı ve soyadıdır.
- 4- "Organizasyon Kısa Adı", kullanıcının bağlı olduğu organizasyonun kısa adıdır.
- 5- "Organizasyon ENTSO Kodu", kullanıcının bağlı olduğu organizasyonun ENTSO kodudur.
- 6- "Görev", kullanıcının, EKYS üzerinde kendisinin yazabileceği ayırıcı özelliktir. Örnek: xyz Uzmanı
- 7- "Kullanıcı Adı", kullanıcının, EPİAŞ sistemleri üzerinde kullandığı ve kullanacağı kullanıcı adıdır. Örnek: DPK123

# 1.4.3.3. Kısayol Butonları

Ekranın tam orta kısmında işlevsel kısa yol butonları yer alır (Şekil-1.18), bu butonlar Organizasyon Admin kullanıcısı için aşağıdakilerden oluşmaktadır;

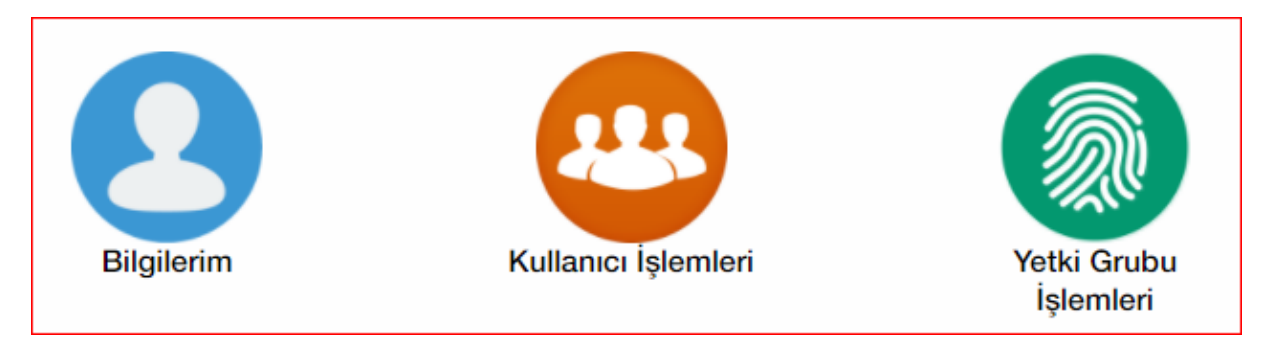

Şekil-1.18: Kısayol butonları

- Bilgilerim: Kullanıcının kendi detay bilgilerini görüntüleyeceği ekrana yönlendirir.
- Kullanıcı İşlemleri: Alt kullanıcı listeleme ekranına yönlendirir.
- Yetki Grubu İşlemleri: Organizasyona ait yetki grubu işlemlerinin gerçekleştirileceği ekrana yönlendirir.

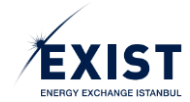

# 1.4.3.4. Son İşlemler / Bildirimler

Kısa yol butonlarının aşağısında Son İşlemler ve Bildirimler alanları görüntülenir (Şekil-1.19).

- Son İşlemler: Kullanıcının, o gün için gerçekleştirdiği son işlemler listesidir. Gün, ay, saat, dakika ve işlem açıklaması ile listelenir.
- Bildirimler: Kullanıcıya, o gün için gelen bildirimler listesidir. Gün, ay, saat, dakika ve bildirim açıklaması ile listelenir.

| ວ Son İşlemler                                    | Bildirimler |
|---------------------------------------------------|-------------|
| 12<br>Mar 14:31 DPK11438 sisteme giriş yapmıştır. |             |
| 12<br>Mar 14:00 DPK11438 sisteme giriş yapmıştır. |             |
| 12<br>Mar 11:18 DPK11438 sisteme giriş yapmıştır. |             |
| 12<br>Mar 09:12 DPK11438 sisteme giriş yapmıştır. |             |
|                                                   |             |
|                                                   |             |
|                                                   |             |

Şekil-1.19: "Son İşlemler" ve "Bildirimler" alanı

# 1.4.4. Kullanıcı İşlemleri- Bilgilerim Ekranı

Bilgilerim ekranına (Şekil-1.20) iki farklı yolla ulaşılabilir:

- 1. Menu -> Kullanıcı İşlemleri -> Bilgilerim
- 2. PKAdmin DashBoard -> Bilgilerim Butonu

| EXIST L Kuttanici İştemleri                    | Yetki Grubu İşlemleri                                                                                                    | ‡ Limit İşlemleri |                                                                               |                            | uat toptan dipk admin 🎄 🤀 🖒 |
|------------------------------------------------|----------------------------------------------------------------------------------------------------|-------------------|-------------------------------------------------------------------------------|----------------------------|-----------------------------|
| Automot plement (s) Rutanci plement > Biglerin | Kuliance Bilgahri<br>Organizazayon:<br>ETSO Kodu:<br>DENO Kodu:<br>DENO:<br>Kuliance Ad:<br>Ad Soyad:<br>TOKN:<br>E-Posta:<br>Stato:<br>Organizazyon<br>Sournikaz:<br>Finane Sournikaz:<br>Yedd Gruptan<br>STP<br>EKYS |                   | tora Bolgi Kollenolar<br>T TOPTAN<br>IT TOPTAN<br>IT ROLLANCO<br>(Torl) « < < | 09K11354<br>TMS<br>< 1 → ≫ | 3                           |
|                                                |                                                                                                    |                   |                                                                               |                            |                             |

Şekil-1.20: "Kullanıcı İşlemleri-Bilgilerim" ekranı

Her tip kullanıcının görüntüleyeceği "Bilgilerim" ekranı 3(üç) alandan oluşur;

- **1-** Kullanıcı Bilgileri
- 2- Yetki Grupları
- 3- Organizasyona Bağlı Kullanıcılar

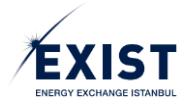

# 1.4.4.1. Kullanıcı Bilgileri

Kullanıcının, kişisel bilgilerini görüntüleyeceği ve güncelleyebileceği bölümdür.

| Kullanıcı Bilgileri     |                              |
|-------------------------|------------------------------|
| 1 Organizasyon:         | UAT TOPTAN                   |
| 2 ETSO Kodu:            | 40X00000011354K              |
| 3 Görev:                | Admin                        |
| 4 Kullanıcı Adı:        | DPK11354                     |
| 5 Ad Soyad:             | UAT TOPTAN                   |
| 6 TCKN:                 | 0000000000                   |
| 7 Telefon:              | +90 5 🗸 1234567              |
| 8 E-Posta:              | abc @ organizasyon . com.tr  |
| 9 Statü:                | Onaylı                       |
| 10Organizasyon Sorumlu  | su: 🏹 11 Finans Sorumlusu: 🏹 |
| Geçici Şifre Gönder 🏾 🞜 | 12 13 Düzenle 🗭              |

Şekil-1.21: "Kullanıcı Bilgileri" alanı

- 1- "Organizasyon" kullanıcının, bağlı olduğu organizasyonun tam adıdır.
- 2- "ETSO Kodu" kullanıcının, bağlı olduğu organizasyonun ETSO kodudur.
- 3- "Görev" kullanıcının, EKYS üzerinde kendisinin yazabileceği ayırıcı özelliktir. Örnek: xyz Uzmanı.
- "Kullanıcı Adı" kullanıcının, EPİAŞ sistemleri üzerinde kullandığı ve kullanacağı kullanıcı adıdır.
   Örnek: DPK123
- 5- "Ad ve Soyad" kullanıcının, gerçek adı ve soyadıdır.
- 6- "TCKN" kullanıcının, TC Kimlik Numarası alanıdır. Güncelleme işlemlerinde doğru şekilde doldurulması zorunludur.
- **7-** "Telefon" kullanıcının, ulaşılabilir olan ve gerek bilgilendirme gerekse onay işlemlerinde kullanılacak olan cep telefonu numarasıdır.
- 8- "E-Posta" kullanıcının, gerek bilgilendirme gerekse onaylama işlemlerinde kullanılacak olan E-Posta adresidir.
- 9- "Statü" kullanıcının statüsüdür (Onay Bekliyor, Onaylı, Askıda, Silinmiş)
- 10- "Organizasyon Sorumlusu" kullanıcının bağlı olduğu organizasyonda sorumlu kişi olup olmadığını gösterir. STP içerisinde yer alan, herhangi bir durumda EPİAŞ tarafından ilk ulaşılacak kişidir. Sonradan değiştirilmediği sürece Organizasyon Admin'i olarak kayıt olmuş olan kullanıcı, aynı zamanda Organizasyon Sorumlusu olarak kabul edilir.
  - Bir organizasyonda mutlaka bir organizasyon sorumlusu olmalıdır.
  - Bir organizasyonda en fazla bir kişi organizasyon sorumlusu olabilir.
- **11-** "Finans Sorumlusu" kullanıcının bağlı olduğu organizasyonda finans işlemlerinden sorumlu kişi olup olmadığını gösterir. STP içerisinde yer alan finansal konularda EPİAŞ tarafından ilk ulaşılacak kişidir.

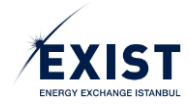

12- "Geçici Şifre Gönder" Geçici Şifre Gönder <sup>C</sup> butonuna basıldığında ekranda bir sistem uyarısı görünür (Şekil-1.22). Vazgeçilmek istendiğinde <sup>S</sup> butonuna basılır, devam etmek istendiğinde ise ve butonuna basılarak işlem tamamlanır.

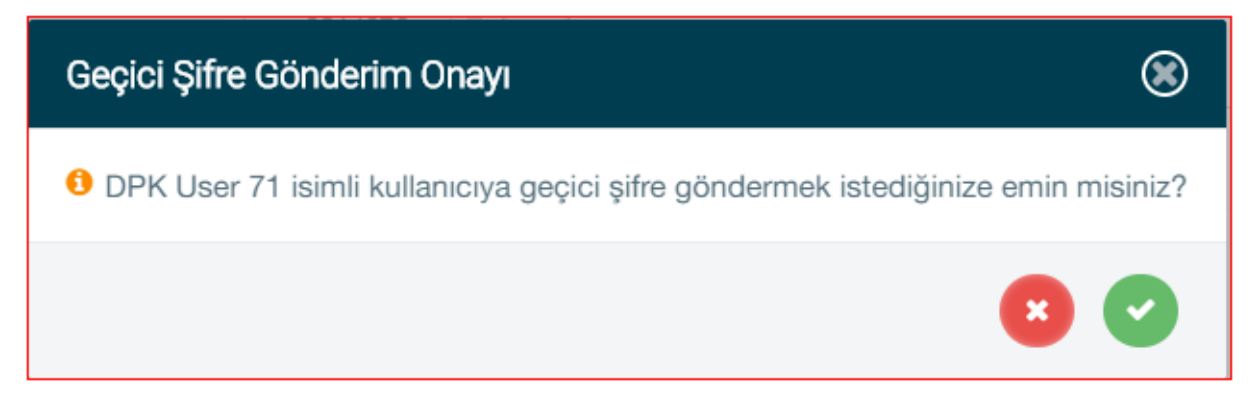

Şekil-1.22: Geçici şifre gönderimi için sistem uyarısı

13- "Düzenle" Düzenle Z butonu, kullanıcının kişisel bilgilerini güncellemek için kullanacağı fonksiyondur. Düzenle butonuna tıklandığında sadece "Görev", "TCKN", "Telefon" ve "E-Posta" bölümleri düzenlenebilir olacaktır.
 Posta" bölümleri düzenlenebilir olacaktır.
 Düzenle Z butonuna basıldığında ekranda sistem uyarısı görünür (Şekil-1.23).
 butonuna basılarak geçilir. İstenilen değişiklikler yapılır. Vazgeçilmek istendiğinde
 butonuna basılır, devam etmek istendiğinde ise voru B butonuna basılarak işlem tamamlanır (Şekil-1.24).

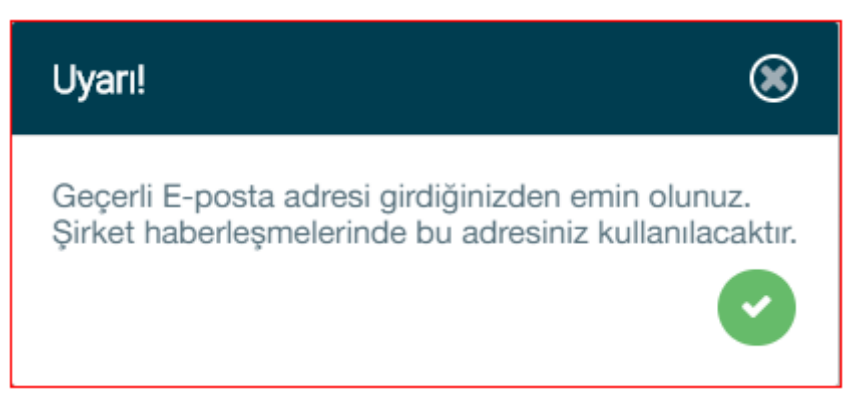

Şekil-1.23: Sistem uyarısı

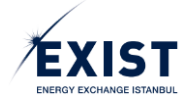

| Kullanıcı Bilgileri<br>Organizasyon: | DPK 4 firması           |                     |
|--------------------------------------|-------------------------|---------------------|
| ETSO Kodu:                           | 40X00000011439C         |                     |
| Görev:                               | Admin                   |                     |
| Kullanıcı Adı:                       | DPK11439                |                     |
| Ad Soyad:                            | DPK                     | User 53             |
| TCKN:                                | 0000000000              |                     |
| Telefon:                             | +90 5                   | ▶ 1234567           |
| E-Posta:                             | abc @ ep                | bias . com.tr       |
| Statü:                               | Onaylı                  |                     |
| Organizasyon Sorun                   | ılusu: 🏹 🛛 Finans Sorun | nlusu: 🏹            |
|                                      | _                       |                     |
|                                      | [                       | lptal Et 🗙 Kaydet 🖺 |

Şekil-1.24: Kullanıcı bilgileri "Düzenleme" ekranı

# 1.4.4.2. Yetki Grupları

Kullanıcının, işlem yapmaya yetkili olduğu uygulamalar için kendisine verilen yetki gruplarını listeleyip, bu yetki gruplarının içinde hangi yetkilerin olduğunu görüntüleyebileceği bölümdür (Şekil-1.25).

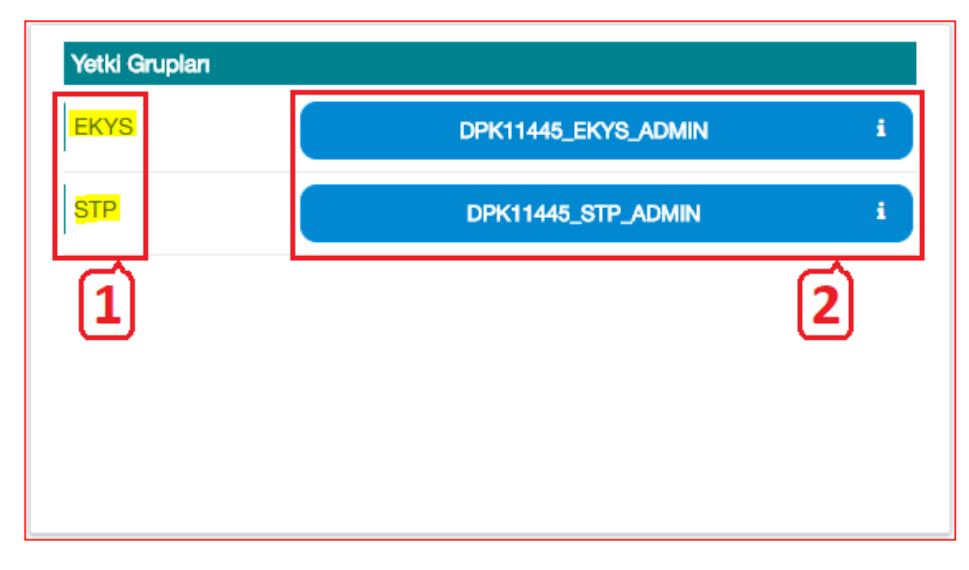

Şekil-1.25: "Yetki Grupları" alanı

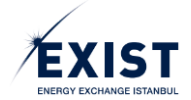

- 1- Kullanıcının işlem yapma yetkisi olan uygulamaları gösterir.
- 2- Sıralanmış olan uygulamalar içerisindeki yetki gruplarını listeler. Buradaki yetki grupları tıklandığında ilgili yetki grubu içindeki yetkileri gösteren bir pencere açılır (Şekil-1.26).

| Yetki Grubu Detayları DPK11445_STP_ADMIN                                    |       | ۲ |
|-----------------------------------------------------------------------------|-------|---|
| Yetkilerde Ara                                                              |       |   |
| Aktif Bölgesel Kontratları Listeleme Yetkisi                                |       |   |
| Aktif Kontratları Listelerne Yetkisi                                        |       |   |
| Anasayfa ile Teklif ve Eşleşmeler Sayfası; Teklif Geçmişini Görüntüleme Yet | ikisi |   |
| Avans Bildirim Ekranı / Servis Görüntüleme Yetkisi                          |       |   |
| Aylık Uzlaştırma Hesabının Görüntülenmesi Kullanıcı                         |       |   |
| Doğalgaz Piyasası Giriş Yetkisi                                             |       |   |
| Duyuru Ekranları Duyuruları Listelerne Yetkisi                              |       |   |
| Eşleşme Detay Listeleme Yetkisi                                             |       |   |
| Eşleşme Listeleme Yetkisi                                                   |       |   |
|                                                                             |       | • |

Şekil-1.26: Yetki Grubu detayları görüntüsü

# 1.4.4.3. Organizasyona Bağlı Kullanıcılar

Organizasyon Admin kullanıcısı için tasarlanmış olan ve "Bilgilerim" ekranının sağ tarafında yer alan, organizasyona bağlı alt kullanıcı listesi bölümüdür. Kullanıcı kolaylığı düşünülerek tasarlanmış olan bu bölüm, "Kullanıcı listele" ekranına gitmeden bir kullanıcıyı direkt olarak bulma amacıyla kullanılır (Şekil-1.27).

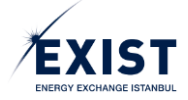

| Organizasyona Bağlı Kul | lanıcılar    |           |  |
|-------------------------|--------------|-----------|--|
| Kişilerde Ara           |              |           |  |
| DPK User 59             |              | DPK11445  |  |
| ABC DEF                 |              | MALATYALI |  |
|                         |              |           |  |
|                         |              |           |  |
|                         |              |           |  |
|                         |              |           |  |
|                         |              |           |  |
|                         |              |           |  |
|                         | (1 of 1) 《 《 | 1 > »     |  |

Şekil-1.27: "Organizasyona Bağlı Kullanıcılar" ekranı

- Organizasyona bağlı kullanıcılar listesi içerisinde bulunan "Arama Kutusu" ile "Ad-Soyad", "Görev" ve "Kullanıcı Adı"na göre arama yapılabilir.
- Organizasyona bağlı kullanıcılar listesinde yer alan bir kullanıcıya tıklandığında, ilgili kullanıcı detay ekranına ulaşılacaktır.
- Organizasyona bağlı kullanıcılar listesinde sadece "Onaylı" statüsündeki kullanıcılar listelenir. Diğer statülerdeki kullanıcıları listelemek ve görüntülemek için "Kullanıcı Listele" ekranı kullanılır.

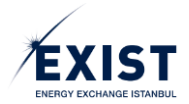

# 1.4.5. Kullanıcı İşlemleri / Kullanıcı Listele

Kullanıcının, kendi bağlı olduğu organizasyona bağlı diğer kullanıcıları, daha detaylı aramasını sağlayacak olan ekrandır (Şekil-1.28).

| EXIST ± Kullanıcı İş                                                                                                    | slemleri 🗔 Yetki Grub                                                   | bu İşlemleri 🕴 Limit İşleml                                             | eri       |                                                                                                    |                                           |                                |               | DPK11445<br>DPK 44 firması | dpk_admin 🏟 🌐 🕛 |
|----------------------------------------------------------------------------------------------------|-------------------------------------------------------------------------|-------------------------------------------------------------------------|-----------|----------------------------------------------------------------------------------------------------|-------------------------------------------|--------------------------------|---------------|----------------------------|-----------------|
| The Station of Station of Station | anıcı Listele                                                           |                                                                         |           |                                                                                                    |                                           |                                |               |                            |                 |
|                                                                                                    | Kullanıcı Bilgileri<br>Kullanıcı Adı:<br>Ad Soyad:<br>TCKN:<br>Telefon: | Kullarıcı adı girin       Ad girin       TOKN girin       Telefon girin | yad girin | Kullanıcı Statüsü       Onay Bekleyen       Askıda       Kullanıcı Tipi       Yönetici     Kulları       Sorumlu     Finansi | Onayla<br>Silinmig<br>Ici<br>I Sorumilusu | tki Gruplan<br>tki Grubu Seçin | 4             | 75                         |                 |
|                                                                                                    | Kullanıcı Adı                                                           | TCKN                                                                    | Ad        | Soyad                                                                                                    | Telefon                                   | Statü                          | Görev         | Kullanıcı Tipi             |                 |
|                                                                                                    | EXCHANGE                                                                | 25172432152                                                             | ASD       | QWERT                                                                                                    | 905332851338                              | Onay Bekleyen                  | MÜHENDİS      | Doğalgaz PK Kullanıcısı    |                 |
|                                                                                                    | Alatyali Malatyali                                                      | 25172432152                                                             | ABC       | DEF                                                                                                    | 905332851338                              | Onaylı                         | ALT KULLANICI | Pk ve Finans Sorumlusu     |                 |
|                                                                                                    |                                                                         |                                                                         |           |                                                                                                    |                                           |                                |               |                            |                 |
|                                                                                                    |                                                                         |                                                                         |           |                                                                                                    |                                           |                                |               |                            |                 |
|                                                                                                    |                                                                         |                                                                         |           |                                                                                                    |                                           |                                |               |                            |                 |
|                                                                                                    |                                                                         |                                                                         |           | (1 of 1) 《 〈                                                                                                    | 1 → ≫ 10 •                                |                                |               |                            |                 |
|                                                                                                    |                                                                         |                                                                         |           | © EPİAŞ KYS                                                                                                    | Tüm Hakları Saklıdır.                     |                                |               |                            |                 |

Şekil-1.28: "Kullanıcı Listele" ekranı

"Kullanıcı Listele" ekranına giriş yapıldığında Default olarak organizasyona ait sisteme kayıtlı olan tüm kullanıcılar listelenir. Eğer çok sayıda kullanıcı varsa, Şekil-1.28'da gösterilen filtreleme seçeneklerinin biri veya birkaçının seçilmesi ile istenilen kriterler girilir. (a) butonuna tıklanır. Sistem, kullanıcı tarafından girilmiş olan kriterler bazında filtreleme işlemini gerçekleştirir.

- **1-** Kullanıcı Bilgilerine göre filtreleme seçenekleri
- 2- Kullanıcı Statüsüne göre filtreleme seçenekleri
- 3- Kullanıcı Tipine göre filtreleme seçenekleri
- 4- Yetki Gruplarına göre filtreleme seçenekleri
- 5- 🧿 "Filtrele" butonu
- 6- Filtreleme işlemi sonrasında ekrana gelen kullanıcı listesi
- 7- Obutonuna tıklandığında "Yeni Alt Kullanıcı Ekle" penceresi açılır (Şekil-1.29). Yeni oluşturulmak istenen Alt Kullanıcının bilgileri açılan penceredeki ilgili alanlara girilir. "Kullanıcı Oluştur" tutura Oluştur butonuna tıklanır. Bilgiler eksiksiz ve doğru olarak girilmişse ekranda "İşlem Başarılı" sistem mesajı görülür (Şekil-1.30). Obutonu tıklanarak organizasyona "Yeni Alt Kullanıcı Ekle" işlemi tamamlanır. Sistem tarafından yeni tanımlanan kullanıcının telefonuna SMS olarak "Geçici Şifre" gönderilir. Oluşturulan yeni kullanıcının statüsü sistemde "Onay Bekleyen" olarak görünür. Geçici şifre ile sisteme yapılan ilk başarılı giriş işlemi ile birlikte statü otomatik olarak "Onaylı" konumuna geçer.

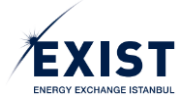

# Yeni Alt Kullanıcı Ekle

| Organizasyon:                                     | DPK 44 firması            |  |  |  |  |  |
|---------------------------------------------------|---------------------------|--|--|--|--|--|
| Kullanıcı Tipi: *                                 | DPK_USER                  |  |  |  |  |  |
| Cinsiyet: *                                       | Bay: OBayan:              |  |  |  |  |  |
| Görev: *                                          | MÜHENDİS                  |  |  |  |  |  |
| Kullanıcı Adı *                                   | EXCHANGE                  |  |  |  |  |  |
| Adı: *                                            | ASD                       |  |  |  |  |  |
| Soyadı: *                                         | QWERT                     |  |  |  |  |  |
| TCKN: *                                           | 0000000000                |  |  |  |  |  |
| Telefon: *                                        | 90 533 🗸 0000000          |  |  |  |  |  |
| E-Posta: *                                        | muhendis @ epias . com.tr |  |  |  |  |  |
|                                                   | Kullenici Olustur         |  |  |  |  |  |
|                                                   |                           |  |  |  |  |  |
| * ile işaretli alanların doldurulması zorunludur. |                           |  |  |  |  |  |

Şekil-1.29: "Yeni Alt Kullanıcı Ekle" alanı

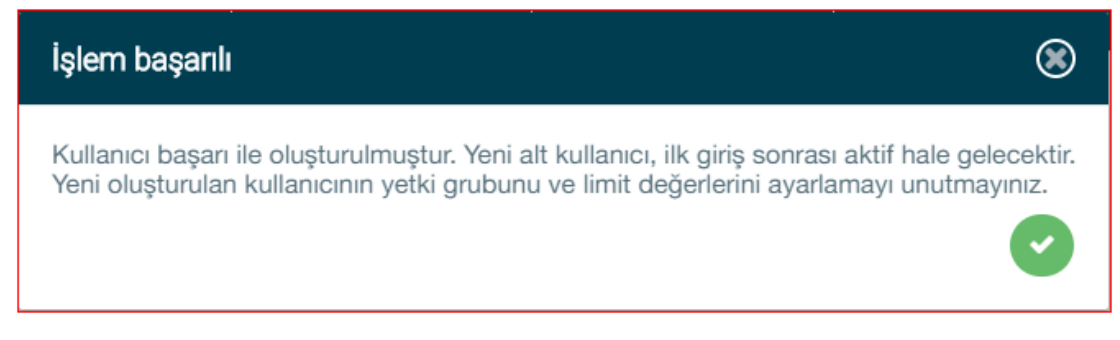

Şekil-1.30. "İşlem Başarılı" sistem mesajı

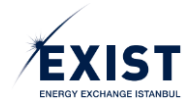

# 1.4.6. Kullanıcı İşlemleri / Kullanıcı Görüntüle

Kullanıcının, kendi organizasyonuna bağlı bir kullanıcının detay bilgilerini görüntülediği ekrandır. İki farklı yolla ulaşılabilir;

- Kullanıcı Listele -> Filtrele -> Detay Görüntüle
- Bilgilerim –> Organizasyona bağlı kullanıcılar listesi -> Detay Görüntüle

Ekran içerisinde detayları görüntülenmek istenen kullanıcıya ait olan "Kullanıcı Bilgileri", "Yetki Grupları", "Kullanıcı Limitleri" ve "İşlem Geçmişi ve Bildirimler" alanları görüntülenir (Şekil-1.31).

| EXIST ± Kullanıcı İşlemleri 🖾 Ye                            | fetki Grubu İşlemleri 🕴 Limit İşlemleri                                                                                   |                                                                                                    | DPK11445<br>DPK 44 firmasi DPK_ADMIN 🌞 🌐 🕛 |
|-------------------------------------------------------------|----------------------------------------------------------------------------------------------------|----------------------------------------------------------------------------------------------------|--------------------------------------------|
| Rullanıcı İşlemleri 🗦 Kullanıcı Görüntüle                   | 1                                                                                                    |                                                                                                    |                                            |
|                                                             | Kulanici Bilgileri                                                                                                    | Kullanici Limitleri                                                                                                    |                                            |
| 1                                                           | Organizatiyon:         DPK 44 firmasi           ETSO Koda:         40X00000011445H           Görøv:         ALT KULLANICI | GOP         DGPYS         GIP         OSOS         geffsflik         TYS         EXYS         GTP           STP Tavan Flyst         Min         Make         2,500         Make         2,500 | 3                                          |
|                                                             | Kultanei Adi: MALATYALI<br>Ad Soyad: ABC DEF<br>TCKN:                                                                     | STP Bölgesel Minimum Miktar lietim Min 1 Maks 30.000                                                                                                    |                                            |
|                                                             | Telefon:         +90_533            E-Posta:         deseme         @_malatyali         com.tr                            | STP Taban Flyat Min 0 Maks 2.500                                                                                                    | _                                          |
|                                                             | orano. Oranyii<br>Organizasyon Sorumlusu: 🗭 Finans Sorumlusu: 🗭                                                           | STP Minimum Militar lietim Min 1 Makis 30.000                                                                                                    | 2                                          |
|                                                             | Gegel (ifthe Günder 🕈 Si 🗶 Adays Al 🛞 Ditzenie 🕼                                                                          | İşlem Geçmişi & Bildırmler                                                                                                    |                                            |
| 2                                                           | STP Maletyal etp i EKYS Maletyal i                                                                                        | lşlem Geçmişi Bildirimler 14.03.2018                                                                                                    | - 4                                        |
|                                                             |                                                                                                    | 11:38 MALATYALI sisteme girip yapmıştır.                                                                                                    |                                            |
|                                                             |                                                                                                    | 14<br>Mar 10:56 Malatyalı - Yetki grup detayları görüntülendi.                                                                                                    |                                            |
| https://ekys-uat.epias.com.tr/idm/pages/userOps/showUser.sb | Yeld Grup Gânoelle Gr<br>17/aces-redirect.strueRuserLimitChangeFormsuserLim                                               | 10:56 MALATYALI sisteme giriş yapmıştır.                                                                                                    |                                            |

Şekil-1.31: "Kullanıcı Görüntüle" ekranı

# 1.4.6.1. "Alt Kullanıcı Bilgileri" Düzenle

Organizasyon Admini ve "Kullanıcı Bilgileri Düzenleme" yetkisine sahip kullanıcıların kendi organizasyonuna bağlı bir kullanıcının detay bilgilerini görüntüleyip, detayını görüntülediği kullanıcının "Kullanıcı Bilgilerini" düzenleyeceği ekrandır. "Düzenle" işlemi için bu kılavuzun 1.4.4.1. Maddesinde anlatılan kuralların tamamı geçerlidir.

# 1.4.6.2. "Alt Kullanıcı Yetki Grupları" Düzenle

Organizasyon Admini ve "Kullanıcı Yetki Grupları Düzenleme" yetkisine sahip kullanıcıların kendi organizasyonuna bağlı bir kullanıcının detay bilgilerini görüntüleyip, detayını görüntülediği kullanıcının "Yetki Gruplarını" düzenleyeceği ekrandır.

# a. Yetki Grubu Tanımlama

Detay bilgileri görüntülenen alt kullanıcının, "Yetki Grupları" güncelleme işlemleri uygulama bazlı olarak gerçekleştirilir. İlgili kullanıcı hangi uygulamalarda yetkiliyse, o uygulama için yetki grup değişimi gerçekleştirilir. İşlem basamakları Şekil-1.32'te gösterilmiştir.

Önemli Not: Bir kullanıcı, bir uygulama için, tek bir yetki grubuna sahip olabilir.

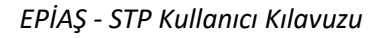

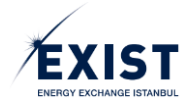

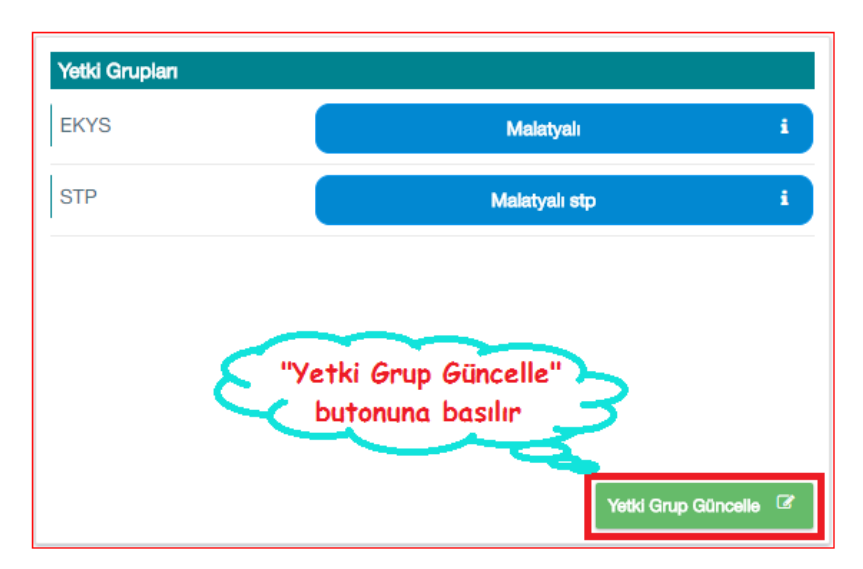

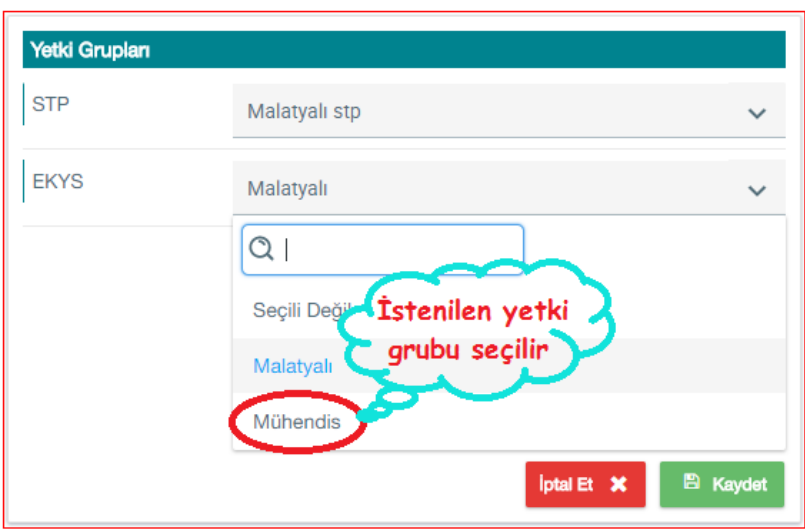

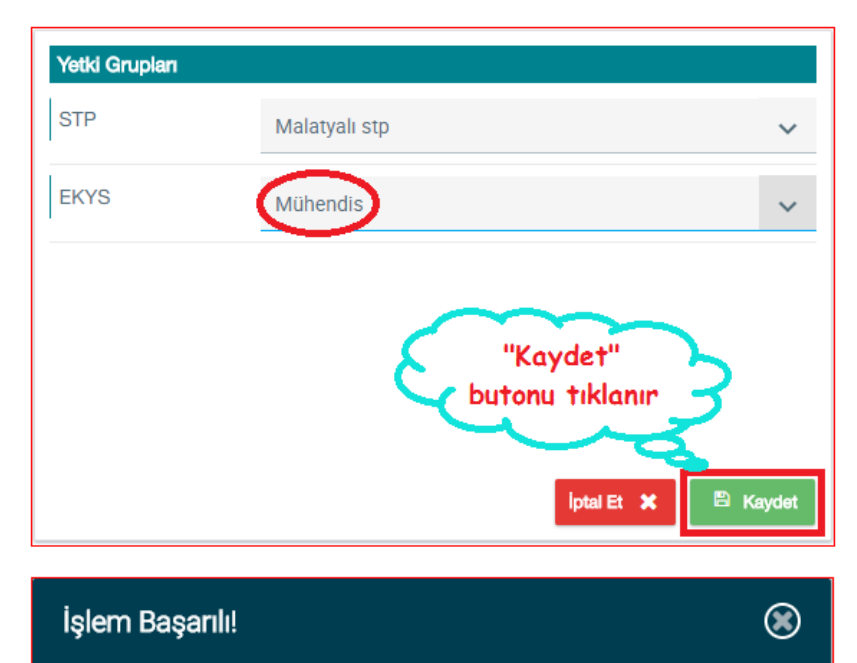

MALATYALI kullanıcısının yetki grubu başarıyla değiştirilmiştir. Ekranda "İşlem Başarılı" sistem mesajı görünür

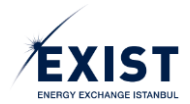

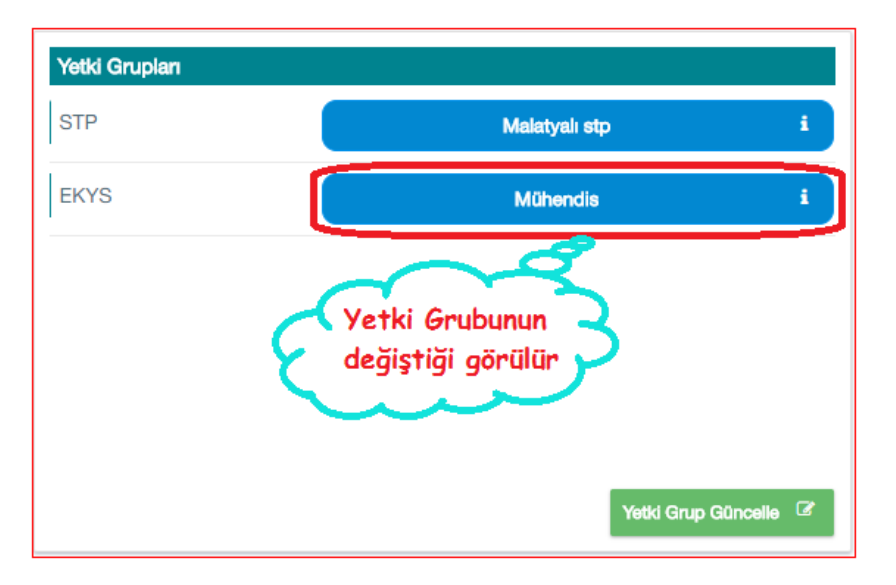

Şekil-1.32: Yetki Grubu değiştirme işlem basamakları

# b. Yetki Grubu Silme

Organizasyon Admini ve "Kullanıcı Yetki Grupları Düzenleme" yetkisine sahip kullanıcılar, kendi organizasyonuna bağlı bir kullanıcının detay bilgilerini görüntüleyip, detayını görüntülediği kullanıcıyı bir uygulama için "Yetkisiz" hale getirebilir. "Yetki Grubu İptal" işlemi de aynı ekrandan Şekil-1.33'te gösterilen işlem basamaklarına göre yapılır.

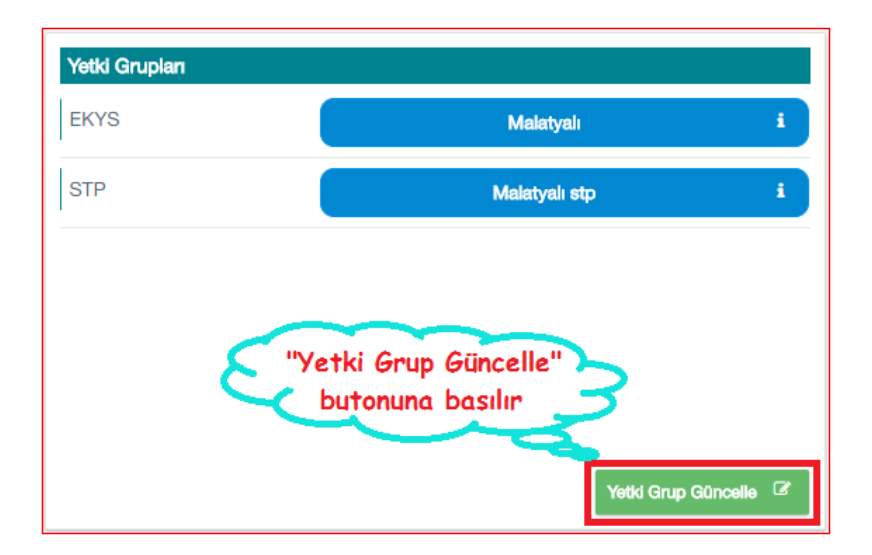

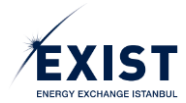

| Yetki Grupları           |                                                     |
|--------------------------|-----------------------------------------------------|
| STD                      |                                                     |
| SIP                      | Malatyalı stp 🗸 🗸                                   |
| FKYS                     | Mala and                                            |
|                          |                                                     |
| İptal edilmek            | QI                                                  |
| istenen yetki            |                                                     |
| grubunun                 | Seçili Değil                                        |
| yanındaki aşağı          | Malatyalı                                           |
| ok tıklanır.             | Mühendis                                            |
| "Seçili Değil"           |                                                     |
| satırı seçilir.          | İptal Et 🗙 🖹 Kaydet                                 |
|                          |                                                     |
| Vetki Gruplan            |                                                     |
| Tetta Grupian            |                                                     |
| STP                      | Malatyalı stp 🗸 🗸                                   |
|                          |                                                     |
| EKYS                     | Seçili Değil 🗸 🗸                                    |
|                          | Iptal Et 🗶 🖻 Kaydet                                 |
| İşlem Başarılı!          |                                                     |
| MALATYALI kullar         | ncısının vetki arubu başarıvla değiştirilmiştir 🛛 🦱 |
|                          |                                                     |
| Ckranda "Işlem l         | paşarılı sistem mesaji gorunur                      |
|                          |                                                     |
| Yetki Grupları           |                                                     |
| STP                      | Malatyalı stp i                                     |
| Yetki gru<br>silindiği g | ıbunun<br>jörülür                                   |
|                          |                                                     |

Şekil-1.33: Yetki Grubu İptali işlem basamakları

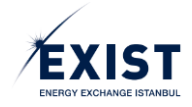

## 1.4.6.3. "Alt Kullanıcı Limitleri" Düzenle

Organizasyon Admini ve "Kullanıcı Limitlerini Düzenleme" yetkisine sahip kullanıcıların kendi organizasyonuna bağlı bir kullanıcının detay bilgilerini görüntüleyip, detayını görüntülediği kullanıcının "Kullanıcı Limitlerini" düzenleyeceği ekrandır (Şekil-1.34).

| Kullanıcı | Limitleri                          |            |      |           |     |      |      |                  |
|-----------|------------------------------------|------------|------|-----------|-----|------|------|------------------|
| GÖP       | DGPYS                              | GİP        | OSOS | Şeffaflık | TYS | EKYS | STP  | 1                |
| STP 1     | Tavan Fiyat                        |            |      |           | Min | 0    | Maks | 2.500            |
| STP F     | STP Bölgesel Minimum Miktar İletim |            |      |           | Min | 1    | Maks | 30.000           |
| STP       | STP Taban Fiyat                    |            |      |           | Min | 0    | Maks | 2.500            |
| STP       | Minimum Mik                        | tar İletim | I    |           | Min | 1    | Maks | 30.000           |
|           |                                    |            |      |           |     |      |      | Limit Güncelle 🖉 |
|           |                                    |            |      |           |     |      |      | 2                |

Şekil-1.34: "Kullanıcı Limitleri" alanı

- 1- "STP" sekmesi seçilir.
- 2- "Limit Güncelle" <sup>⊥Imit Güncelle</sup> <sup>™</sup> butonuna basılır.

Detay bilgileri görüntülenen alt kullanıcının, "Kullanıcı Limitleri" güncelleme işlemleri uygulama bazlı olarak gerçekleştirilir. İlgili kullanıcı hangi uygulamalarda yetkiliyse, o uygulama için kullanıcı limit değişimi gerçekleştirilir. Birkaydat butonuna basılır. Ekranda "İşlem Başarılı" sistem mesajı görünür (Şekil-1.35).
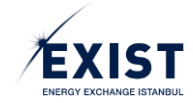

| Kullanıcı                                          | Limitleri   |     |      |           |       |              |       |
|----------------------------------------------------|-------------|-----|------|-----------|-------|--------------|-------|
| GÖP                                                | DGPYS       | GİP | OSOS | Şeffaflık | TYS   | EKYS STP     |       |
| STP 1                                              | Tavan Fiyat |     |      |           | 0     | Admin Limiti | 2.500 |
| STP Bölgesel Minimum Miktar İletim                 |             |     |      |           | 10000 | Admin Limiti | 30000 |
| STP                                                | Taban Fiyat |     |      |           | 1500  | Admin Limiti | 2500  |
|                                                    |             |     |      |           | 0     |              |       |
|                                                    |             |     |      |           |       | ipter        |       |
| İşlerr                                             | n Başarı    | h!  |      |           |       | ۲            |       |
| Limit güncelleme işlemi başarı ile tamamlanmıştır. |             |     |      |           |       |              |       |
|                                                    |             |     |      |           |       |              |       |

Şekil-1.35: Kullanıcı Limitleri değiştirme işlemi

## 1.4.6.4. "Alt Kullanıcı İşlem Geçmişi ve Bildirimlerini" Görüntüle

Organizasyon Admini ve "Alt Kullanıcı Görüntüleme" yetkisine sahip kullanıcıların kendi organizasyonuna bağlı bir kullanıcının detay bilgilerini görüntüleyip, detayını görüntülediği kullanıcının "İşlem Geçmişi ve Bildirimler" alanında yer alan kayıtları listelemesidir. Tarih filtresi kullanılarak geriye dönük 30 günlük zaman aralığındaki bir güne ait kayıtlar listelenebilir (Şekil-1.36).

| İşlem Geçmişi & Bildirimler                                           | İşlem Geçmişi & Bildirimler                                                           |  |  |
|-----------------------------------------------------------------------|---------------------------------------------------------------------------------------|--|--|
| Iger Geçmiş Bildrimler                                                | İşlem Geçmişi Bildirimler                                                             |  |  |
| 14<br>Mar 11:38 MALATYALI sisteme giriş yapmıştır.                    | 14<br>Mar<br>20:24 EKYS uygulaması için Malatyalı yetki grubundan çıkarıldırız.       |  |  |
| 14<br>Mar<br>10:57 Malatyalı stp - Yetki grup detayları görüntülendi. | 14<br>Mar<br>20:08 EKYS uygulaması için Malatyalı yetki grubuyla ilişkilendirildiniz. |  |  |
| 14<br>Mar<br>10:56 Malatyalı - Yetki grup detayları görüntülendi.     | 14<br>Mar 20:08 EKYS uygulaması için Mühendis yetki grubundan çıkarıldırız.           |  |  |
| 14<br>Mar<br>10:56 MALATYALI sisteme giriş yapmıştır.                 | 14<br>Mar 20:03 EKYS uygulaması için Mühendis yetki grubuyla ilişkilendirildiniz.     |  |  |
|                                                                       |                                                                                       |  |  |

Şekil-1.36: "İşlem Geçmişi & Bildirimler" ekranları

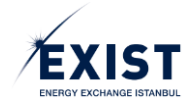

## 1.4.7. Yetki Grubu İşlemleri

Organizasyon Admini ve "Yetki Grubu Listele" yetkisine sahip kullanıcıların kendi organizasyonun işlem yapmaya yetkili olduğu uygulamalardaki tüm yetkileri ve kendi organizasyonuna ait yetki gruplarını listelemek için kullanacakları ekrandır (Şekil-1.37).

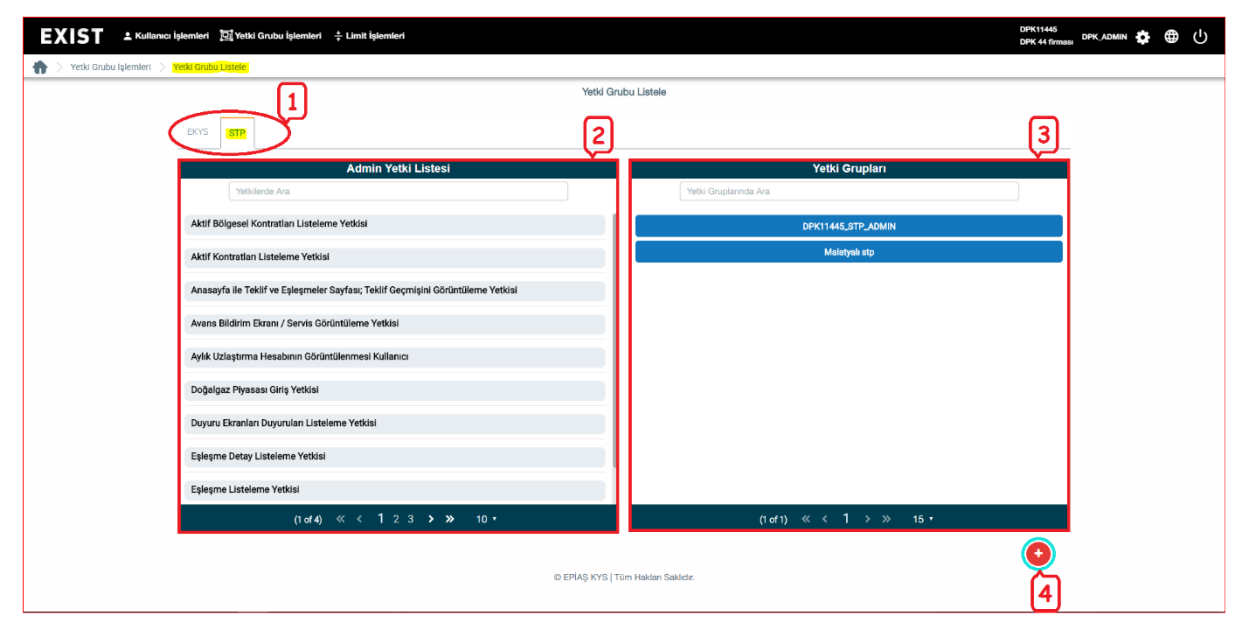

Şekil-1.37: "Yetki Grubu Listele" ekranı

- **1-** Ekran üzerinde uygulama Tab'ları görüntülenir.
- 2- Ekran üzerinde yer alan uygulama Tab'larının hemen altında ve sol tarafta yer alan "Yetki Listesi", uygulama Tab'larında seçili olan uygulama için organizasyona verilmiş olan yetkilerin tüm listesini gösterir.
- 3- Yetki Listesinin sağında yer alan Yetki Grupları listeleme alanı; uygulama Tab'larında seçili olan uygulamada organizasyon için oluşturulmuş tüm yetki gruplarının listesini gösterir.
- 4- 🔮 "Yeni Yetki Grubu" oluşturma butonudur.

## 1.4.7.1. Yeni Yetki Grubu Oluşturma

Organizasyon Admini ve "Yetki Grubu Ekle" yetkisine sahip kullanıcıların kendi organizasyonunun işlem yapmaya yetkili olduğu uygulamalardan biri için yeni bir yetki grubu ekleme işlemidir. 🕑 butonuna tıklandığında, "Yeni Yetki Grubu" oluşturma penceresi açılır (Şekil-1.38). Açılan ekranda "Yeni Grup Adı" yazılır. İstenirse Türkçe ve İngilizce "Açıklama" girişi yapılır. "Kaydet" 🔋 Kaydet butonu tıklanarak işlem tamamlanır (Şekil-1.39).

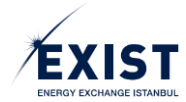

| EKYS GTP                                         |                  |      |                                     |                |       |  |
|--------------------------------------------------|------------------|------|-------------------------------------|----------------|-------|--|
| Admin                                            | Yetki Listesi    |      | Ye                                  | Yetki Grupları |       |  |
| Yetkilerde Ara                                   |                  |      | Yetki Gruplarında Ara               |                |       |  |
| Aktif Bölgesel Kontratları Listeleme Yetkisi     | Yeni Yetki Grubu |      |                                     | ۲              | ADMIN |  |
| Aktif Kontratları Listeleme Yetkisi              | Yetki Grup Adı   | Test | Buraya yeni Yetki Grubu Adı yazılır |                | tp    |  |
| Anasayfa ile Teklif ve Eşleşmeler Sayfası; Tekli | Uygulama         | Ō    |                                     |                |       |  |
| Avans Bildirim Ekranı / Servis Görüntüleme Yel   | Açıklama: (tr):  |      |                                     |                |       |  |
| Aylık Uzlaştırma Hesabının Görüntülenmesi Ku     | Açıklama: (en):  |      |                                     |                |       |  |
| Doğalgaz Piyasası Giriş Yetkisi                  |                  |      | Kavdet                              |                |       |  |
| Duyuru Ekranlari Duyurulari Listeleme Yetkisi    |                  |      |                                     |                |       |  |
| Eşleşme Detay Listeleme Yetkisi                  |                  |      |                                     |                |       |  |
| Eşleşme Listeleme Yetkisi                        |                  |      |                                     |                |       |  |
| (1 of 4) 《 《 1                                   | (1 of 1) 《 〈     | 1    | > >> 15 •                           |                |       |  |

Şekil-1.38: Yeni Yetki Grubu oluşturma ekranı

| EKYS STP                                                                        |                         |
|---------------------------------------------------------------------------------|-------------------------|
| Admin Yetki Listesi                                                             | Yetki Grupları          |
| Yetkilerde Ara                                                                  | Yetki Gruplannda Ara    |
| Aktif Bölgesel Kontratları Listeleme Yetkisi                                    | DPK11445_STP_ADMIN      |
| Aktif Kontratları Listeleme Yetkisi                                             | Malatyalı stp           |
| Anasayfa ile Teklif ve Eşleşmeler Sayfası; Teklif Geçmişini Görüntüleme Yetkisi | Test                    |
| Avans Bildirim Ekranı / Servis Görüntüleme Yetkisi                              | 2 miles                 |
| Aylık Uzlaştırma Hesabının Görüntülenmesi Kullanıcı                             | Yeni Yetki Grubunun 🌱 🤪 |
| Doğalgaz Piyasası Giriş Yetkisi                                                 |                         |
| Duyuru Ekranları Duyuruları Listeleme Yetkisi                                   |                         |
| Eşleşme Detay Listeleme Yetkisi                                                 |                         |
| Eşleşme Listeleme Yetkisi                                                       |                         |
| (1 of 4) ≪ < 1 2 3 > >> 10 •                                                    | (1 of 1) ≪ < 1 > ≫ 15 • |

Şekil-1.39: Yeni Yetki Grubu oluşturma

## 1.4.7.2. "Yetki Grup Detay" Görüntüleme

Organizasyon Admini ve "Yetki Grup Detay Görüntüle" yetkisine sahip kullanıcıların, kendi organizasyonunun işlem yapmaya yetkili olduğu bir yetki grubunun detayını görüntüleme işlemidir.

"Yetki Grubu Detay" ekranının solunda, o yetki grubu içerisinde yer alan yetkiler, sağ tarafında ise yine o yetki grubu içerisinde yer alan kullanıcı listesi yer alır. Ekran içerisinde ayrıca aşağıdaki butonlar yer alır (Şekil-1.40).

- 1. Kişi Listesi Güncelle
- 2. Yetki Listesi Güncelle
  - Yetki listesi güncelle ekranı içerisinde yardımcı fonksiyon olarak "Yeni Yetki Grubu Olarak Kaydet" butonu yer alır.
- 3. Yetki Grup Sil

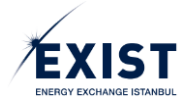

| ,                                                                               | ALT USER Yetki Grubu Detaylari |
|---------------------------------------------------------------------------------|--------------------------------|
| ALT USER' Yetkileri                                                             | Kullanıcı Listesi              |
| Yetkilerde Ara                                                                  | Kişilerde Ara                  |
| Aktif Bölgesel Kontratlan Listelerne Yetkisi                                    | STP ALT USER                   |
| Aktif Kontratları Listeleme Yetkisi                                             | UZMAN DAUSER11454              |
| Anasayfa ile Teklif ve Eşleşmeler Sayfası; Teklif Geçmişini Görüntüleme Yetkisi |                                |
| Avans Bildirim Ekranı / Servis Görüntüleme Yetkisi                              |                                |
| Aylık Uzlaştırma Hesabının Görüntülenmesi Kullanıcı                             |                                |
| Doğalgaz Piyasası Giriş Yetkisi                                                 |                                |
| Duyuru Ekranları Duyuruları Listeleme Yetkisi                                   |                                |
| Eşleşme Listeleme Yetkisi                                                       |                                |
| Fatura İşlem ve Dengesizlik Teminatı Görüntüleme Yetkisi                        |                                |
| (1 of 4) ≪ < 1 2 3 > ≫ 10 ▼                                                     | (1 of 1) ≪ < 1 > ≫ 10 ▼        |
| Yetki Grubu Sil     Yetki Listeel Güncelle                                      | Kipi Listesi Güncelle          |
| © EPIAŞ                                                                         | Ş KYS   Tüm Hakları Saklıdır.  |
| 3 2                                                                             | 1                              |

Şekil-1.40: "Yetki Grubu Detayları" ekranı

### 1.4.7.2.1. Kişi Listesi Güncelle (Yetki Grubuna Kullanıcı Atama)

Organizasyon Admini ve "Yetki Grup, Kişi Listesi Güncelle" yetkisine sahip kullanıcıların kendi organizasyonunun işlem yapmaya yetkili olduğu uygulamalardan biri için açılmış olan bir yetki grubunun detaylarını görüntüleyip, yetki grubuna kişi ataması veya yetki grubundan kişi çıkarması işlemidir.

**1-** Kullanıcı "Yetki Grubu Listele" ekranında iken, tanımlamış olduğu Yetki Gruplarından işlem yapmak istediği yetki grubunu tıklar (Şekil-1.41).

| Yeiki Grubu Listele                                                             |                                  |  |  |  |  |
|---------------------------------------------------------------------------------|----------------------------------|--|--|--|--|
|                                                                                 |                                  |  |  |  |  |
| Admin Yetki Listesi                                                             | Yetki Grupları                   |  |  |  |  |
| Yetkilerde Ara                                                                  | Yetki Gruplannda Ara             |  |  |  |  |
| Aktif Bölgesel Kontratları Listeleme Yetkisi                                    | DPK11454_STP_ADMIN               |  |  |  |  |
| Aktif Kontratları Listeleme Yetkisi                                             | ALT USER                         |  |  |  |  |
| Anasayfa ile Teklif ve Eşleşmeler Sayfası; Teklif Geçmişini Görüntüleme Yetkisi |                                  |  |  |  |  |
| Avans Bildirim Ekranı / Servis Görüntülerne Yetkisi                             | Yeni oluşturulmuş yetki          |  |  |  |  |
| Aylık Uzlaştırma Hesabının Görüntülenmesi Kullanıcı                             | istenilen "Yetki Grubu" tıklanır |  |  |  |  |
| Doğalgaz Piyasası Giriş Yetkisi                                                 |                                  |  |  |  |  |
| Duyuru Ekranları Duyuruları Listeleme Yetkisi                                   |                                  |  |  |  |  |
| Eşleşme Listeleme Yetkisi                                                       |                                  |  |  |  |  |
| Fatura İşlem ve Dengesizlik Teminatı Görüntüleme Yetkisi                        |                                  |  |  |  |  |
| Finansal Durum - Net Durum Görüntüleme Yetkisi                                  |                                  |  |  |  |  |
| (1 of 4) ≪ < 1 2 3 <b>&gt; ≫</b> 10 ▼                                           | (1 of 1) ≪ < 1 > ≫ 15 ▼          |  |  |  |  |
|                                                                                 | •                                |  |  |  |  |
| © EPİAŞ KYS   1                                                                 | Tüm Hakları Saklıdır.            |  |  |  |  |

Şekil-1.41: İşlem yapmak istenilen "Yetki Grubu" tıklanır

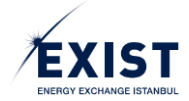

- Seçilmiş olan yetki grubunun detaylarının gösterildiği -Şekil-1.40'da verilen- "Yetki Grup Detay" ekranı açılır.
- 3- Yetki grubu kişilerini güncellemek için, ekranın sağ tarafındaki "Kullanıcı Listesi" alanının altında bulunan kişi Listeri Güncelle butonuna tıklanır.
- 4- "Yetki Grubu Kullanıcı Yönetimi" Pop-Up ekranı görüntülenir.
- 5- Ekranın sol tarafında organizasyona bağlı "Onaylı" statüsündeki ve herhangi bir yetki grubuna atanmamış kullanıcıların yer aldığı "Alt Kullanıcı Listesi" yer alır (Şekil-1.42).

| Yetki Grubu Kullanıcı Yönetimi |                   |              | ۲                         |
|--------------------------------|-------------------|--------------|---------------------------|
| (Alt H                         | Kullanıcı Listesi |              | Atanmış Kullanıcı Listesi |
| QI                             |                   | Q            |                           |
| SDF FDG<br>USAFSDFG            | TEST13            | STP ALT USER | DAUSER11454               |
|                                |                   |              |                           |
|                                |                   | K            |                           |
|                                |                   |              |                           |
|                                |                   |              |                           |
|                                | 1                 | 🖹 Kaydet     |                           |

Şekil-1.42: "Yetki Grubu Kullanıcı Yönetimi" ekranı

**6-** Aşağıda Şekil-1.43'te gösterilen işlemler sırasıyla yapılarak "Kişi Listesi Güncelleme" (Kullanıcı Atama) işlemleri tamamlanır.

| а |   |
|---|---|
|   | ' |

| Yetki Grubu Kullanıcı Yönetimi        | 0                         |
|---------------------------------------|---------------------------|
| Alt Kullanıcı Listesi                 | Atanmış Kullanıcı Listesi |
| Q                                     | ٩                         |
| SDF FDG                               | STP ALT USER              |
| DSAFSDFG TEST13                       | UZMAN DAUSEH11454         |
| 2 miles                               |                           |
| tik olarak yetki<br>ataması yapılacak |                           |
| olan "Kullanıcı seçilir"              | Republic olarak           |
|                                       | basilir                   |
|                                       |                           |
|                                       |                           |
|                                       |                           |
|                                       | 원 Kaydot                  |

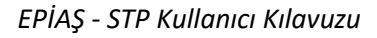

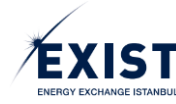

b)

| Yetki Grubu Kullanıcı Yönetimi |        |                                               |  |  |
|--------------------------------|--------|-----------------------------------------------|--|--|
| Alt Kullanıcı Listesi          |        | Atanmış Kullanıcı Listesi                     |  |  |
| ٩                              |        | Q                                             |  |  |
|                                |        | UZMAN DAUSER11454                             |  |  |
|                                | R      | SDF FDG<br>USAFSDFG TEST13                    |  |  |
|                                | K      | Kullanıcının sağ<br>tarafa geçtiği<br>görülür |  |  |
|                                | 5      | "Kaydet"<br>butonuna basilir                  |  |  |
| l                              | Kaydet |                                               |  |  |

c)

| 'ALT USER' Yetkileri                                                       |                 | Kullanıcı Listesi             |  |  |
|----------------------------------------------------------------------------|-----------------|-------------------------------|--|--|
| Yetkilerde Ara                                                             |                 | Kişilerde Ara                 |  |  |
| Aktif Bölgesel Kontratları Listeleme Yetkisi                               |                 | STP ALT USER                  |  |  |
| Aktif Kontratları Listeleme Yetkisi                                        |                 | UZMAN DAUSER11454             |  |  |
| Anasayfa ile Teklif ve Eşleşmeler Sayfası; Teklif Geçmişini Görü           | ntüleme Yetkisi | SDF FDC "İşlem Başarılı"      |  |  |
| Avans Bildirim Ekranı / Servis Görüntüleme Yetkisi                         |                 | DSAFS mesaji gorulur 113      |  |  |
| Aylık Uzlaştırma Hesabının Görüntülenmesi Kullanıcı                        |                 |                               |  |  |
| Doğalgaz Piyasası Giriş Yetkisi                                            | iyici i bayanin |                               |  |  |
| Duyuru Ekranlan Duyuruları Listeleme Yetkisi ALT USER kullanıcı atama/geri |                 | alma işlemi tamamlanmıştır. 🕑 |  |  |
| Eşleşme Listeleme Yetkisi                                                  |                 |                               |  |  |
| Fatura İşlem ve Dengesizlik Teminatı Görüntüleme Yetkisi                   |                 |                               |  |  |
|                                                                            | 10 *            | 11-51) // / 1 × × 10 ×        |  |  |
| (1 of 4) ≪ ≪ 1 2 3 ≯ ≫ 10 *                                                |                 |                               |  |  |
| P Yetki Grubu Sil                                                          |                 | Kişi Listesi Güncele          |  |  |

Şekil-1.43: "Kişi Listesi Güncelleme" işlemi

Yetki grubuna atanmış olan bir kullanıcı geri alınacakken ise; aynı işlem süreci tersten Sutonu kullanılarak gerçekleştirilir. Eğer çok sayıda kullanıcı varsa ve butonları, tek seferde tüm kişileri alıp/geri verme işlemi için kullanılır. Bir yetki grubuna atanmış bir kullanıcıyı başka bir yetki grubuna almak için, önce atanmış olduğu yetki grubu içerisinden çıkarmak gerekir.

NOT: "Kişi Listesi Güncelleme" işlemi, sadece "Onaylı" statüsündeki kullanıcılar için yapılabilir.

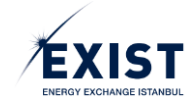

### 1.4.7.2.2. Yetki Listesi Güncelle

Organizasyon Admini ve "Yetki Grup, Yetki Listesi Güncelle" yetkisine sahip kullanıcıların kendi organizasyonunun işlem yapmaya yetkili olduğu uygulamalardan biri için açılmış olan bir yetki grubunun detaylarını görüntüleyip yetkilerini güncellemesi işlemidir.

- **1-** Kullanıcı "Yetki Grubu Listele" ekranında iken, tanımlamış olduğu Yetki Gruplarından işlem yapmak istediği yetki grubunu tıklar (Şekil-1.41).
- Seçilmiş olan yetki grubunun detaylarının gösterildiği "Yetki Grup Detay" ekranı açılır (Şekil-1.44).

| ALT USER Yetki Grubu Detayları           |                         |  |  |  |  |
|------------------------------------------|-------------------------|--|--|--|--|
| 'ALT USER' Yetkileri                     | Kullanıcı Listesi       |  |  |  |  |
| Yetkilerde Ara                           | Kişilerde Ara           |  |  |  |  |
| Yetki Grubune Ait Yetki Bulunamamıştır   | SDF FDG                 |  |  |  |  |
|                                          | DSAFSDFG TEST13         |  |  |  |  |
|                                          |                         |  |  |  |  |
|                                          |                         |  |  |  |  |
|                                          |                         |  |  |  |  |
|                                          |                         |  |  |  |  |
|                                          |                         |  |  |  |  |
|                                          |                         |  |  |  |  |
|                                          |                         |  |  |  |  |
|                                          |                         |  |  |  |  |
|                                          |                         |  |  |  |  |
| (1 of 1) ≪ < > ≫ 10 ▼                    | (1 of 1) ≪ < 1 > ≫ 10 ▼ |  |  |  |  |
| Yetki Grubu Sli 2 Yetki Listesi Güncelle | A Kişi Listesi Güncelle |  |  |  |  |
| © EPİAŞ KYS                              | Tüm Hakları Saklıdır.   |  |  |  |  |

Şekil-1.44: "Yetki Grup Detay" ekranı

- 3- Yetki grubu kişilerini güncellemek için, ekranın sol tarafındaki "Yetki Grup Adı (Örnekte ALT USER) + Yetkileri" alanının altında bulunan
   <sup>2</sup> Yetki Listed Güncelle
   butonuna tıklanır.
- 4- "Yetki Listesi Güncelle" ekranı görüntülenir.
- 5- Ekranın sol tarafında yetki listesi güncellenecek olan yetki grubuna henüz verilmemiş olan ve eklenmek/atanmak istenen yetkilerin listesi yer alır. Ekranın sağ tarafında ise yetkisi güncellenecek olan yetki grubu içerisinde var olan, daha önceden eklenmiş/verilmiş yetkilerin listesi yer alır. İlk defa yetki ataması yapılırken ekranın sağ tarafı boş görünür. (Şekil-1.45).

| DPK test firması STP Uygulaması Yetkileri                                                                                                    |                 |                     | 'ALT USER' Yetkileri |  |
|----------------------------------------------------------------------------------------------------|-----------------|---------------------|----------------------|--|
| Q                                                                                                    |                 | Q                   |                      |  |
| Fiziksel Noktalan Görüntülerne Yetkisi<br>Fiziksel Noktalan Görüntülerne Yetkisi                                                                                   |                 |                     |                      |  |
| Anasayfa ile Tekiff ve Eşleşmeler Sayfası; Tekiff Geçmişini Görüntüleme Yetkisi<br>Anasayfa ile Tekiff ve Eşleşmeler Sayfası; Tekiff Geçmişini Görüntüleme Yetkisi |                 |                     |                      |  |
| Kontrat Konfigürasyon Listeleme Yetkisi<br>Kontrat Konfigürasyon Listeleme Yetkisi                                                                                 |                 |                     |                      |  |
| Tekiff Kaydetme Yetkisi<br>Tekiff Kaydetme Yetkisi                                                                                                    |                 |                     |                      |  |
| Duyuru Ekranlan Duyuruları Listeleme Yetkisi<br>Duyuru Ekranlan Duyuruları Listeleme Yetkisi                                                                       | K               |                     |                      |  |
| Kontrat Listelerne statüs gaz günü contrat tipinden<br>Kontrat Listelerne statüs gaz günü contrat tipinden                                                         |                 |                     |                      |  |
| Gaz Gününe Alt Flyat Bilgileri<br>Gaz Gününe Alt Flyat Bilgileri                                                                                                   |                 |                     |                      |  |
| Aktif Kontratlan Listelerne Yetkisi<br>Aktif Kontratlan Listelerne Yetkisi                                                                                         |                 |                     |                      |  |
| - Omanizaowan - Omanizaowan Dunum Lietalama Vatkiai                                                                                                    |                 |                     |                      |  |
| 🖺 Kaydet                                                                                                    | 🖾 Yeni Yetki C  | irubu Olarak Kaydet |                      |  |
| © EPIA                                                                                                    | Ş KYS   Tüm Hal | darı Saklıdır.      |                      |  |

Şekil-1.45: "Yetki Listesi Güncelle ekranı"

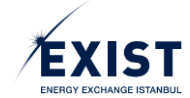

- 6- Aşağıda Şekil-1.46'te gösterilen işlemler sırasıyla yapılarak "Yetki Listesi Güncelle" (Yetki Atama) işlemleri tamamlanır. Çoklu yetki seçmek için "Ctrl" butonu basılı tutulur ve yetkiler o şekilde seçilir. Güncelleme işlemleri tamamlandıktan sonra kaydetme işlemi 2 (iki) farklı şekilde yapılabilir;
  - Le kaydet
     butonu tıklanarak yetki grubu mevcut ismiyle kaydedilir,
  - <sup>EE</sup> Yent Yekti Grubu Olarak Kaydet
     butonu tıklanarak yetki grubunda yapılan değişiklikler "Yeni Yetki Grubu" olarak kaydedilir. Ancak "Yeni Yetki Grubu Olarak Kaydet" seçeneğinin aktif olabilmesi için mevcut yetki grubundaki yetkilerden en az 1 (bir) tanesinin eklenmiş ya da çıkarılmış olması gerekir.

a)

| DPK test firması STP Uygulaması Yetkileri                                                                                                    |                | 'ALT USER' Yetkileri                                                                                              |
|----------------------------------------------------------------------------------------------------|----------------|----------------------------------------------------------------------------------------------------|
| Q                                                                                                    |                | ٩                                                                                                    |
| Fizikeel Noktalan Görüntüleme Yetikei<br>Fizikeel Noktalan Görüntüleme Yetikei                                                                                      |                |                                                                                                    |
| Anaaayfa lie Tektif ve Episymeler Sayfasi; Tektif Geçmişini Görüntüleme Yetikisi<br>Anaaayfa lie Tektif ve Episymeler Sayfas; Tektif Geçmişini Görüntüleme Yetikisi |                | "Ctrl" tuşuna basılı tutularak yandaki                                                                            |
| Kontrat Konfigürasyon Listelerne Yetkisi<br>Kontrat Konfigürasyon Listelerne Yetkisi                                                                                |                | alanda listelenmiş olan yetkilerden,<br>eklenmek istenenler seçilir. Seçilen<br>yetkinin ranci nevi olun Andından |
| Teklif Kaydetme Yetidal<br>Teklif Kaydetme Yetidal                                                                                                    | 0              | ileri ok tuşuna basılır.                                                                                          |
| Duyuru Ekranlan Duyurulan Listeleme Yetkisi<br>Duyuru Ekranlan Duyurulan Listeleme Yetkisi                                                                          | K              |                                                                                                    |
| Kontrat Listeleme statūs gaz gūnū contrat tipinden<br>Kontrat Listeleme statūs gaz gūnū contrat tipinden                                                            |                |                                                                                                    |
| Gaz Gününe Ait Fiyat Bilgileri<br>Gaz Gününe At Fiyat Bilgileri                                                                                                    |                |                                                                                                    |
| Aktif Kontratlan Listelerne Yetkisi<br>Aktif Kontratlan Listelerne Yetkisi                                                                                          |                |                                                                                                    |
| ි Kaydet                                                                                                    | 💷 Yeni Yetki ( | andou Oltarak Kaydet                                                                                              |
| © EPÍA                                                                                                    | Ş KYS   Tüm Ha | kları Saklıdır.                                                                                                   |

b)

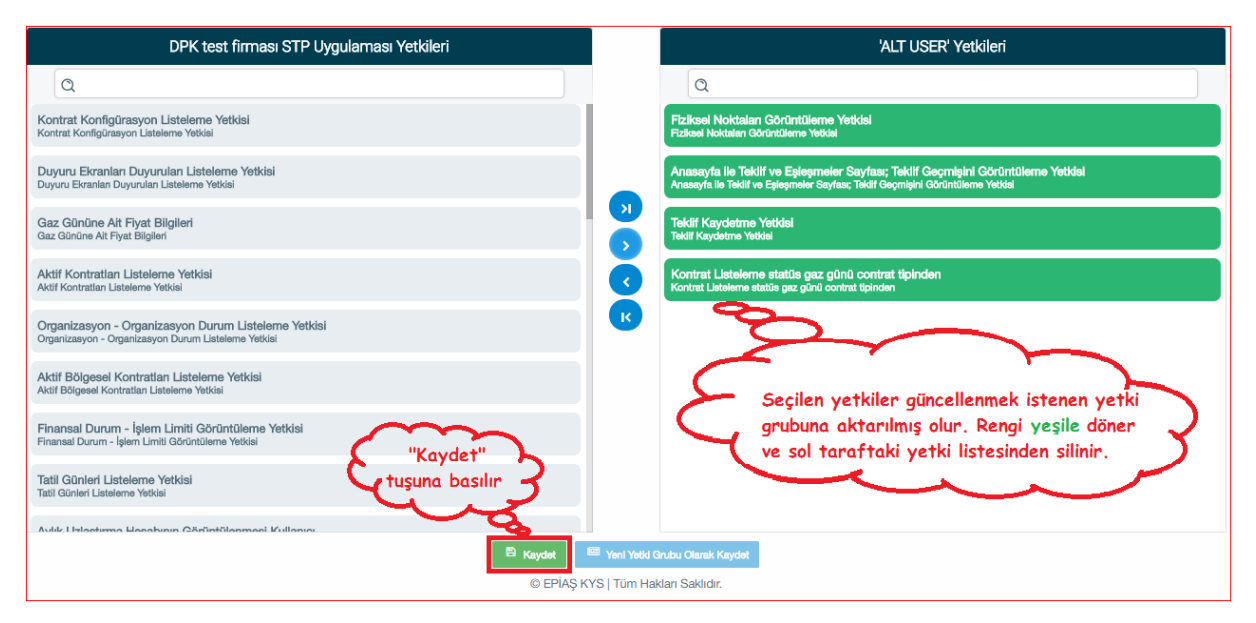

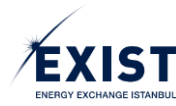

c)

| DPK test firması STP Uygulaması Yetkileri                                                                  |                           | 'ALT USER' Yetkileri                                                                                                    |
|----------------------------------------------------------------------------------------------------|---------------------------|----------------------------------------------------------------------------------------------------|
| Q                                                                                                    |                           | ٩                                                                                                    |
| Kontrat Konfigürasyon Listeleme Yetkisi<br>Kontrat Konfigürasyon Listeleme Yetkisi                         |                           | Fiziksel Noktalan Görüntülerne Yetikisi<br>Fiziksel Noktalan Görüntülerne Yetikisi                                                                                   |
| Duyuru Ekranlari Duyurulari Listeleme Yetkisi<br>Duyuru Ekranlan Duyurulari Listeleme Yetkisi              |                           | Anasayfa lile Teklif ve Egleşmeler Sayfası; Teklif Geçmişini Görüntüleme Yetidal<br>Anasayfa lile Teklif ve Egleşmeler Sayfası; Teklif Geçmişini Görüntüleme Yetidal |
| Gaz Gününe Alt Fiyat Bilgileri<br>Gaz Gününe Alt Fiyat Bilgileri                                           |                           | Tekilf Kaydetme Yetidal<br>Tekilf Kaydetme Yetidal                                                                                                    |
| Aktif Kontratian Listeleme Yetkisi<br>Aktif Kontratian Listeleme Yetkisi                                   |                           | Kontrat Listelerne statüs gaz günü contrat tipinden<br>Kontrat Listelerne statüs gaz günü contrat tipinden                                                           |
| Organizasyon - Organizasyon Durum Listeleme Yetkisi<br>Organizasyon - Organizasyon Durum Listeleme Yetkisi | İşlem Başarılı!           | ®                                                                                                    |
| Aktif Bölgesel Kontratian Listelerne Yetkisi<br>Aktif Bölgesel Kontratian Listelerne Yetkisi               | Yetki grubu başanlı olar  | ak kaydedildi.                                                                                                    |
| Finansal Durum - İşlem Limiti Görüntüleme Yetikisi<br>Finansal Durum - İşlem Limiti Görüntüleme Yetiksi    |                           |                                                                                                    |
| Tatil Günleri Listelerne Yetkisi<br>Tatil Günleri Listelerne Yetkisi                                       |                           | "Kaydet" tuşuna basıldıktan sonra ekranda                                                                                                    |
| Aulie I Hantuma Hanahunu Cărintilanmani Kullania                                                           |                           | "İşlem Başarılı!" sistem mesajı görünür.                                                                                                    |
|                                                                                                    | 🖺 Kaydet 🛛 🖾 Yeni Yetki ( | Srubu Olamik Kaydet DUTONUNA DAŞILARAK IŞIEM TAMAMIANIN.                                                                                                    |
|                                                                                                    | © EPİAŞ KYS   Tüm Ha      | kları Saklıdır.                                                                                                    |

d)

| DPK test firması STP Uygulaması Yetkileri                                                                  | 'ALT USER' Yetkileri                                                                                                    |
|----------------------------------------------------------------------------------------------------|----------------------------------------------------------------------------------------------------|
| Q                                                                                                    | Q                                                                                                    |
| Kontrat Konfigürasyon Listeleme Yetkisi<br>Kontrat Konfigürasyon Listeleme Yetkisi                         | Fiziksel Noktalan Görüntülerne Yetidal<br>Fiziksel Noktalar Görüntülerne Yetidal                                                                                   |
| Duyuru Ekranlan Duyurulan Listeleme Yetikisi<br>Duyuru Ekranlan Duyurulan Listeleme Yetikisi               | Tekifi Kaydetme Yetikiai<br>Tekifi Kaydetme Yetikiai                                                                                                    |
| Gaz Gününe Alt Fiyat Bilgileri<br>Gaz Gününe Alt Fiyat Bilgileri                                           | Anaasyfa lia Taklif ve Epleymeler Sayfaar, Teklif Geçmişiri Görüntüleme Yetidal<br>Avaasyfa lia Taklif ve Epleymeter Sayfaar, Taklif Geçmişiri Görüntüleme Yetidal |
| Aktif Kontratlan Listeleme Yetkisi<br>Aktif Kontratlan Listeleme Yetkisi                                   | Kontrat Lieteleme statüs gaz günü contrat tipinden<br>Kontrat Lieteleme statüs gaz günü contrat tipinden                                                           |
| Organizasyon - Organizasyon Durum Listeleme Yetkisi<br>Organizasyon - Organizasyon Durum Listeleme Yetkisi |                                                                                                    |
| Aktif Bölgesel Kontratian Listelerne Yetkisi<br>Aktif Bölgesel Kontratian Listelerne Yetkisi               | Geri alınmak istenen yetkiler seçilir. Seçilmiş                                                                                                    |
| Finansal Durum - İşlem Limiti Görüntüleme Yetkisi<br>Finansal Durum - İşlem Limiti Görüntüleme Yetkisi     | geri ok tuşuna basılarak yetkiler geri aktarılır.                                                                                                    |
| Tatil Günleri Listeleme Yetkisi<br>Tatil Günleri Listeleme Yetkisi                                         |                                                                                                    |
| Aulik I Islaetuma Haaabuun Cărîntîlanmadî Kullanua                                                         |                                                                                                    |
| B Kaya                                                                                                    | set 🔤 Yeni Yetid Grubu Olarak Kaydet                                                                                                    |
| 0                                                                                                    | EPİAŞ KYS   Tüm Hakları Saklıdır.                                                                                                    |

e)

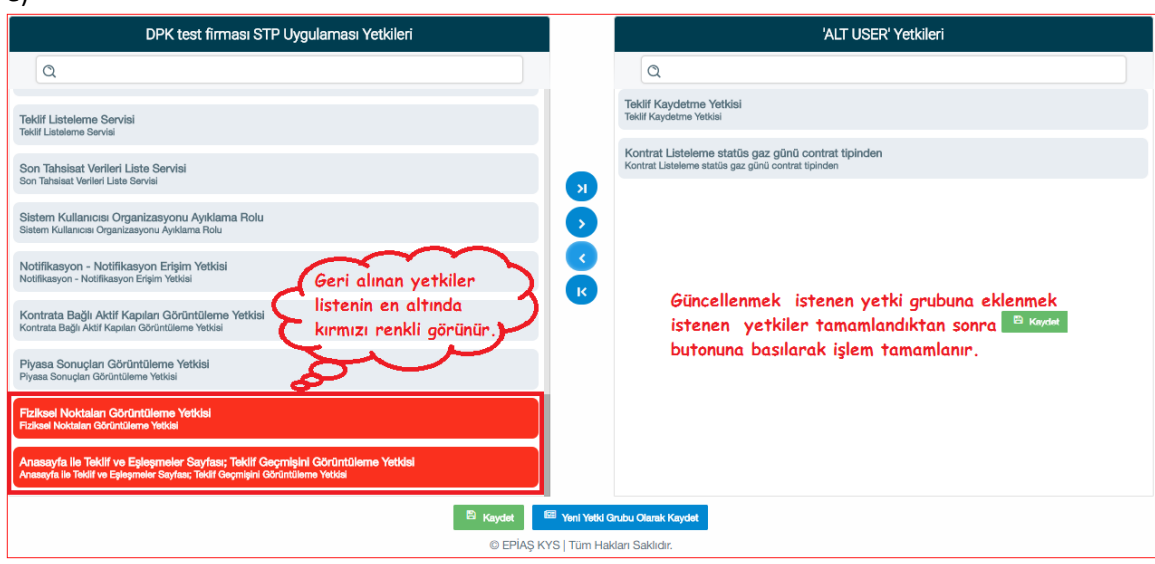

Şekil-1.46: "Yetki Listesi Güncelleme" işlemleri

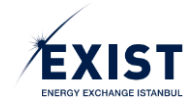

## 1.4.7.2.3. Yetki Grubu Sil

Organizasyon Admini ve "Yetki Grup Sil" yetkisine sahip kullanıcıların kendi organizasyonunun işlem yapmaya yetkili olduğu uygulamalardan biri için açılmış olan bir yetki grubunu silmesi işlemidir.

**1-** Kullanıcı "Yetki Grubu Listele" ekranında iken, tanımlamış olduğu Yetki Gruplarından silmek istediği yetki grubunu tıklar (Şekil-1.47).

| Yetki Grubu Listele                                                             |                         |  |  |  |  |  |  |  |  |
|---------------------------------------------------------------------------------|-------------------------|--|--|--|--|--|--|--|--|
| EKYS GP                                                                         |                         |  |  |  |  |  |  |  |  |
| Admin Yetki Listesi                                                             | Yetki Grupları          |  |  |  |  |  |  |  |  |
| Yetkilerde Ara                                                                  | Yetki Gruplannda Ara    |  |  |  |  |  |  |  |  |
| Aktif Bölgesel Kontratlan Listelerne Yetkisi                                    | DPK11454_STP_ADMIN      |  |  |  |  |  |  |  |  |
| Aktif Kontratları Listeleme Yetkisi                                             | ALT USER                |  |  |  |  |  |  |  |  |
| Anasayfa ile Teklif ve Eşleşmeler Sayfası; Teklif Geçmişini Görüntüleme Yetkisi | Test                    |  |  |  |  |  |  |  |  |
| Avans Bildirim Ekranı / Servis Görüntüleme Yetkisi                              |                         |  |  |  |  |  |  |  |  |
| Aylık Uzlaştırma Hesabının Görüntülenmesi Kullanıcı                             |                         |  |  |  |  |  |  |  |  |
| Doğalgaz Piyasası Giriş Yetkisi                                                 |                         |  |  |  |  |  |  |  |  |
| Duyuru Ekranları Duyuruları Listeleme Yetkisi                                   |                         |  |  |  |  |  |  |  |  |
| Eşleşme Listeleme Yetkisi                                                       |                         |  |  |  |  |  |  |  |  |
| Fatura İşlem ve Dengesizlik Teminatı Görüntüleme Yetkisi                        |                         |  |  |  |  |  |  |  |  |
| Finansal Durum - Net Durum Görüntüleme Yetkisi                                  |                         |  |  |  |  |  |  |  |  |
| (1 of 4) ≪ ≺ 1 2 3 > ≫ 10 ▼                                                     | (1 of 1) ≪ < 1 > ≫ 15 ▼ |  |  |  |  |  |  |  |  |
|                                                                                 | •                       |  |  |  |  |  |  |  |  |
| © EPİAŞ KYS                                                                     | Füm Hakları Saklıdır.   |  |  |  |  |  |  |  |  |

Şekil-1.47: Silinmek istenen "Yetki Grubu" seçimi

- 2- Seçilmiş olan yetki grubunun detaylarının gösterildiği "Yetki Grup Detay" ekranı açılır.
- 3- Ekranın sol alt köşesindeki even gudu su butonuna basılır.
- 4- Ekranda Pop-Up olarak Sistem Uyarısı görünür (Şekil-1.48).

|                                            | Tes <u>t Y</u>                                                                                                    | tki Grubu Detaylan                                |
|--------------------------------------------|----------------------------------------------------------------------------------------------------|---------------------------------------------------|
|                                            | Test' Yetkileri                                                                                                    | Kullanıcı Listesi                                 |
| Yetkilerde Ara                             |                                                                                                    | Kişilerde Ara                                     |
| Aktif Bölgesel Kontratları Listeleme Yetki | isi                                                                                                    | STP ALT USER                                      |
| Aktif Kontratları Listeleme Yetkisi        |                                                                                                    | UZMAN DAUSER11454                                 |
| Anasayfa ile Teklif ve Eşleşmeler Sayfası  | ; Teklif Geçmişini Görüntüleme Yetkisi                                                                                |                                                   |
| Avans Bildirim Ekranı / Servis Görüntüler  | ne Yetkisi                                                                                                    |                                                   |
| Aylık Uzlaştırma Hesabının Görüntüler      | Uyarı!                                                                                                    | 8                                                 |
| Doğalgaz Piyasası Giriş Yetkisi            | Yetki Grup Silme islemi sonrası bu vetki grubuna atanım                                                               | us kullanıcılar. STP uygulamasında hicbir yetkiye |
| Duyuru Ekranları Duyuruları Listeleme      | sahip olmayacaklardır ve Test, yetki grupları listenizden<br>Yetki grubu silme işlemini gerçekleştirmek istiyor musur | tamamen silinecektir.                             |
| Eşleşme Listeleme Yetkisi                  |                                                                                                    |                                                   |
| Fatura İşlem ve Dengesizlik Teminatı Gör   | rüntüleme Yetkisi                                                                                                    |                                                   |
| (1 - 6 D                                   | 1.0.2                                                                                                    | (1.54) // / 1 > >> 10 *                           |
| (1 of 4) « <                               |                                                                                                    | (1811) « < 1 > » 10 •                             |
| Yetki Grubu Sil Yetki Listesi Güncel       | le                                                                                                    | 🔺 Kişi Listesi Güncelle                           |
|                                            | © EPİAŞ KYS   Tü                                                                                                    | m Hakları Saklıdır.                               |

Şekil-1.48: "Yetki grubu Sil" işlemi

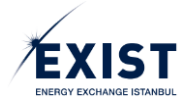

5- 🕑 butonuna tıklandığında ekrana "İşlem Başarılı" sistem mesajı gelir (Şekil-1.49).

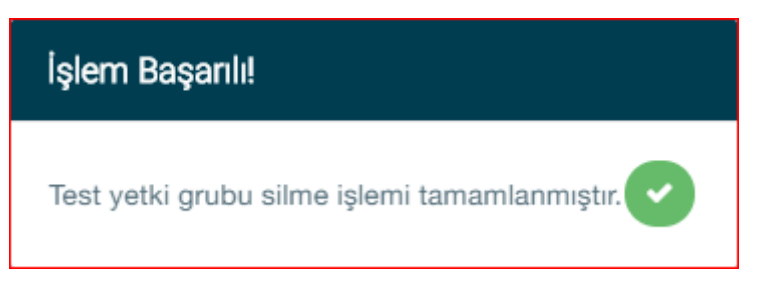

Şekil-1.49: "İşlem Başarılı" mesajı

- 6- Tekrar 🕑 butonuna tıklanarak işlem tamamlanır.
- 7- Silme işlemi yapılan yetki grubunun "Yetki Grubu Listele" ekranındaki liste içerisinde yer almadığı görülür (Şekil-1.50).

| Yetki G                                                                         | rubu Listele                                 |
|---------------------------------------------------------------------------------|----------------------------------------------|
| EKYS STP                                                                        |                                              |
| Admin Yetki Listesi                                                             | Yetki Grupları                               |
| Yetkilerde Ara                                                                  | Yetki Gruplannda Ara                         |
| Aktif Bölgesel Kontratlan Listelerne Yetkisi                                    | DPK11454_STP_ADMIN                           |
| Aktif Kontratlan Listeleme Yetkisi                                              | ALT USER                                     |
| Anasayfa ile Teklif ve Eşleşmeler Sayfası; Teklif Geçmişini Görüntüleme Yetkisi | <sup>8</sup> O                               |
| Avans Bildirim Ekranı / Servis Görüntüleme Yetkisi                              | "Test"                                       |
| Aylık Uzlaştırma Hesabının Görüntülenmesi Kullanıcı                             | Yetki Grubunun<br>listeden silindiği görülür |
| Doğalgaz Piyasası Giriş Yetkisi                                                 |                                              |
| Duyuru Ekranlan Duyurulan Listeleme Yetkisi                                     |                                              |
| Eşleşme Listeleme Yetkisi                                                       |                                              |
| Fatura İşlem ve Dengesizlik Teminatı Görüntüleme Yetkisi                        |                                              |
| Finansal Durum - Net Durum Görüntülerne Yetkisi                                 |                                              |
| (1 of 4) ≪ < 1 2 3 > ≫ 10 ▼                                                     | (1 of 1) ≪ < 1 > ≫ 15 ▼                      |
|                                                                                 | •                                            |
| © EPİAŞ KYS                                                                     | Tüm Hakları Saklıdır.                        |

Şekil-1.50: Yetki Grubunun listeden silinmesi

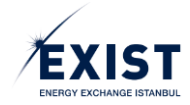

# 2. PİYASA İŞLEMLERİ EKRANLARI

Piyasa İşlemleri, Piyasa Katılımcılarının yeterli teminatı bulundurdukları sürece alış-satış tekliflerini kontrat bazında sunabilecekleri işlemlerdir. 7/24 kesintisiz devam edecektir.

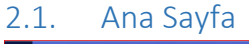

|             | DOĞAL GAZ PİY/                                                      |                                                                                                    |                                                                                    |                                                                                   |                                                     |                                                                                                    |                                                                                              |                                             |                                                                                                    |                                                                                                    |                               | Ø 10 : 11 : 34                      | 29 ? 🔅         | UT UAT                               | TOPTAN                 |
|-------------|---------------------------------------------------------------------|----------------------------------------------------------------------------------------------------|------------------------------------------------------------------------------------|-----------------------------------------------------------------------------------|-----------------------------------------------------|----------------------------------------------------------------------------------------------------|----------------------------------------------------------------------------------------------|---------------------------------------------|----------------------------------------------------------------------------------------------------|----------------------------------------------------------------------------------------------------|-------------------------------|-------------------------------------|----------------|--------------------------------------|------------------------|
| 🕴 / Anasayf | fa / / /                                                            |                                                                                                    |                                                                                    |                                                                                   |                                                     |                                                                                                    |                                                                                              |                                             |                                                                                                    |                                                                                                    |                               |                                     |                |                                      |                        |
| KONTRAT     | TLAR ( Son Güncellem                                                | e Zamani 10:10:45.)                                                                                                    |                                                                                    |                                                                                   |                                                     |                                                                                                    |                                                                                              |                                             | Mikto                                                                                                 | ar: x 1000 Sm* Fiyat: TL / 1000 Sm*                                                                                                    | PİYASA EŞLEŞMELERİ            |                                     |                |                                      |                        |
|             | KONTRAT                                                             | EN Ì<br>Miktar                                                                                                    | Yİ ALIŞ<br>Fiyat                                                                   | EN İYİ :<br>Fiyat                                                                 | SATIŞ<br>Miktar                                     | EN YÜKSEK<br>EŞLEŞME<br>FIYATI                                                                       | SON EŞLEŞME<br>FIYATI                                                                        | GÜNCEL<br>AĞIRLIKLI<br>ORTALAMA             | STATÜ                                                                                                 | KALAN SÜRE                                                                                                    | KONTRAT -                     | TARİH                               | MİKTAR         | FİYAT                                | NOKTA                  |
|             | GG20180301                                                          |                                                                                                    |                                                                                    |                                                                                   |                                                     |                                                                                                    |                                                                                              | -                                           | Aktif                                                                                                 | 2 03:48:25                                                                                                    | GG20180228                    | 27.02.2018 10:25                    | 200            | 870,00                               |                        |
| ۲           | GG20180228                                                          | 150                                                                                                    | 870                                                                                | 875                                                                               | 200                                                 | 870                                                                                                  | 870 🛧                                                                                        | 870 🛧                                       | Aktif                                                                                                 | 1 03:48:25                                                                                                    | GG20180227                    | 26.02.2018 14:48                    | 500            | 890,00                               |                        |
|             | GG20180227                                                          | 350                                                                                                    | 860,00                                                                             | 875,00                                                                            | 625                                                 | 890,00                                                                                               | 890,00 🛧                                                                                     | 855,00 🛧                                    | Aktif                                                                                                 | 03:48:25                                                                                                    | GG20180227                    | 26.02.2018 13:56                    | 650            | 850,00                               |                        |
|             |                                                                     |                                                                                                    |                                                                                    |                                                                                   |                                                     |                                                                                                    |                                                                                              |                                             |                                                                                                    |                                                                                                    | GG20180227                    | 26.02.2018 13:53                    | 650            | 850,00                               |                        |
| NOKTASA     | AL / BÖLGESEL KO                                                    | INTRATLAR                                                                                                    | ivi at te                                                                          | ru ivi ca                                                                         | TIC                                                 |                                                                                                    |                                                                                              |                                             |                                                                                                    |                                                                                                    | GG20180227                    | 26.02.2018 13:51                    | 200            | 800,00                               |                        |
|             | KONTRAT                                                             | EN                                                                                                    | Fiyat                                                                              | Miktar                                                                            | Fiyat                                               | TOPLAM<br>MİKTAR                                                                                     | MIKTAR                                                                                       | NOKTA                                       | rön st.                                                                                               | ATÜ KALAN SÜRE                                                                                                    |                               | (1 of 1) 🖂                          | et <b>1</b> 10 | 1-1                                  |                        |
|             |                                                                     |                                                                                                    |                                                                                    |                                                                                   | Gösterilecek K                                      | Cayıt Bulunamadı                                                                                     |                                                                                              |                                             |                                                                                                    |                                                                                                    |                               |                                     |                |                                      |                        |
|             |                                                                     |                                                                                                    |                                                                                    |                                                                                   | TEKLIF DEFTE                                        | Rİ GG20180228                                                                                        |                                                                                              |                                             |                                                                                                    |                                                                                                    | PIYASA BILDIRIMLERI           |                                     |                |                                      |                        |
|             |                                                                     |                                                                                                    |                                                                                    |                                                                                   |                                                     |                                                                                                    |                                                                                              |                                             |                                                                                                    |                                                                                                    |                               |                                     |                |                                      |                        |
|             |                                                                     | KONTRAT DERINLIĞİ                                                                                                    | (Son Güncelleme Zamanı '                                                           | 10.10.45)                                                                         |                                                     |                                                                                                    |                                                                                              | TEKLİF G                                    | iriși                                                                                                 |                                                                                                    | TARIH                         | BAŞLIK                              |                | DUYURU ME                            | TNI                    |
|             | ALIŞ                                                                | KONTRAT DERINLIĞİ                                                                                                    | (Son Güncelleme Zamanı '                                                           | 10:10:45)<br>SATIŞ                                                                | ×                                                   | Teklif Tipi:                                                                                         |                                                                                              | TEKLİF G                                    | irişi<br>'eklif Durumu:                                                                               |                                                                                                    | TARIH<br>©\$ 28.02.2018 08:00 | BAŞLIK<br>Günlük Kon                | trat GG201     | DUYURU ME<br>80301 adlı kontra       | TNI<br>ıtı açılmıştır. |
| Mitt        | ALIŞ<br>itar (x1000 Sm <sup>*</sup> )                               | KONTRAT DERİNLİĞİ                                                                                                    | ( Son Güncelleme Zamanı<br>Fiyat (TL / Sm                                          | 10.10.45)<br>SATIŞ<br>*) Mikter (                                                 | ×(x1000 Sm*)                                        | Teklif Tipi:<br>OEYE                                                                                 |                                                                                              | TEKLİF G                                    | iRİŞİ<br>Teklif Durumu:<br>Pasif                                                                      | •                                                                                                    | TARIH<br>0: 28.02.2018.08.00  | BAŞLIK<br>Günlük Kon                | trat GG201     | DUYURU ME<br>80301 adlı kontra       | TNI<br>ıb açılmıştır.  |
| Mas         | ALIŞ<br>star (x1000 Sm*)<br>150 +                                   | KONTRAT DERINLIĞI<br>Fiyat (TL / Sm <sup>9</sup> )<br>870,00                                                                  | (Son Güncelleme Zamanı '<br>Fiyat (TL / Sm<br>875,00                               | 10:10:45)<br>SATIŞ<br>*) Miktar (<br>2                                            | X<br>(x1000 Sm <sup>3</sup> )<br>100 +              | Teklif Tipi:<br>OEYE<br>Miktar (x100                                                                 | 0 Sm³):                                                                                      | TEKLÍF G<br>T                               | iRİŞİ<br>Teklif Durumu:<br>Pasif<br>Tiyat(TL): *                                                      |                                                                                                    | TARIH<br>© 28.02.2018.08.00   | BAŞLIK<br>Günlük Kon<br>(1 of 1)    | trat 66201     | DUYURU ME<br>80301 adlı kontra       | TNI<br>ıtı açılmıştır. |
| Mac         | ALIŞ<br>mar (x1000 Sm*)<br>150 +<br>1.200 +                         | KONTRAT DERİNLİĞİ<br>Fiyat (TL / Sm*)<br>870,00<br>800,00                                                                     | (Son Güncelleme Zamanı '<br>Fiyat (TL / Sm<br>875,00<br>900,00                     | 10:10:45)<br><b>SATIŞ</b><br>*) Miktar()<br>2<br>1.1                              | ×<br>(x1000 Sm <sup>3</sup> )<br>100 +<br>100 +     | Teklif Tipi:<br>OEYE<br>Miktar (x100                                                                 | 0 Sm <sup>3</sup> );<br>x1000 Sm <sup>3</sup>                                                | TERLIF G                                    | iRİŞİ<br>Teklif Durumu:<br>Pasif<br>Tyat(TL): *                                                       |                                                                                                    | TARIH<br>00 28.02.2018.08.00  | BAŞLIK<br>Günlük Kon<br>(1 of 1)    | trat G6201     | DUYURU ME<br>80301 adlı kontre<br>>- | TNI<br>ıb açılmıştır.  |
| Mic         | ALIŞ<br>mar (x1000 Sm*)<br>150 +<br>1.200 +                         | Flyat (TL / Sm <sup>3</sup> )<br>870,00<br>800,00                                                                             | Son Güncelleme Zamanı<br>Fiyat (TL / Sm<br>875,00<br>900,00                        | 101045)<br><b>SATIŞ</b><br>*) Miktar (<br>2<br>1.1                                | X<br>(x1000 Sm*)<br>100 +<br>100 +                  | Teklif Tipi:<br>OEYE<br>Miktar (x100)                                                                | 0 Sm <sup>3</sup> ):<br>x1000 Sm <sup>3</sup><br>1392 500,00<br>re Zeman: 10:10:45           | TEKLİF G                                    | irkişi<br>Teklif Durumu:<br>Pasif<br>Tyat(TL): *                                                      |                                                                                                    | TARIH<br>o¢ 28.02.2018.08.00  | BAŞLIK<br>Günlük Kon<br>(1 of 1)    | trat 66201     | DUYURU ME<br>80301 adlı kontra<br>>- | TNI<br>iti açılmıştır. |
|             | ALIŞ<br>mar (x1000 Sm*)<br>150 +<br>1.200 +                         | KONTRAT DERINLIĞI.                                                                                                    | Son Guncelleme Zamanı '<br>Fiyat (TL. / Sm<br>875,00<br>900,00                     | 101045)<br><b>SATIŞ</b><br>//) Miktar(<br>2<br>1.1                                | X<br>(x1000 Sm*)<br>(00 +<br>100 +                  | Teklif Tipi:<br>OEYE<br>Miktar (x100<br>Son Güncellerr                                               | 0 Sm <sup>2</sup> ):<br>x1000 Sm <sup>2</sup><br>392.500,00<br>e Zamani: 10:10:45            | TEKLIF G                                    | irtişi<br>İeklif Durumu:<br>Pasif<br>İyat(TL): *                                                      | •<br>Sat A                                                                                                    | TARH<br>of 28.02.2018.08.00   | BAŞLIK<br>Günlük Kon<br>(1 of 1) •• | trat 66201     | DUYURU ME<br>80301 adlı kontra<br>>- | TNI<br>ti açılmıştır.  |
| Mar         | ALIŞ<br>nar (x1000 Sm*)<br>150 +<br>1.200 +                         | KONTRAT DERİMLİĞİ<br>Yatı (T. / Sm)<br>870,00<br>800,00                                                                       | Son Guncellame Zamarı '<br>Fiyat (TL. / Sm<br>875,00<br>900,00                     | 10.10.45)<br><b>SATIŞ</b><br>// Miktar ()<br>2<br>1.1                             | X<br>(x1000 Sm*)<br>(00 +<br>100 +<br>TEKL          | Teklif Tipi:<br>OEVE<br>Miktar (x100)                                                                | 0 5m°):<br>x1000 Sm²<br>.392 500,00<br>e Zamani: 10:10:45                                    | TEXLIF G                                    | irtişi<br>eklif Durumu:<br>Pasif<br>İyat(TL): *                                                       | Sat A                                                                                                    | TA8H<br>42 28.02 2019 08:00   | BAŞLIK<br>Günlük Kon<br>(1 of 1)    | trat 66201     | DUYURU ME<br>80301 adlı kontra<br>>  | TNI                    |
| Ma          | ALIŞ<br>nar (x1000 Sm*)<br>150 +<br>1.200 +                         | KONTRAT DERİNLİĞİ<br>Fiyat (TL / Smr)<br>870,00<br>800,00<br>TARİH 0                                                          | Son Guncellene Zamer<br>Flyat (TL / Sm<br>875,00<br>900,00                         | 00.10.45)<br><b>SATIŞ</b><br>*) Miktar ()<br>2<br>1.1<br>Miktar ()                | X<br>(x1000 5m?)<br>(00 +<br>100 +<br>TEKLI<br>Fitz | Teklif Tipi:<br>OEVE<br>Miktar (x100)                                                                | 0 Sm <sup>a</sup> ):<br>x1000 Sm <sup>a</sup><br>392.500,00<br>e Zamani: 10:10:45<br>NOKTA 0 | TERLIF G                                    | irtişi<br>Teklif Durumu:<br>Pasif<br>İyat(TL): *                                                      | The second second secon | TA8H<br>62 28.02.2018 08.00   | BAŞLIK<br>Günlük Kon<br>(1 of 1)    | trat GG201     | DUYURU ME<br>80301 adlı kontra<br>>  | TNI                    |
| Met<br>K    | ALIŞ<br>nar (x1000 5m*)<br>150 +<br>1.200 +<br>KONTRAT<br>G20180228 | KONTRAT DERİNLİĞİ<br>Fiyat (TL / Smr)<br>870,00<br>800,00<br>TARİH 0<br>27.02.2018 12.28                                      | 500 Disneeleew Zamen'<br>Piyet (TL / Sm<br>875,00<br>900,00<br>900,00              | 10:10:45)<br><b>SATIŞ</b><br>*) Miktar(<br>1:1<br>Miktar ¢<br>250                 | x(1000 Sm*)<br>00 +<br>100 +<br>TEKL<br>FH//<br>79  | Teklif Tipi:<br>OEVE<br>Miktar (x100)<br>Son Güncellem                                               | 0 Sm <sup>a</sup> ):<br>x1000 Sm <sup>a</sup><br>392.500,00<br>e Zamanc 10:10:45<br>NOKTA ©  | TERLIF G<br>T<br>F<br>YÖN O<br>Alq          | inişi<br>eklif Durumu:<br>Pasif<br>İyat(TL): *<br>•<br>•<br>•<br>•<br>•                               | TREM<br>CC C                                                                                                    | TA894<br>et 28.02.2019.08.00  | BAŞLIK<br>Günlük Kon<br>(1 of 1)    | trat 66201     | DUYURU ME<br>80301 adi kontre<br>>1  | TNI<br>Ibi açılmıştır. |
| M8.         | ALIŞ<br>150 +<br>1.200 +<br>KONTRAT<br>G20180228<br>G20180228       | KONTRAT DERINJÖJ<br>Flyst (TL / 5m²)<br>870,00<br>800,00<br>500,00<br>70,00<br>800,00<br>27,02,2018 12,28<br>27,02,2018 12,28 | 500 000xellene Zanzer<br>Fijet (TL / Bm<br>875,00<br>900,00<br>TIP 9<br>STD<br>STD | SATIŞ           \$22           1.1           MİKTAR 0           250           300 | **************************************              | Teklif Tipi:<br>OEVE<br>Miktar (x100<br>Jelem Linit: 7<br>Son Güncellerri<br>IFLERIM<br>NT 0<br>0,00 | 0 5m <sup>4</sup> ):<br>x1000 Sm <sup>2</sup><br>392,500,00<br>e Zaman: 10:10:45<br>NOKTA 0  | TEKLIF 0<br>T<br>F<br>YON 0<br>Alag<br>Alag | inişi<br>eklif Durumu:<br>Pasif<br>İyat(TL): *<br>•<br>•<br>•<br>•<br>•<br>•<br>•<br>•<br>•<br>•<br>• | -<br>Sat A<br>ipum<br>Q.S<br>Q.S                                                                                                    | TA894<br>eg 28.02.2019.06.00  | BAŞLIK<br>Güntük Kon<br>(1 of 1)    | trat 66201     | DUYURU ME<br>80301 adı kontre        | TNI<br>46 açılmıştır.  |

Şekil-2.1: Piyasa İşlemleri Anasayfa ekranı

#### 2.1.1. Başlık / Header

| EPIAS doğal gaz piyasası |  |
|--------------------------|--|
| 🖷 / Anasayfa / / /       |  |

Şekil-2.2: Anasayfa, Başlık görüntüsü

- **1-** "Saat" alanında hh:mm:ss formatında saat gösterilir.
- 2- Bildirim kutusunda Piyasa İşletmecisi tarafından gönderilen veya piyasada yapılan işlemlerle ilgili otomatik olarak gelen mesajlar görüntülenir.
- **3-** "?" ikonuna tıklandığında indirilebilir içerik gösterilir. İlk aşamada Kullanıcı kılavuzu konulacaktır.
- 4- Ayarlar ikonuna tıklandığında, aşağıda Şekil-2.3'de gösterilen "Kontrat Limitleri" ekranı Pop-up olarak açılır. Uygulama Limitleri, Admin Kullanıcısının koyduğu limitler (varsa) ve kendi tanımladığı limitleri görüntülenir.
- 5- Tıklanabilir değildir. Organizasyon kısa adı gösterilir.
- 6- Tıklanabilir değildir. Organizasyon adı gösterilir.
- 7- Tıklandığında STP den çıkış işlemi yapılır.

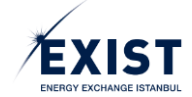

| KONTRAT LİMİTLERİ                 | ×                            |
|-----------------------------------|------------------------------|
| ▶ GG20180219                      |                              |
|                                   |                              |
| Kontrat Tavan Fiyatı              | 2500 TL/1000 Sm <sup>3</sup> |
| Kontrat Tavan Fiyatı(Admin)       | 2500 TL/1000 Sm <sup>3</sup> |
| Kontrat Maksimum Miktar           | 30000 Sm <sup>3</sup>        |
| Kontrat Maksimum Miktar(Adm       | <b>in)</b> 30000 Sm³         |
| ▶ GG20180221                      |                              |
| Düzenleme için: ekys.epias.com.tr | li -                         |

Şekil-2.3: Kontrat Limitleri Pop-up ekranı

## 2.1.2. Kontratlar

Kontratlar tabloda normal akış içerisinde 54 saat süresince aktif olarak kalır. En yeni açılmış olan kontrat, tabloda en yukarıda gösterilir. Her gün saat 08:00 ile saat 14:00 arasında ekranda dün, bugün ve yarınki gaz günlerine ait olan 3(üç) kontrat görünür (Şekil-2.4). Saat 14:00 itibariyle düne ait gaz günü kontratı kapanır ve ekrandan silinir. Her gün saat 14:00 ve yarın saat 08.00'e kadar ekranda bugün ve yarınki gaz günlerine ait 2(iki) kontrat kalır (Şekil-2.5).

| KONTRATL | KONTRATLAR (Son Güncelleme Zamani 10.51:10) Miktar: x 1000 Sm* Fiyat: TL / 1000 |                 |                  |        |                   |                                |                       |                                 |       |              |  |  |  |
|----------|---------------------------------------------------------------------------------|-----------------|------------------|--------|-------------------|--------------------------------|-----------------------|---------------------------------|-------|--------------|--|--|--|
|          | KONTRAT                                                                         | EN İY<br>Miktar | 'İ ALIŞ<br>Fivat | EN İY  | İ SATIŞ<br>Miktar | EN YÜKSEK<br>EŞLEŞME<br>FİYATI | SON EŞLEŞME<br>FİYATI | GÜNCEL<br>AĞIRLIKLI<br>ORTALAMA | STATÜ | KALAN SÜRE   |  |  |  |
| 0        | GG20180221                                                                      |                 | . iyat           |        |                   |                                |                       | ↔                               | Aktif | 2 03:08:30   |  |  |  |
| ۲        | GG20180220                                                                      | 1000            | 880,00           | 888,00 | 5000              | 850,00                         | 850,00 🛧              | 850,00 🛧                        | Aktif | 1   03:08:30 |  |  |  |
| 0        | GG20180219                                                                      |                 |                  | 900,00 | 1000              |                                | ↔                     | ↔                               | Aktif | 03:08:30     |  |  |  |
|          | 2                                                                               | 3               | 4                | 5      | 6                 | 7                              | 8                     | 9                               | 10    | [11]         |  |  |  |

Şekil-2.4: Her gün saat 08:00 ile saat 14:00 arasında ekranda 3(üç) kontrat görünür.

| KONTRATLAR (Son Güncelleme Zamanı 17:22:41) Miktar: x 1000 Sm <sup>3</sup> Fiyat: TL / 1000 Sm |                     |        |        |        |                      |             |                          |          |            |              |  |
|------------------------------------------------------------------------------------------------|---------------------|--------|--------|--------|----------------------|-------------|--------------------------|----------|------------|--------------|--|
|                                                                                                | KONTRAT EN İYİ ALIŞ |        | EN İYİ | SATIŞ  | EN YÜKSEK<br>EŞLEŞME | SON EŞLEŞME | EŞME GÜNCEL<br>AĞIRLIKLI | STATÜ    | KALAN SÜRE |              |  |
|                                                                                                |                     | Miktar | Fiyat  | Fiyat  | Miktar               | FIYATI      | FIIAII                   | ORTALAMA |            |              |  |
| ۲                                                                                              | GG20180220          | 1.000  | 880    | 888    | 5.000                | 850         | 850 🛧                    | 850 🛧    | Aktif      | 1   20:36:12 |  |
| 0                                                                                              | GG20180219          |        |        | 900,00 | 1000                 |             | ↔                        |          | Aktif      | 20:36:12     |  |

Şekil-2.5: Her gün saat 14:00 ile bir sonraki gün saat 08:00 arasında ekranda 2(iki) kontrat kalır.

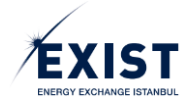

- 1- Hangi gaz günü için işlem yapılmak isteniyorsa, o günün önündeki Radio Button işaretlenir. Ana sayfa ekranlarındaki bilgiler, seçimi yapılan gaz gününe göre otomatik olarak değişir.
- G-1, G ve G+1 gaz gününe ait kontrat isimlerini gösterir. GGyyyyaagg formatında oluşturulur.
   Örnek: GG20180401 (2018 yılı Nisan ayının 1. günü için)
- **3-** Aktif olan kontratlarda, ilgili gaz günü içinde yapılan tüm tekliflerin içinden fiyatı en yüksek olan alış teklifine ait miktar bilgisini gösterir.
- 4- Aktif olan kontratlarda, ilgili gaz günü içinde yapılan tüm tekliflerin içinden fiyatı en yüksek olan alış teklifine ait fiyat bilgisini gösterir.
- 5- Aktif olan kontratlarda, ilgili gaz günü içinde yapılan tüm tekliflerin içinden fiyatı en düşük satış teklifine ait fiyat bilgisini gösterir.
- 6- Aktif olan kontratlarda, ilgili gaz günü içinde yapılan tüm tekliflerin içinden fiyatı en düşük satış teklifine ait miktar bilgisini gösterir.
- 7- İlgili gaz günündeki eşleşmeler içinden, en yüksek eşleşme fiyatını gösterir.
- 8- Son eşleşme fiyatı, ilgili kontrat içindeki en son eşleşmeye ait fiyatı gösterir. Her eşleşme sonucunda bir önceki eşleşme fiyatı ile karşılaştırma yapılır ve fiyatın artış ya da azalışına göre ok yönü yukarı yönlü yeşil veya aşağı yönlü kırmızı ok olarak gösterilir. Fiyat güncellemesi sırasında ilgili hücrede flash çakmasına benzer bir efekt gösterilir. En yeni eşleşme bir önceki eşleşme fiyatı ile aynı ise fiyatın değişmediğini gösteren "←→" ikonu gösterilir.
- 9- Güncel ağırlıklı ortalama alanında ilgili kontrata ait miktara göre ağırlıklandırılmış fiyat gösterilir. Formül şu şekildedir: (M1F1 + M2F2 + ... + MnFn)/(M1+M2+...+Mn)
- 10- Statü kolonunda ilgili kontratın mevcut statüsü gösterilir.
- **11-** Kalan süre hh:mm:ss formatında gösterilir. Ekranda geri sayım gösterilir.

## 2.1.3. Noktasal/Bölgesel Kontratlar

Noktasal/Bölgesel (N/B) Kontratlar İletim Şirketi kullanıcıları tarafından tetiklenerek oluşan kontratlardır. Doğal Gaz arz-talep dengesinin noktalar/bölgeler özelinde sağlanması amacıyla sunulan kontratlardır. Bu tip kontratlarda BOTAŞ İletim alıcı ya da satıcı konumundadır. BOTAŞ İletim alıcı ise piyasa katılımcıları sadece satış teklifi, BOTAŞ İletim satıcı ise piyasa katılımcıları sadece alış teklifi verebilirler. Bu sebeple piyasa katılımcıları (PK) kendi aralarında eşleşemezler. BOTAŞ İletim her eşleşmenin bir tarafı durumundadır.

| NOKTASA | NOKTASAL / BÖLGESEL KONTRATLAR |        |         |        |              |               |         |            |      |       |            |
|---------|--------------------------------|--------|---------|--------|--------------|---------------|---------|------------|------|-------|------------|
|         | KONTRAT                        | EN İY  | 'İ ALIŞ | EN İYİ | EN İYİ SATIŞ |               | KALAN   | NOKTA      | YÖN  | STATÜ | KALAN SÜRE |
|         | Kontrika                       | Miktar | Fiyat   | Miktar | Fiyat        | MIKTAR MIKTAR |         |            |      |       |            |
| ۲       | GG20180221N2                   |        |         | 12690  | 538,75       | 9000000       | 9000000 | ALNG ,MALK | Alış | Aktif | 00:14:20   |
| 1       | 2                              | 3      | 4       | 5      | 6            | 7             | 8       | 9          | 10   | 11    | 12         |

Şekil-2.6: Noktasal/Bölgesel Kontrat bölümü görüntüsü

- 1- İşlem yapmak istenilen N/B kontratı Radio Button işaretlenerek seçilir.
- 2- Kontrat ismi ilgili gaz günü için GGyyyyaaggN1 formatında görünür. Aynı gaz günü için birden fazla sayıda noktasal/bölgesel kontrat oluşturulursa kontrat isminin sonu N1,N2,N3... şeklinde devam eder. Örnek: GG20180221N2 (2018 yılı Şubat ayının 21. günü için oluşturulmuş ikinci Noktasal/Bölgesel Kontrat). Birden fazla kontrat olması durumunda en yeni açılmış olan kontrat tabloda en yukarıda gösterilir.
- 3- Fiyatı en yüksek olan alış teklifine ait miktar bilgisini gösterir.

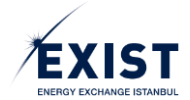

- 4- Fiyatı en yüksek olan alış teklifine ait fiyat bilgisini gösterir.
- 5- Fiyatı en düşük satış teklifine ait miktar bilgisini gösterir.
- 6- Fiyatı en düşük satış teklifine ait fiyat bilgisini gösterir.
- 7- Toplam Miktar, BOTAŞ İletim kullanıcısının kontratı açma aşamasında girmiş olduğu değerdir.
- 8- Kalan Miktar alanında (Toplam Teklif Miktarı ∑ Eşleşme Miktarları) gösterilir.
- 9- Nokta alanında kontratın açıldığı noktaların kısaltılmış adları bulunur. Birden fazla nokta seçilmiş ve ilgili hücreye sığmıyor ise sığmayan kısım "..." şeklinde gösterilir. Üç noktanın üzerine tıklandığında tüm noktaların kısaltılmış isimleri gösterilir.
- **10-** İşlem Yönü BOTAŞ İletim kullanıcısının kontratı oluştururken yaptığı seçime göre "Alış" ya da "Satış" olabilir.
- 11- Statü kolonu altında kontratın mevcut statüsü gösterilir. Aktif, Askıda ve İptal. Sadece "Aktif" ve "Askıda" kontratlar ekranda gösterilir. Askıda olunca piyasa işlemi yapılamaz. İptal edilen kontrat ekranda görünmez.
- **12-** Kalan süre hh:mm:ss formatında gösterilir. Geri sayım yapılır.

| TEKLIF DEFTERI GG20180220 |                        |                            |               |       |                       |                       |                |          |
|---------------------------|------------------------|----------------------------|---------------|-------|-----------------------|-----------------------|----------------|----------|
| 1                         | KONTRAT DERINLIĞİ      | Son Güncelleme Zamanı 11:1 | 6:20)         |       |                       | TEKLİ                 | F GIRIȘI       |          |
| A                         | LIŞ 🏾 🗙                | s                          | SATIŞ         | ×     | Teklif Tipi:          |                       | Teklif Durumu: |          |
| Miktar (x1000 Sm³)        | Fiyat (TL / Sm³)       | Fiyat (TL / Sm³)           | Miktar (x1000 | Sm³)  | OEYE                  | •                     | Pasif          | •        |
| 1.000 +                   | 880,00                 | 888,00                     | 5.000 +       |       | Miktar (x1000 Sm³):   |                       | Fiyat(TL): *   |          |
| 2.000 +                   | 870,00                 | 900,00                     | 1.000 +       |       | x1000 Sm <sup>3</sup> |                       |                |          |
|                           |                        |                            |               | TEKLİ |                       | <b>1</b> 221 <b>A</b> |                | iou ra a |
| KUNTRAT                   | TARIH 🗢                | TIP 👽                      | MIKTAR 👽      | FIYA  | I V NOKIA V           | YUN 🗢                 | STATU 🗢        | IŞLEM    |
| GG20180220                | 19.02.2018 17:22       | STD                        | 1000          | 880   | ),00                  | Alış                  | Aktif          | Q 🖬      |
| GG20180220                | 19.02.2018 17:22       | STD                        | 2000          | 870   | 1,00                  | Alış                  | Aktif          | Q 🖬      |
|                           | (1 of 1) 14 <4 1 >> >1 |                            |               |       |                       |                       |                |          |

## 2.1.4. Teklif Defteri

Şekil-2.7: Teklif Defteri ekranı

\* Teklif Defteri ekranı Piyasa İşlemleri anasayfasının en dinamik alanlarından biridir. Kontratlar veya Noktasal Bölgesel Kontratlar menüsünden herhangi bir kontratın seçilmesi ile Teklif Defterinin başlık alanında seçilen kontratın adı görünür, ekran refresh olur ve bilgiler seçilen kontrata göre değişir. Seçilmiş olan kontrata ait online bilgiler ekrana gelir. Teklif Defteri aşağıda verilen üç farklı bölümden oluşur.

## 2.1.4.1. Kontrat Derinliği

Kontrat Derinliği bölümünde, ilgili gaz günü için piyasada yapılan alış ve satış işlemleri için verilen en iyi teklifler sıralanır.

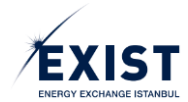

| ALI                     | s <b>KONTRAT DERINLIĞİ</b> (s | Son G | Güncelleme Zamanı 11:16:20 |                    |
|-------------------------|-------------------------------|-------|----------------------------|--------------------|
| Miktar (x1000 Sm³)      | Fiyat (TL / Sm³)              |       | Fiyat (TL / Sm³)           | Miktar (x1000 Sm³) |
| 1.000 +                 | 880,00                        | 7     | \$88,00                    | 5.000 +            |
| <b>L</b> 2.000 <b>+</b> | 870,00                        | J     | 900,00                     | 1.000 <b>+</b>     |
|                         |                               |       |                            | 4                  |

Şekil-2.8: Kontrat Derinliği bölümü görüntüsü

- 1- "Alış" yönündeki teklifler (Miktar, Fiyat) sırasında gösterilir.
- 2- "Satış" yönündeki teklifler (Fiyat, Miktar) sırasında gösterilir.
- 3- Alış ve Satış tablolarının sağ üst kısmında "Enlarge" ⊠ ikonu bulunur. Bu butona basıldığında ilgili yöne ait tüm derinlik (miktar, fiyat) ayrı bir ekranda açılır (Şekil-2.9).
- 4- Aynı fiyata sahip olan teklifler gruplanarak gösterilir. Miktar bilgisinin yanında "+" ikonuna basılarak miktar kırılımı görüntülenebilir.

|            | ×                |
|------------|------------------|
| TEKLİFI    | DERİNLİĞİ        |
| MİKTAR     | FİYAT            |
| 3.250,00   | 874,75           |
| 5.000,00   | 875,00           |
| 1.500,00   | 900,00           |
| (1 of 1) ⊣ | < <b>1</b> >> >= |

Şekil-2.9: Teklif Derinliği

#### 2.1.4.2. Teklif Girişi

Teklif Girişi bölümünde, Piyasa Kullanıcıları tarafından ilgili gaz gününde yapılacak olan alım ve satım işlemleri için verilecek teklifler oluşturulur.

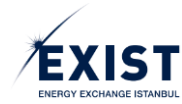

| Teklif Tipi: 1<br>OEYE •                                      | iF GiRişi Teklif Durumu: 2 Pasif |
|---------------------------------------------------------------|----------------------------------|
| Miktar (x1000 Sm <sup>3</sup> ):                              | Fiyat(TL):                       |
| İşlem Limiti: 6.955.000,00<br>Son Güncelleme Zamanı: 11:16:20 | Sat Al                           |

Şekil-2.10: Teklif Girişi bölümü görüntüsü

- Teklif tipi olarak "Standart" (STD), "Olanı Eşle ve Yok Et" (OEYE), veya "Süreli" (SUR) seçimi ComboBox aracılığıyla yapılır.
- 2- Teklif Durumu "Aktif" ya da "Pasif" olarak ComboBox içerisinden seçilir.
- 3- Miktar alanında, artırıp azaltan yukarı ve aşağı yönlü oklar ile veya elle yazılarak miktar girişi yapılır. Girişi yapılan miktar x1000 Sm<sup>3</sup> olarak kabul edilir. Ör: Miktar alanına 1.000 yazıldığında, 1.000.000 Sm<sup>3</sup> demektir.
- **4-** Fiyat alanında, artırıp azaltan yukarı ve aşağı yönlü oklar **i** ile veya elle yazılarak fiyat girişi yapılır. Fiyatlar 0,25 TL ve katları şeklinde yazılabilir.
- 5- Piyasa Katılımcısının STP'de ne kadarlık işlem yapabileceğini gösteren İşlem Limiti, online olarak görüntülenir. İşlem Limitinin altında Son Güncelleme Zamanı hh:mm:ss formatında gösterilir.
- 6- Teklife ait giriş yapılan parametrelerin doğruluğu kontrol edildikten sonra, satış yönlü teklifler için satış yönlü teklifler için ise 💶 tuşuna basılır.
- 7- Teklif Tipi SUR (süreli teklifler) seçildiğinde, ekranda "Geçerlilik Süresi" kutucuğu açılır. Belirlenen süre bu alana giriş yapılarak tanımlanır (Şekil-2.11). Tanımlanan süre bitiminde teklif zaman aşımına uğrayarak "İptal" statüsüne geçer ve ekrandan düşer.
- 8- İletim Şirketi tarafından Noktasal/Bölgesel kontrat açıldığında, kontratta seçilmiş olan noktalar ekranı alt tarafında açılan "Fiziksel Nokta" kutucuğunda görüntülenir (Şekil-2.12). Piyasa Kullanıcısı teklif vermek istediği noktayı buradan seçerek işlemini yapar. İşlem yapılacak olan noktanın doğru olarak seçildiğine dikkat edilmelidir.

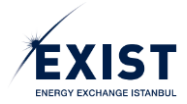

| TE                                                             | KLIF GIRIŞI    |
|----------------------------------------------------------------|----------------|
| Teklif Tipi:                                                   | Teklif Durumu: |
| SUR 🗸                                                          | Aktif 🗸        |
| Miktar (x1000 Sm³):                                            | Fiyat(TL): *   |
| 3500 🗘 x1000 Sm³                                               | 900 🗘          |
| Geçerlilik Süresi:<br>22.02.2018 14:15                         |                |
|                                                                |                |
| İşlem Limiti: 10.000.000,00<br>Son Güncelleme Zamanı: 09:11:33 | Sat Al         |

Şekil-2.11: "SUR" teklif tipi seçilerek Süreli Teklif verilmesi

| TEKI                                                                          | LIF GIRIŞİ     |  |  |  |  |
|-------------------------------------------------------------------------------|----------------|--|--|--|--|
| Teklif Tipi:                                                                  | Teklif Durumu: |  |  |  |  |
| STD 💌                                                                         | Aktif          |  |  |  |  |
| Miktar (x1000 Sm³):                                                           | Fiyat(TL):     |  |  |  |  |
| 5000 🗘 x1000 Sm³                                                              | 875 🛟          |  |  |  |  |
| Fiziksel Nokta:<br>ALNG<br>ALNG<br>MALK<br>MALK<br>MLNG<br>e: amani: 17:57:26 | Sat Al         |  |  |  |  |

Şekil-2.12: Noktasal/Bölgesel kontratlar için nokta seçimi yapılarak teklif verilmesi

#### 2.1.4.3. Tekliflerim

"Tekliflerim" tablosunda, organizasyonun "Kontratlar" ve/veya "Noktasal/Bölgesel Kontratlar" alanında görüntülenmekte olan kontratlara ait tüm teklif işlemleri yer alır. En güncel işlemin gerçekleştiği satır en üstte görüntülenir. Tekliflerim tablosu anlık olarak güncellenir.

|                          |                  | ि      |          | Ē           | രി       | 6     |               |         |
|--------------------------|------------------|--------|----------|-------------|----------|-------|---------------|---------|
| L.                       | (L)              | ت<br>ب | ب<br>ع   | TEKLIFLER M | <u>ب</u> | ý (L  | چ<br>ا        | رچ<br>ا |
| KONTRAT                  | tarih ≎          | TİP ≎  | MİKTAR 🗢 | FİYAT \$    | NOKTA 🗘  | YÖN ≎ | STATÜ ≎       | İŞLEM   |
| GG20180223               | 22.02.2018 10:08 | SUR    | 1000     | 850,00      |          | Alış  | Aktif         | Q 🖬     |
| GG20180223               | 22.02.2018 10:06 | OEYE   | 500      | 870,00      |          | Alış  | Pasif         | 0       |
| GG20180223               | 22.02.2018 10:05 | STD    | 5500     | 910,00      |          | Satış | Kısmi Eşleşti | 0,2     |
| (1 of 1) (4 <4 1 (5) (5) |                  |        |          |             |          |       |               |         |

Şekil-2.13: "Tekliflerim" bölümü ekranı görüntüsü

**1**- "Kontrat" kolonunda kontrat isimleri gösterilir.

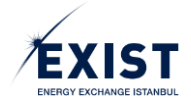

- 2- "Tarih" kolonunda teklif üzerindeki son harekete ait tarih ve saat görüntülenir.
- 3- "Teklif tipi" kolonunda Piyasa Kullanıcısının teklif verirken seçtiği teklif tipi (STD, OEYE veya SUR) görüntülenir.
- **4-** "Miktar" kolonunda x1000 Sm<sup>3</sup> cinsinden miktar görüntülenir.
- 5- "Fiyat" kolonunda TL/1000 Sm3 biriminde fiyat görüntülenir.
- 6- "Nokta" kolonunda, eğer Noktasal/Bölgesel kontratta bir teklif verilmişse, ilgili teklife ait teklif noktası ismi 3 harfli olarak yer alır.
- 7- "Yön" kolonunda teklif yönü ("Alış" ya da "Satış") görüntülenir.
- 8- "Statü" alanında teklif statüsü görüntülenir. Toplam 6 adet teklif statüsü bulunmaktadır: Aktif, Pasif, İptal, Eşleşti, Kısmi Eşleşti, KEKİ (Kısmi Eşleşti Kalan İptal), KEZA (Kısmi Eşleşti Zaman Aşımı). Teklif statüsü "Aktif", "Pasif", "Kısmi Eşleşti" olan teklifler için "Güncelle" ikonu görüntülenir. Diğer statüler için bu ikon görünmez.
- 9- "İşlem" kolonunda Q ikonu "Teklif Geçmişi"ni gösterir (Şekil-2.14). P İkonuna tıklanıldığında ise "Teklif Güncelleme" ekranı açılır (Şekil-2.15). Güncelleme ekranında "Teklif Durumu, Miktar ve Fiyat" bilgilerinde değişiklik yapılabilir. Diğer bilgiler pasif olarak gelir ve değiştirilemez. Ekranda yapılan değişiklikleri onaylamak için KAYDET tuşuna, reddetmek için ise VAZGEÇ tuşuna basılır.

|   |                     |                                                  |                |               |              |                    |                |           | ×   |
|---|---------------------|--------------------------------------------------|----------------|---------------|--------------|--------------------|----------------|-----------|-----|
|   |                     |                                                  |                |               |              |                    | TEKLİF GEÇMİŞ  | i         | 1   |
|   | TARİH               | TEKLİF ID                                        | TEKLİF MİKTARI | TEKLİF FİYATI | KALAN MİKTAR | EŞLEŞME<br>MIKTARI | EŞLEŞME FİYATI | KULLANICI | VEF |
|   | 22.02.2018<br>10:06 | 70822205-<br>16ae-45ae-<br>b66f-<br>dc81ee533fe0 | 500            | 870,00        | 500          |                    |                | DPK11354  |     |
| • |                     |                                                  |                |               |              |                    |                |           | •   |

Şekil-2.14: Teklif Geçmişi ekranı

| TEKLİF GÜNCELLEME             |                                        |               |  |  |  |
|-------------------------------|----------------------------------------|---------------|--|--|--|
| Teklif ID:                    | 70822205-16ae-45ae-b66f-dc81ee533fe0   |               |  |  |  |
| Teklif<br>Durumu:             | f Pasif - Teklif Tipi: OEYE            |               |  |  |  |
| İşlem Yönü                    | i: Alış                                |               |  |  |  |
| Kalan Mikt                    | ar:<br>500 🗘 x1000 Sm³                 | Fiyat(TL): *  |  |  |  |
| İşlem Limiti:<br>Son Güncelle | : 7.112.500,00<br>eme Zamanı: 17:59:08 | KAYDET VAZGEÇ |  |  |  |

Şekil-2.15: Teklif Güncelleme ekranı

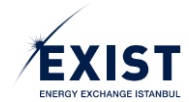

## 2.1.5. Piyasa Eşleşmeleri

"Piyasa Eşleşmeleri" tablosunda "Kontratlar" ve "Noktasal/Bölgesel Kontratlar" alanında görüntülenen kontratlara ait eşleşmeler yer alır. En güncel işlemin gerçekleştiği satır en üstte görüntülenir. EPİAŞ Doğal Gaz Admin tarafından iptal edilen eşleşmenin üzeri çizili olarak gösterilir. Piyasa Eşleşmeleri tablosu anlık olarak güncellenir.

| PİYASA EŞLEŞMELERİ |                  |                 |                   |       |  |  |
|--------------------|------------------|-----------------|-------------------|-------|--|--|
| KONTRAT -          | TARİH            | MİKTAR          | FİYAT             | NOKTA |  |  |
| GG20180223         | 22.02.2018 10:29 | <del>1000</del> | <del>900,00</del> |       |  |  |
| GG20180223         | 22.02.2018 10:24 | 1250            | 910,00            |       |  |  |
| 1                  | (1 of 1) 2       | « <b>13</b> )   | 4                 | 5     |  |  |

#### Şekil-2.16: Piyasa Eşleşmeleri ekranı

- **1-** "Kontrat" kolonunda kontrat isimleri gösterilir. ComboBox ile filtrelenebilir.
- 2- "Tarih" kolonunda tarih ve saat görüntülenir.
- **3-** "Miktar" kolonunda x1000 Sm<sup>3</sup> cinsinden miktar görüntülenir.
- 4- "Fiyat" kolonunda TL/1000 Sm<sup>3</sup> biriminde fiyat görüntülenir.
- 5- "Nokta" kolonunda Noktasal/Bölgesel kontratlardaki eşleşme noktasının kısa adı görüntülenir.

## 2.1.6. Piyasa Bildirimleri

Piyasa Bildirimleri tablosu anlık olarak güncellenir ve tabloda son 5 güncel bildirim gösterilir. En güncel duyurunun gerçekleştiği satır en üstte görüntülenir.

| PİYASA BİLDİRİMLERİ         |                       |                                                                                                    |  |  |  |
|-----------------------------|-----------------------|----------------------------------------------------------------------------------------------------|--|--|--|
| TARIH                       | BAŞLIK                | DUYURU METNI                                                                                                    |  |  |  |
| <b>¢\$</b> 23.02.2018 08:45 | Parametre Değişikliği | 23/02/2018 gaz günü itibari ile Kontrat<br>İşlemleri başlangıç saati/bitiş saati G-<br>1 08:00/G+1 14:00 olarak işlem<br>görecektir. |  |  |  |
| 1                           | (1 of 1) 2 < 1        | ▶ ► <b>3</b>                                                                                                    |  |  |  |

#### Şekil-2.17: Piyasa Bildirimleri ekranı

- **1-** "Tarih" kolonunda tarih ve saat görüntülenir.
- 2- "Başlık" kolonunda duyuru başlığı görüntülenir.
- **3** "Duyuru Metni" kolonunda duyuru metni yer alır. Hücreye sığmayan kısım "...." şeklinde gösterilir. Üzerine tıklandığında tüm metin gösterilir.

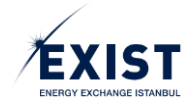

## 2.1.7. Teklif Oluşturma

Piyasa Kullanıcıları STP'ye login olduğu zaman karşısında Piyasa İşlemleri Anasayfa ekranı görüntülenir. "Kontratlar" tablosundan teklif girişi yapılmak istenen kontrat seçilir (Şekil-2.18). Teklif oluşturmak için Teklif Girişi bölümünde gerekli alanlar doldurulur.

| KONTRAT | LAR ( Son Güncelleme Zam | 1ani 11:11:14) |             |       |              |        |             |                     | Mikta | ar: x 1000 Sm³ Fiyat: TL / 1000 Sm³ |
|---------|--------------------------|----------------|-------------|-------|--------------|--------|-------------|---------------------|-------|-------------------------------------|
|         | KONTRAT                  |                | EN İYİ ALIŞ |       | EN İYİ SATIŞ |        | SON ESLESME | GÜNCEL<br>AĞIRLIKLI | STATÜ | KALAN SÜRE                          |
|         |                          | Miktar         | Fiyat       | Fiyat | Miktar       | FIYATI | FITAIL      | ORTALAMA            |       |                                     |
| 0       | GG20180227               |                |             |       |              |        | +           |                     | Aktif | 2 02:48:19                          |
| ۲       | GG20180226               |                |             |       |              |        | +           |                     | Aktif | 1 02:48:19                          |
| 0       | GG20180225               |                |             |       |              |        | ↔           |                     | Aktif | 02:48:19                            |

Şekil-2.18: "Kontrat" seçimi

| TEK                                                            | (LIF GIRIŞI    |
|----------------------------------------------------------------|----------------|
| Teklif Tipi:                                                   | Teklif Durumu: |
| STD 👻                                                          | Pasif 🔹        |
| OEYE                                                           | Fiyat(TL): *   |
| STD                                                            |                |
| SUR                                                            |                |
|                                                                |                |
| İşlem Limiti: 10.000.000,00<br>Son Güncelleme Zamanı: 10:33:03 | Sat Al         |

| TEK                                                            | Lif Girişi     |
|----------------------------------------------------------------|----------------|
| Teklif Tipi:                                                   | Teklif Durumu: |
| STD 👻                                                          | Aktif          |
| Miktar (x1000 Sm³):                                            | Pasif          |
| 🗘 x1000 Sm³                                                    | Aktif          |
|                                                                |                |
| İşlem Limiti: 10.000.000,00<br>Son Güncelleme Zamanı: 10:33:03 | Sat Al         |

Şekil-2.19: "Teklif Tipi" ve "Teklif Durumu" seçimi

| TEKI                                                             | LIF GIRİŞİ                   |
|------------------------------------------------------------------|------------------------------|
| Teklif Tipi:                                                     | Teklif Durumu:               |
| STD 👻                                                            | Aktif 👻                      |
| Miktar (x1000 Sm <sup>2</sup> ):<br>8650 🗘 x1000 Sm <sup>2</sup> | Fiyat(TL): *<br>930,25 • 4 5 |
| İşlem Limiti: 10.000.000,00<br>Son Güncelleme Zamanı: 11:22:02   | Sat Al                       |

Şekil-2.20: "Miktar" ve "Fiyat" girişi

- 1- Teklif Tipi alanından, "OEYE" (Olanı Eşle ve Yok Et), "STD" (Standart) veya "SUR" (Süreli) teklif tiplerinden biri seçilir (Şekil-2.19). Varsayılan olarak ComboBox içerisinde "STD" ifadesi yer alır ve herhangi bir teklif tipi seçili olarak görüntülenmez. Teklif girişi için seçim yapmak zorunludur. Süreli teklifler süre bitiminde zaman aşımına uğrarlar.
- 2- Tüm kullanıcılar aktif ya da pasif statüsünde teklif oluşturabilir. ComboBox içerisinde varsayılan olarak "Aktif" seçili olarak gelir. (Şekil-2.19).
- 3- Tüm kullanıcılar teklif girişi yaparken miktar girmek zorundadır. "Miktar" alanı varsayılan olarak boş gelir. Miktar birimi x1000 Sm<sup>3</sup>'tür.
- 4- Piyasa katılımcıları teklif girişi yaparken "Fiyat" girmek zorundadırlar. Varsayılan olarak alan boş gösterilir.
- Seçim ve giriş yapılan tüm alanlar kontrol edildikten sonra <sup>11</sup> ya da<sup>11</sup> butonuna basılır (Şekil-2.20).
- 7- Son olarak ekrana teklifin kaydedildiğine dair sistem mesajı gelir (Şekil-2.22). **\* TAMAM** butonuna tıklanır. Teklif oluşturulmuş olur.
- 8- İşlem tamamlandıktan sonra Piyasa İşlemleri Anasayfasında yer alan "Teklif Defteri" bölümünde oluşturulan yeni teklif bilgileri görünür (Şekil-2.23).

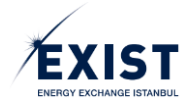

| SİSTEM UYARISI                                                                                                    | ×     |
|----------------------------------------------------------------------------------------------------|-------|
| GG20180226 kontratı için STD tipinde 8.650.000 Sm³ miktarında 930,25 (TL/1000 Sm³) fiyatında Satış teklifi oluşturmak istediğinizden emin misiniz? | 6     |
| ✓ EVET X                                                                                                    | HAYIR |

Şekil-2.21: Teklif oluşturma öncesinde son kontrollerin yapılması için ekrana gelen sistem uyarısı

| sist | EM UYARISI                                                    |   | ×     |
|------|---------------------------------------------------------------|---|-------|
|      | <ul> <li>Teklifiniz işlenmek üzere kaydedilmiştir.</li> </ul> |   | 7     |
|      |                                                               | • | ТАМАМ |

Şekil-2.22: Teklifin oluşturulduğuna dair ekrana gelen bilgilendirme mesajı

|                    |                   |                                     | TEK       | LİF DEFTI | ERİ <mark>GG2018</mark> | 0226                                            |          |                |        |  |
|--------------------|-------------------|-------------------------------------|-----------|-----------|-------------------------|-------------------------------------------------|----------|----------------|--------|--|
|                    | KONTRAT DERINLIĞİ | ( Son Güncelleme Zamanı             | 11:58:06) |           |                         |                                                 | TEKLİF G | iriși          |        |  |
| ALI                | iş 🏼 🎗            | :                                   | SATIŞ 🔀   |           |                         | ipi:                                            | ٦        | Teklif Durumu: |        |  |
| Miktar (x1000 Sm³) | Fiyat (TL / Sm³)  | Fiyat (TL / Sm³) Miktar (x1000 Sm³) |           |           | OEYE                    |                                                 | •        | Pasif          |        |  |
| Gösterilecek Ka    | ayıt Bulunamadı   | 930,25                              | 8.650 -   | •         | Miktar (                | (x1000 Sm³):                                    | F        | Fiyat(TL): *   |        |  |
|                    |                   |                                     |           |           |                         | 🗘 x1000 Sm³                                     |          | ¢              |        |  |
|                    |                   |                                     |           |           |                         |                                                 |          |                |        |  |
|                    |                   |                                     |           |           | İşlem Lir<br>Son Gün    | niti: 10.000.000,00<br>celleme Zamanı: 11:58:00 | 5        |                | Sat Al |  |
|                    |                   |                                     |           |           |                         |                                                 |          |                |        |  |
|                    |                   |                                     |           | TEKL      | IFLERIM                 |                                                 |          |                |        |  |
| KONTRAT            | tarih ≎           | TÌP ≎                               | MİKTAR \$ | FİY       | AT \$                   | NOKTA 🗢                                         | YÖN ≎    | STATÜ ≎        | İŞLEM  |  |
| GG20180226         | 26.02.2018 11:58  | STD                                 | 8650      | 93        | 0,25                    |                                                 | Satış    | Aktif          | Q 🛛    |  |
| 8                  |                   |                                     | (1 of 1)  | 14        | < 1                     | b> b1                                           |          |                |        |  |

Şekil-2.23: Oluşturulan teklifin "Teklif Defteri" bölümünde görünmesi

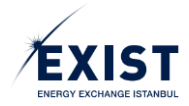

## 2.2. Teklif ve Eşleşmeler

Piyasa Katılımcıları, "Piyasa İşlemleri" menüsünden "Teklif ve Eşleşmeler" başlığını seçer. Sistemde "Teklif ve Eşleşmeler" ekranı açılır (Şekil-2.24).

| ≡          | EPIAS DOG             | <b>al gaz</b> piyasas |                     |               |        |                   |                 |                                |                                                                 |                               |                 |                  | <b>()</b> 15 02 27 | <b>29</b> ? 0 |                                | OPTAN 🔿 Çıkaşı                 |
|------------|-----------------------|-----------------------|---------------------|---------------|--------|-------------------|-----------------|--------------------------------|-----------------------------------------------------------------|-------------------------------|-----------------|------------------|--------------------|---------------|--------------------------------|--------------------------------|
| æ          | 🖷 / Anasayfa /        | Piyasa İşlemleri /    | Teklif ve Eşleşmek  | er /          |        |                   |                 |                                |                                                                 |                               |                 |                  |                    |               |                                |                                |
| -          | TEKLİF VE EŞI         | LEŞMELER              |                     |               |        |                   |                 |                                |                                                                 |                               |                 |                  |                    |               |                                |                                |
| 6          | O Gaz Günü            | 🔿 Takvim Gür          | u Başlangı          | ç: 26.02.2018 |        | Bitiş: 27.02.2018 |                 | LISTELE                        |                                                                 |                               |                 |                  |                    | 📥 İÇER        | AKTAR                          | DIŞARI AKTAR                   |
| <b>1</b> 2 | TEKLİF ve EŞLEŞ       | MELER LISTESI         |                     |               |        |                   |                 |                                |                                                                 |                               |                 |                  |                    |               | Miktar: x 1000 Sm <sup>1</sup> | Flyat: TL/1000 Sm <sup>*</sup> |
| ø          |                       | KONTRAT ¢             | tarih ≎             | TİP           | MİKTAR | FİYAT             | KALAN MİKTAR    | NOKTA 💌                        | YÖN •                                                           | STATÜ •                       | TEKLIF DURUMU 💌 | EŞLEŞME DURUMU 💌 | SEBEP •            | KULLANICI     | VERSIYON                       | GÜNCELLE                       |
| 0          |                       | GG20180227            | 26.02.2018<br>13:53 | STD           | 1000   | 860,00            | 350             |                                | Alış                                                            | Kısmı Eşleşti<br>Kalanı İptal | iptal           | Kısmi Eşleşti    | Validasyon Hatası  | DPK11354      | 0                              |                                |
|            |                       | GG20180227            | 26.02.2018<br>13:51 | STD           | 200    | 800,00            | 0               |                                | Satiş                                                           | Eşleşti                       | Gerçekleşti     | Eşleşti          | Sistem             | DPK11354      | 3                              |                                |
|            |                       | 6620180226            | 26.02.2018<br>11:58 | STD           | 8650   | 930,25            | 8650            |                                | Satış                                                           | Aktif                         | Aktif           | Eşleşme Bekliyor | Yeni Teklif        | DPK11354      | 3                              |                                |
|            | IŞLEM: İşlemi<br>Tadb | Seç * CALIȘ           | BR                  | FRAT          | KALA   | NI MİKTAR         | EŞLEŞME MİRTARI | (2 of 2)<br>EştEşteri<br>(1 of | versivon occus<br>Frant<br>steriecek Kaynt Bulu<br>1) · · · · · | işi<br>KULLANICI<br>namadı    | VERSIVON        | statū            | TEK.IF DURUMU      | EğLEŞME DURU  | MU                             | 51869                          |
|            | EPIAS ENERAL PLY      | ASALARI İŞLETME A.    | ş.                  |               |        |                   |                 |                                |                                                                 |                               |                 |                  |                    |               |                                |                                |

Şekil-2.24: Teklif ve Eşleşmeler ekranı

Ekranın üst tarafında "Gaz Günü" Radio Button'ı seçili olarak görünür. Tarih seçim alanında varsayılan olarak aktif kontratlara ait gaz günleri seçilir. Usreut butonuna basılarak seçilen tarih aralığındaki teklif ve eşleşmelerin "Teklif ve Eşleşmeler Listesi" bölümünde görüntülenmesi sağlanır. tuşu ile bir Excel dosyasından "İçeri Aktar" işlemi, 1 tuşu ile de ekranda görünen listedeki bilgilerin bir Excel dosyasına aktarılması için "Dışarı Aktar" işlemi yapılır (Şekil-2.25).

| TEKLİF VE EŞLEŞMELER     |                        |                   |         |               |                |
|--------------------------|------------------------|-------------------|---------|---------------|----------------|
| 🛛 Gaz Günü 🔵 Takvim Günü | Başlangıç : 26.02.2018 | Bitiş: 27.02.2018 | LISTELE | 🔺 İÇERİ AKTAR | 1 DIŞARI AKTAR |

Şekil-2.25: Teklif ve Eşleşmeler başlık ekranı

#### 2.2.1. Teklif ve Eşleşmeler Listesi

Piyasa Katılımcılarının "Piyasa İşlemleri Anasayfa"sında yaptıkları işlemlerin detayları bu sayfada görüntülenir. Verilen tekliflerin durumu, statüsü ve eşleşme durumu arasındaki ilişki Şekil-2.26'da verilmiştir.

| Hareket                                                          | Statü         | Teklif Durumu | Eşleşme Durumu   | Sebep               |
|------------------------------------------------------------------|---------------|---------------|------------------|---------------------|
| Yeni Oluşan Teklif                                               | Aktif         | Aktif         | Eşleşme Bekliyor | Yeni Teklif         |
| Kısmi Eşleşen Teklif                                             | Kısmi Eşleşti | Gerçekleşti   | Kısmi Eşleşti    | Sistem              |
| Kısmi Eşleşen Teklifin Güncellenmesi                             | Kısmi Eşleşti | Gerçekleşti   | Kısmi Eşleşti    | Kullanıcı Hareketi  |
| Kısmi Eşleşen Teklifin Kontrat Süresinin Bitmesi                 | KEZA          | İptal         | Kısmi Eşleşti    | Kontrat Zaman Aşımı |
| Kısmi Eşleşen Süreli Teklifin Teklif Süresinin Bitmesi           | кекі          | İptal         | Kısmi Eşleşti    | Teklif Zaman Aşımı  |
| Kısmi Eşleşen Teklifin Kullanıcı Tarafından İptali (Kalan Kısım) | кекі          | İptal         | Kısmi Eşleşti    | Kullanıcı Hareketi  |
| Eşleşme Bekleyen Teklifin Güncellenmesi                          | Aktif         | Aktif         | Eşleşme Bekliyor | Kullanıcı Hareketi  |
| Eşleşme Bekleyen Teklifin Kontrat Süresinin Bitmesi              | Zaman Aşımı   | İptal         | Eşleşmedi        | Kontrat Zaman Aşımı |
| Eşleşme Bekleyen Teklifin Teklif Süresinin Bitmesi               | İptal         | İptal         | Eşleşmedi        | Teklif Zaman Aşımı  |
| Eşleşme Bekleyen Teklifin İptali                                 | İptal         | İptal         | Eşleşmedi        | Kullanıcı Hareketi  |
| Eşleşme Bekleyen Teklifin Eşleşmesi                              | Eşleşti       | Gerçekleşti   | Eşleşti          | Sistem              |

Şekil-2.26: Statü, Teklif Durumu ve Eşleşme Durumu İlişkisi

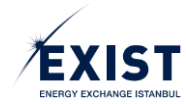

| TEKLİF ve EŞLEŞ | MELER LISTESI |                     |      |        |        |                 |          |       |               |                 |                  |                    |           | Miktar: × 1000 Sm <sup>4</sup> | Fiyat: TL / 1000 Sm <sup>8</sup> |
|-----------------|---------------|---------------------|------|--------|--------|-----------------|----------|-------|---------------|-----------------|------------------|--------------------|-----------|--------------------------------|----------------------------------|
|                 | KONTRAT \$    | tarih ≎             | TIP  | MİKTAR | FİYAT  | KALAN<br>MIKTAR | NOKTA -  | YÖN 🔻 | STATŪ 💌       | TEKLIF DURUMU 👻 | EŞLEŞME DURUMU 🔻 | SEBEP -            | KULLANICI | VERSIYON                       | GÜNCELLE                         |
|                 | GG20180227N1  | 26.02.2018<br>15:02 | STD  | 1000   | 900,00 | 0               | MALK     | Satiş | Eşleşti       | Gerçekleşti     | Eşleşti          | Sistem             | DPK11354  | 3                              |                                  |
|                 | GG20180226N1  | 26.02.2018<br>15:02 | STD  | 2500   | 987,25 | 0               | ALNG     | Satış | Eşleşti       | Gerçekleşti     | Eşleşti          | Sistem             | DPK11354  | 3                              |                                  |
|                 | GG20180227N1  | 26.02.2018<br>14:58 | STD  | 1500   | 910,00 | 1500            | ALNG     | Satış | Iptal         | lptal           | Eşleşmedi        | Kullanici Hareketi | DPK11354  | 3                              |                                  |
|                 | GG20180227    | 26.02.2018<br>14:56 | SUR  | 500    | 850,00 | 500             |          | Alış  | İptal         | iptal           | Eşleşmedi        | Teklif Zaman Aşımı | DPK11354  | 3                              |                                  |
|                 | GG20180227    | 26.02.2018<br>14:48 | OEYE | 500    | 850,00 | 500             |          | Alış  | lptal         | iptal           | Eşleşmedi        | Sistem             | DPK11354  | 3                              |                                  |
|                 | GG20180227    | 26.02.2018<br>14:48 | OEYE | 500    | 900,00 | 0               |          | Alış  | Eşleşti       | Gerçekleşti     | Eşleşti          | Sistem             | DPK11354  | 3                              |                                  |
|                 | GG20180226N1  | 26.02.2018<br>14:38 | STD  | 2500   | 897,25 | 2500            | ALNG     | Satış | lptal         | iptal           | Eşleşmedi        | Validasyon Hatası  | DPK11354  | 3                              |                                  |
|                 | GG20180227    | 26.02.2018<br>14:36 | OEYE | 500    | 890,00 | 500             |          | Satış | lptal         | iptal           | Eşleşmedi        | Sistem             | DPK11354  | 3                              |                                  |
|                 | GG20180227N1  | 26.02.2018<br>14:33 | STD  | 1000   | 900,00 | 1000            | MALK     | Satış | İptal         | İptəl           | Eşleşmedi        | Validasyon Hatası  | DPK11354  | 9                              |                                  |
| $\bigcirc$      | GG20180227    | 26.02.2018<br>13:56 | STD  | 1000   | 860,00 | 350             |          | Alış  | Kısmi Eşleşti | Aktif           | Kısmi Eşleşti    | Sistem             | DPK11354  | 3                              |                                  |
| 1               | 2             | 3                   | 4    | 5      | 6      | Ø               | (1 of 2) | 9     | 2 <b>10</b> H | 11              | 12               | 13                 | 14        | 15                             | 16                               |

Şekil-2.27: Teklif ve Eşleşmeler Listesi ekranı

- 1- Teklif satırı seçmek içindir. Varsayılan olarak hiçbir teklif satırı seçili olarak gelmez. 1'den fazla satır seçilebilir ancak sadece Teklif Durumu "Aktif" olan teklifler seçilebilir.
- 2- "Kontrat" kolonunda işlem yapılan kontratın adı görüntülenir.
- **3-** "Tarih" kolonunda teklifin işlem gördüğü son tarih görüntülenir.
- 4- "Tip" kolonunda işlem yapılırken seçilen Teklif Tipi görüntülenir.
- 5- "Miktar" kolonunda teklif oluşturma aşamasında girilen Miktar bilgisi gösterilir.
- 6- "Fiyat" kolonunda teklif oluşturma aşamasında girilen Fiyat bilgisi gösterilir.
- 7- "Kalan Miktar" kolonunda ilgili teklifin oluşturulması sırasında girilen ilk miktarı ile tamamen veya kısmen eşleşen miktarı arasındaki fark görüntülenir.
- 8- "Nokta" kolonunda Noktasal/Bölgesel kontratlarda işlem yapılan Nokta bilgisi görüntülenir.
- 9- "Yön" kolonunda ilgili teklifin işlem yönü (Alış veya Satış) gösterilir.
- **10-** "Statü" kolonunda Şekil-2.26'da belirtilen teklif hareketlerine göre değişiklik gösteren statü bilgisi gösterilir.
- **11-** "Teklif Durumu" kolonunda teklife ait "Aktif", "Pasif", "İptal" veya "Gerçekleşti" durumlarından biri gösterilir.
- 12- "Eşleşme Durumu" kolonunda eşleşmeye ait "Eşleşme Bekliyor", "Kısmi Eşleşti", "Eşleşti veya "Eşleşmedi" durumlarından biri gösterilir.
- 13- "Sebep" kolonunda ilgili teklif için yapılan son işlemin sebebi gösterilir. Sebep bilgisi, daha önce tanımlanmış olan listedeki seçeneklerden birinin yapılan son işlemle ilişkilendirilmesiyle otomatik olarak gelir.
- **14-** "Kullanıcı" kolonunda Piyasa Katılımcısı adına işlem yapma yetkisine haiz, kendisine ait şifresi ile sisteme giriş yapmış olan ve ilgili teklif işlemini yapan kullanıcının adı gösterilir.
- 15- Teklifin bulunduğu satırdaki "Versiyon" kolonundaki ikona tıklandığında sayfanın altındaki "Versiyon Geçmişi" tablosunda teklife ait versiyon geçmişi görüntülenir. Versiyon geçmişi tablosu varsayılan olarak boş gelir. Versiyon geçmişi tablosunda teklife ait en eski versiyon en üstte görünür (Şekil-2.28).
- 16- "Güncelle" ikonuna tıklandığında ilgili satırdaki teklifin güncellenmesi için Anasayfada da teklif güncelleme için gösterilen "Teklif Güncelleme" ekranı Pop-Up olarak açılır (Şekil-2.29). Güncelleme işlemi "Anasayfa" daki Teklif Güncelleme ile aynıdır.

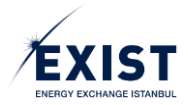

|                                               |                     |                     |                           |                  |                     |                        |                  |                        |                                         |                      |                                 |                                 |                                               | MIKER: X 1000 SHI        | rigan (L) 1000              |
|-----------------------------------------------|---------------------|---------------------|---------------------------|------------------|---------------------|------------------------|------------------|------------------------|-----------------------------------------|----------------------|---------------------------------|---------------------------------|-----------------------------------------------|--------------------------|-----------------------------|
| KO                                            | ONTRAT ¢            | TARİH ¢             | TİP                       | MİKTAR           | FİYAT               | KALAN MİKTAR           | NOKTA -          | YÖN •                  | STATŪ 👻                                 | TEKLIF DURUMU 👻      | EŞLEŞME DURUMU 🔹                | SEBEP -                         | KULLANICI                                     | VERSIYON                 | GÜNCELLE                    |
| GG2                                           | 320180227           | 26.02.2018<br>13:53 | STD                       | 1000             | 860,00              | 350                    |                  | Alış                   | Kısmı Eşleşti<br>Kalanı İptal           | iptal                | Kısmi Eşleşti                   | Validasyon Hatası               | DPK11354                                      | 3                        |                             |
| GG                                            | 320180227           | 26.02.2018<br>13:51 | STD                       | 200              | 800,00              | 0                      |                  | Satış                  | Eşleşti                                 | Gerçekleşti          | Eşleşti                         | Sistem                          | DPK11354                                      | 3                        |                             |
| GG2                                           | 320180226           | 26.02.2018<br>11:58 | STD                       | 8650             | 930,25              | 8650                   |                  | Satış                  | Aktif                                   | Aktif                | Eşleşme Bekliyor                | Yeni Teklif                     | DPK11354                                      | 9                        |                             |
| M: İşlem Seç                                  | ÇALIŞTIR            |                     |                           |                  |                     |                        | (2 01 2)         |                        |                                         |                      |                                 |                                 |                                               |                          |                             |
|                                               |                     |                     |                           |                  |                     |                        |                  |                        |                                         |                      |                                 |                                 |                                               |                          |                             |
|                                               |                     |                     |                           |                  |                     |                        |                  | VERSIYON GEÇ           | иіşі                                    |                      |                                 |                                 |                                               |                          |                             |
| TARİH                                         | мік                 | KTAR                | FİYAT                     | KALAN            | MİKTAR              | EŞLEŞME MİKTARI        | EŞLEŞME          | VERSİYON GEÇ<br>FİYATI | MİŞİ<br>KULLANICI                       | VERSIYON             | STATÜ                           | TEKLİF DURUMU                   | EŞLEŞME DURU                                  | JMU                      | EBEP                        |
| TARİH<br>26.02.2018 13:53                     | Mik<br>8 10         | KTAR<br>000         | FİYAT<br>860,00           | KALAN            | MİKTAR<br>DOO       | eşleşme miktarı        | EŞLEŞME          | VERSİYON GEÇ<br>FİYATI | vişi<br>Kullanıcı<br>DPK11354           | VERSIYON<br>V1       | STATÜ<br>Aktif                  | TEKLİF DURUMU<br>Aktif          | EşLEŞME DURU<br>Eşleşme Beklij                | JMU :<br>Yor Ye          | EBEP<br>ni Teklif           |
| TARİH<br>26.02.2018 13:53<br>26.02.2018 13:53 | мік<br>8 10<br>8 10 | KTAR<br>000<br>000  | FİYAT<br>860,00<br>860,00 | KALAN<br>11<br>3 | MİKTAR<br>000<br>50 | EŞLEŞME MİKTARI<br>650 | EŞLEŞME<br>850,0 | VERSİYON GEÇ<br>FİYATI | MİŞİ<br>KULLANICI<br>DPK11354<br>SYSTEM | VERSIYON<br>V1<br>V2 | STATÜ<br>Aktif<br>Kısmi Eşleşti | TEKLİF DURUMU<br>Aktif<br>Aktif | EŞLEŞME DURU<br>Eşleşme Bekli<br>Kısmi Eşleşt | JMU S<br>Iyor Ye<br>ti S | iEBEP<br>ni Teklif<br>istem |

Şekil-2.28: Versiyon Geçmişi ekranı

| TEKLİF GÜ                      | ĴNCELLEME                            |                   | ×             |
|--------------------------------|--------------------------------------|-------------------|---------------|
| Teklif ID :                    | 8070c07d-6425-483b-a2db-a899a37e521  | 3 Teklif Durumu : | Aktif 🔻       |
| Teklif Tipi :                  | STD                                  | İşlem Yönü :      | Satış         |
| Kalan Miktar                   | 8650 🔷 ×1000 Sm³                     | Fiyat :           | 930,25        |
| İşlem Limiti:<br>Son Güncellen | 10.951.125,00<br>ne Zamanı: 18:40:54 |                   | Kaydet Vazgeç |

Şekil-2.29: Teklif Güncelleme ekranı

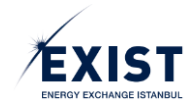

### 2.2.2. İşlem

"Teklif ve Eşleşmeler" sayfasında "İşlem" bölümü kullanılarak "Teklif Durumu" değiştirilebilir. Aynı anda 1'den fazla teklif seçilerek işlem yapılabilir. Burada 3(üç) seçenek vardır. "Aktif", "Pasif" ve "İptal". Ancak ComboBox içindeki seçenekler, işlem yapılmak istenen teklif(ler)in ekrandaki durumuna göre değişir.

*Alternatif-1:* Seçili teklifler sadece "Pasif" statüsünde ise; İşlem ComboBox'ı içerisinde "Aktif" ve "İptal" seçenekleri listelenir (Şekil-2.30).

| KONTRAT ©         TARIN ©         TIP         MIKTAR         PHAT         KALAM MIKTAR         NOKTA         YON         STATU         TENLF DURJMU         ESLESME OURJMU         SEEEP         KULLANCI         VERBYON         ODICILIU           0         0020180228         27.02.2018         STO         350         350         Alig         Abtr         Abtr         Egleptime Beilyon         Veri Teklif         DPK11354         (0)         (0)           Image: Construction of the construction of the cons                                                                                                    | LEKLIP VE EŞLEŞMELEK LISTESI Mİltar: x1000 Sm <sup>2</sup> Fiyati TL/1000 Sm <sup>2</sup> |  |  |  |  |  |  |  |  |  |  |  |  |
|----------------------------------------------------------------------------------------------------|-------------------------------------------------------------------------------------------|--|--|--|--|--|--|--|--|--|--|--|--|
| 0620180228         2702.010<br>10078         STD         350         870.00         350         Alig         Aktif         Eplegne Beklyor         Yeni Teklif         DPX11354         Image: Comparison of the comparison of the comparis | LE                                                                                        |  |  |  |  |  |  |  |  |  |  |  |  |
| G G 20180228         27,02,2018<br>10.07         STD         S00         900,00         S00         Sates         Pasif         Pasif         Veni Tekiff         DPK11354         O         O                                                                                                    |                                                                                           |  |  |  |  |  |  |  |  |  |  |  |  |
|                                                                                                    |                                                                                           |  |  |  |  |  |  |  |  |  |  |  |  |
| (1 of 1) 1 or 1 or 1                                                                                                    |                                                                                           |  |  |  |  |  |  |  |  |  |  |  |  |
| URSHON GEÇMIŞİ                                                                                                    |                                                                                           |  |  |  |  |  |  |  |  |  |  |  |  |

*Şekil-2.30: Sadece "Pasif" teklif(ler) seçildiğinde "İşlem" seçenekleri* 

*Alternatif -2*: Seçili teklifler içerisinde sadece "Aktif" ya da hem "Aktif" hem de "Pasif" statüsünde teklif var ise; İşlem ComboBox'ı içerisinde sadece "İptal" seçeneği listelenir (Şekil-2.31).

| TEKLİF ve EŞLEŞI                | TEKLIF ve EşLEŞMELLER LİSTESİ<br>Mikarı x 1000 5m² Fiyatı TL/1000 5m²                                                                                                    |                     |     |        |        |              |         |       |               |                 |                  |                    |           |          |          |
|---------------------------------|----------------------------------------------------------------------------------------------------|---------------------|-----|--------|--------|--------------|---------|-------|---------------|-----------------|------------------|--------------------|-----------|----------|----------|
|                                 | KONTRAT \$                                                                                                    | tarih ¢             | TİP | MİKTAR | FİYAT  | KALAN MİKTAR | NOKTA - | YÖN 🔻 | STATÜ 🔻       | TEKLIF DURUMU 🔻 | EŞLEŞME DURUMU 🔹 | SEBEP -            | KULLANICI | VERSIYON | GÜNCELLE |
|                                 | GG20180228                                                                                                    | 27.02.2018<br>10:25 | STD | 200    | 869,75 | 0            |         | Sətiş | Eşleşti       | Gerçekleşti     | Eşleşti          | Sistem             | DPK11354  | 3        |          |
| V                               | GG20180228                                                                                                    | 27.02.2018<br>10:25 | STD | 350    | 870,00 | 150          |         | Alış  | Kısmi Eşleşti | Aktif           | Kısmi Eşleşti    | Sistem             | DPK11354  | 9        |          |
|                                 | GG20180228                                                                                                    | 27.02.2018<br>10:25 | STD | 200    | 875,00 | 200          |         | Satış | lptal         | İptal           | Eşleşmedi        | Kullanıcı Hareketi | DPK11354  | 9        |          |
| V                               | GG20180228                                                                                                    | 27.02.2018<br>10:07 | STD | 500    | 900,00 | 500          |         | Satış | Pasif         | Pasif           |                  | Yeni Teklif        | DPK11354  | 9        |          |
|                                 | (1 of 1) 14 14 11 12 12 12                                                                                                    |                     |     |        |        |              |         |       |               |                 |                  |                    |           |          |          |
| İŞLEM : İptal<br>İşlem<br>İptal | REEM: Iptal  CALIFTIR IptamSee IptamSee |                     |     |        |        |              |         |       |               |                 |                  |                    |           |          |          |

Şekil-2.31: Hem "Aktif" hem de "Pasif" statüsünde teklifler birlikte seçildiğinde "İşlem" seçenekleri

Yapılmak istenen işlem (Ör: "Pasif" teklifi "Aktif" yaparken) ComboBox içindeki listeden seçildikten sonra calıştır butonu tıklanır. Ekrana bir "Sistem Uyarısı" gelir (Şekil-2.32). Vazgeçmek için **\*** HAVIR butonuna, devam etmek için **\*** Ever butonuna basılarak işlem tamamlanır.

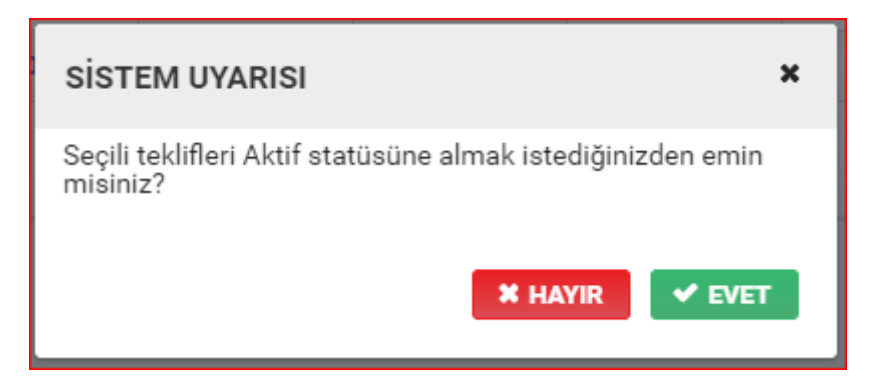

Şekil-2.32: Statü değişiklik işleminin onayı için "Sistem Uyarısı" ekranı

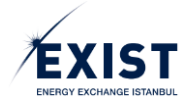

## 2.2.3. İçeri Aktar / Dışarı Aktar

| TEKLIF VE EŞLEŞMELER                                                                                                  | 1 2                         |
|----------------------------------------------------------------------------------------------------|-----------------------------|
| Gaz Günü         Takvim Günü         Başlangıç:         27.02.2018         Biliş:         28.02.2018         Listra.t | içeri aktar) 🚺 dişari aktar |

#### Şekil-2.33: "Teklif ve Eşleşmeler" sayfasının başlık bölümü

1- "İçeri Aktar" işlemi, Piyasa Katılımcılarının "Teklif ve Eşleşmeler" ekranı üzerinden 1'den fazla olan tekliflerini tek işlemle CSV veya XLSX dosyası aracılığı ile sisteme yükleme işlemidir. Kullanıcı ilçeri Aktar" butonunu tıkladığında, ekranda "Sistem Uyarısı" görünür (Şekil-2.34).
Image: Butonuna tıklanır ve sistem dosya seçme penceresini açar (Şekil-2.35). Kullanıcı yüklemek istediği dosyayı seçer ve "Yükle" butonuna tıklar. İlgili Excel dosyasındaki teklifler otomatik olarak sisteme aktarılır. Yapılan işlemin doğrulanması amacıyla ekranda "Teklif Yükleme Durumu" görüntülenir (Şekil-2.36).
Tamame butonunu tıklanmasıyla işlem sona erer. Tek seferde en fazla 30 teklif yüklenebilir.

| SİSTEM UYARISI X                                                                                     |
|----------------------------------------------------------------------------------------------------|
| Dosya seçimi ile birlikte teklifler sisteme yüklenecektir. Devam etmek istediğinizden emin misiniz ? |
| EVET HAYIR                                                                                           |

#### Şekil-2.34: "İçeri Aktar" onayı için "Sistem Uyarısı"

| Dosya Seç           | ×       | Dosya Seç                                                                  | ×     |
|---------------------|---------|----------------------------------------------------------------------------|-------|
| + Dosya Seç 🧷 Yükle | ⊘ iptal | + Dosya Seç     ♪ Yükle     Ø İptal       STP- İçeri Aktar.xlsx     9.4 KB |       |
|                     | İPTAL   |                                                                            | İPTAL |

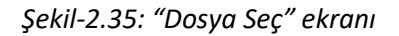

| TEKLİF YÜKLEME DU | RUMU |        |       |       |       |       |      | ×     |
|-------------------|------|--------|-------|-------|-------|-------|------|-------|
| KONTRAT           | TİP  | MİKTAR | FİYAT | NOKTA | YÖN   | STATÜ | SÜRE | DURUM |
| GG20180228        | STD  | 200.0  | 900.0 |       | Satış | Aktif |      | ~     |
| GG20180228        | STD  | 250.0  | 790.0 |       | Alış  | Pasif |      | ~     |
| GG20180228        | STD  | 300.0  | 800.0 |       | Alış  | Aktif |      | ~     |
| GG20180228        | STD  | 100.0  | 875.0 |       | Satış | Aktif |      | ×     |
|                   |      |        |       |       |       |       |      |       |
|                   |      |        |       |       |       |       |      | ТАМАМ |

#### Şekil-2.36: Teklif Yükleme Durumu ekranı

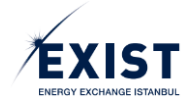

2- "Dışarı Aktar" işlemi, Piyasa Katılımcılarının "Teklif ve Eşleşmeler Listesi" ekranında görüntülenen bilgileri dışa aktarma işlemidir. Kullanıcı if "Dışarı Aktar" butonunu tıkladığında işlem gerçekleşir ve bilgiler CSV veya XLSX formatında dışarı aktarılır (Şekil-2.37). Bu işlemlerin gerçekleştirilebilmesi için, "Teklif ve Eşleşmeler Listesi" alanında en az 1(bir) kayıt bulunmalıdır. Dışarı aktarma işlemi sırasında filtrelemeler dikkate alınmadan tüm kayıtlar dışarı aktarılır. Ancak "Versiyon" ve "Güncelle" kolonları bulunmaz.

|          | 5 · C · R        |                   |            | 10.150 | vrni   | CÔZDEN CECÍD      | CONTRACTO     |       |          | Teklif          | -ve-Eslesmeler-27-i   | 2-2018-16-29 (Uyum | nluluk Modu | u] - Excel |            |               |   |        |          |             |          |                 | ?     | E -        | 8 X  |
|----------|------------------|-------------------|------------|--------|--------|-------------------|---------------|-------|----------|-----------------|-----------------------|--------------------|-------------|------------|------------|---------------|---|--------|----------|-------------|----------|-----------------|-------|------------|------|
| 10051A   | Kes EKLE         | Arial             | 10 -       | A a    | = =    | 🗞 - 📑 Metr        | ii Kavdır     | Gene  | H        |                 |                       | Normal             | İvi         |            | Kötü       | Nötr          |   |        | × 🖬      | ∑ Otomatik  | Toplam = | Aw              | 46    | Cindt Ayum | m    |
| Vapistir | 🗎 Kopyala 🔹      | <b>K T A</b> - [] |            |        |        |                   |               | 100   |          | .0.00 Ko        | ∎≓ 🖅<br>sullu Tablo O | rak Aciklama Me    | Baðlu       | Horre      | Cilos      | Giris         | • | Ekle S | il Ricim | 🕹 Doldur +  | s        | irala ve Filtre | Bulve |            |      |
| -        | 💞 Biçim Boyacısı | K / A · E         | · <u>-</u> | A *    |        | til til El Birle  | tir ve Ortala |       | · % * 7  | 60 - 50 Biçimle | endirme * Biçimlen    | dir -              | an bagin    | Hucre      | Ginig      | Giriş         | Ŧ | * *    | · ·      | 🧶 Temizle 🗸 |          | Uygula -        | Seç * |            |      |
|          | Pano 12          | Yazı Ti           | pi         | 5      |        | Hizalama          |               | ra -  | Sayı     | 5               |                       |                    | Stille      | er         |            |               |   | Hūc    | eler     |             | Düzenle  | me              |       |            | ^    |
| C34      | * i 🗙            | $\sqrt{f_x}$      |            |        |        |                   |               |       |          |                 |                       |                    |             |            |            |               |   |        |          |             |          |                 |       |            | ¥    |
| A        | В                | С                 | D          | E      | F      | G                 | н             | 1     |          | J               | К                     | L                  |             |            | М          | N             | 0 | Р      | Q        | R           | S        | Т               |       | U          | V    |
| 1        | KONTRAT          | TARÍH             | TİF        | , Mik  | R FİYA | T KALAN<br>MIKTAR | NOKTA         | YÖN   | :        | STATŪ           | TEKL                  | F EŞLE<br>1U DURI  | ŞME<br>JMU  | S          | EBEP       | KULLANI<br>CI |   |        |          |             |          |                 |       |            |      |
| 2 (      | G20180228        | 27.02.2018 12     | 28 STE     | 200    | 900    | 200               |               | Satış | Aktif    |                 | Aktif                 | Eşleşme            | Bekliyor    | Yeni Te    | klif       | DPK11354      |   |        |          |             |          |                 |       |            |      |
| 3 (      | G20180228        | 27.02.2018 12     | 28 STE     | 250    | 790    | 250               |               | Alış  | Pasif    |                 | Pasif                 |                    |             | Yeni Te    | klif       | DPK11354      |   |        |          |             |          |                 |       |            |      |
| 4 (      | G20180228        | 27.02.2018 12     | 28 STE     | 300    | 800    | 300               |               | Alış  | Aktif    |                 | Aktif                 | Eşleşme            | Bekliyor    | Yeni Te    | klif       | DPK11354      |   |        |          |             |          |                 |       |            |      |
| 5 (      | G20180228        | 27.02.2018 12     | 25 STE     | 200    | 900    | 200               |               | Satış | Aktif    |                 | Aktif                 | Eşleşme            | Bekliyor    | Yeni Te    | klif       | DPK11354      |   |        |          |             |          |                 |       |            |      |
| 6 (      | G20180228        | 27.02.2018 12     | 25 ST      | 250    | 790    | 250               |               | Alış  | Pasif    |                 | Pasif                 |                    |             | Yeni Te    | klif       | DPK11354      |   |        |          |             |          |                 |       |            |      |
| 7 0      | GG20180228       | 27.02.2018 12     | 25 ST      | 300    | 800    | 300               |               | Alış  | Aktif    |                 | Aktif                 | Eşleşme            | Bekliyor    | Yeni Te    | klif       | DPK11354      |   |        |          |             |          |                 |       |            |      |
| 8 (      | G20180228        | 27.02.2018 12     | 20 STE     | 200    | 900    | 200               |               | Satış | Aktif    |                 | Aktif                 | Eşleşme            | Bekliyor    | Yeni Te    | klif       | DPK11354      |   |        |          |             |          |                 |       |            |      |
| 9 (      | GG20180228       | 27.02.2018 12     | 20 STE     | 0 100  | 875    | 100               |               | Satış | Aktif    |                 | Aktif                 | Eşleşme            | Bekliyor    | Yeni Te    | klif       | DPK11354      |   |        |          |             |          |                 |       |            |      |
| 10 (     | G20180228        | 27.02.2018 12     | 20 STE     | 250    | 790    | 250               |               | Alış  | Pasif    |                 | Pasif                 |                    |             | Yeni Te    | klif       | DPK11354      |   |        |          |             |          |                 |       |            |      |
| 11 (     | GG20180228       | 27.02.2018 12     | 20 STE     | 300    | 800    | 300               |               | Alış  | Aktif    |                 | Aktif                 | Eşleşme            | Bekliyor    | Yeni Te    | klif       | DPK11354      |   |        |          |             |          |                 |       |            |      |
| 12       | G20180228        | 27.02.2018 12     | 16 STE     | 200    | 900    | 200               |               | Satış | Aktif    |                 | Aktif                 | Eşleşme            | Bekliyor    | Yeni Te    | klif       | DPK11354      |   |        |          |             |          |                 |       |            |      |
| 13 (     | G20180228        | 27.02.2018 12     | 16 STE     | 0 100  | 875    | 100               |               | Satış | Aktif    |                 | Aktif                 | Eşleşme            | Bekliyor    | Yeni Te    | klif       | DPK11354      |   |        |          |             |          |                 |       |            |      |
| 14 (     | G20180228        | 27.02.2018 12     | 16 STE     | 250    | 790    | 250               |               | Alış  | Pasif    |                 | Pasif                 |                    |             | Yeni Te    | klif       | DPK11354      |   |        |          |             |          |                 |       |            |      |
| 15 (     | GG20180228       | 27.02.2018 12     | 16 STE     | 300    | 800    | 300               |               | Alış  | Aktif    |                 | Aktif                 | Eşleşme            | Bekliyor    | Yeni Te    | klif       | DPK11354      |   |        |          |             |          |                 |       |            |      |
| 16       | G20180228        | 27.02.2018 10     | 44 STE     | 500    | 900    | 500               |               | Satış | Aktif    |                 | Aktif                 | Eşleşme            | Bekliyor    | Kullanic   | a Hareketi | DPK11354      |   |        |          |             |          |                 |       |            |      |
| 17       | GG20180228       | 27.02.2018 10     | 25 STE     | 200    | 869,8  | 0                 |               | Satış | Eşleşti  |                 | Gerçekleş             | ti Eşleşti         |             | Sistem     |            | DPK11354      |   |        |          |             |          |                 |       |            |      |
| 18 (     | G20180228        | 27.02.2018 10     | 25 STE     | 350    | 870    | 150               |               | Alış  | Kısmi Eş | şleşti          | Aktif                 | Kısmi Eşl          | leşti       | Sistem     |            | DPK11354      |   |        |          |             |          |                 |       |            |      |
| 19 (     | G20180228        | 27.02.2018 10     | 25 STE     | 200    | 875    | 200               |               | Satış | Iptal    |                 | lptal                 | Eşleşmed           | di          | Kullanic   | Hareketi   | DPK11354      |   |        |          |             |          |                 |       |            |      |
| 20 0     | G20180227        | 27.02.2018 09     | 46 STE     | 0 625  | 875    | 625               |               | Satış | Aktif    |                 | Aktif                 | Eşleşme            | Bekliyor    | Yeni Te    | klif       | DPK11354      |   |        |          |             |          |                 |       |            |      |
| 21 0     | G20180227        | 27.02.2018 09     | 44 STL     | 500    | 880    | 500               |               | Satış | Pasit    |                 | Pasit                 |                    |             | Yeni Te    | klit       | DPK11354      |   |        |          |             |          |                 |       |            |      |
| 22 0     | G20180227N1      | 26.02.2018 15     | 02 ST      | 0 100  | 0 900  | 0                 | MALK          | Satış | Eşleşti  |                 | Gerçekleş             | ti Eşleşti         |             | Sistem     |            | DPK11354      |   |        |          |             |          |                 |       |            |      |
| 23 0     | G20180227N1      | 26.02.2018 14     | 58 STL     | 0 150  | 0 910  | 1500              | ALNG          | Satış | Iptal    |                 | Iptal                 | Eşleşmed           | di          | Kullanic   | a Hareketi | DPK11354      |   |        |          |             |          |                 |       |            |      |
| 24 (     | G20180227        | 26.02.2018 14     | 56 SU      | R 500  | 850    | 500               |               | Alış  | Iptal    |                 | Iptal                 | Eşleşmed           | di          | Teklif Z   | aman Aşım  | DPK11354      |   |        |          |             |          |                 |       |            |      |
| 25 0     | G20180227        | 26.02.2018 14     | 48 OE      | YE 500 | 850    | 500               |               | Alış  | Iptal    |                 | lptal                 | Eşleşmed           | di          | Sistem     |            | DPK11354      |   |        |          |             |          |                 |       |            |      |
| 26 (     | G20180227        | 26.02.2018 14     | 48 OE      | YE 500 | 900    | 0                 |               | Alış  | Eşleşti  |                 | Gerçekleş             | ti Eşleşti         |             | Sistem     |            | DPK11354      |   |        |          |             |          |                 |       |            |      |
| 27 0     | G20180227        | 26.02.2018 14     | 36 OE      | YE 500 | 890    | 500               |               | Satiş | Iptal    |                 | Iptal                 | Eşleşmed           | di          | Sistem     |            | DPK11354      |   |        |          |             |          |                 |       |            |      |
| 28 0     | 3G20180227N1     | 26.02.2018 14     | 33 STE     | ) 100  | 0 900  | 1000              | MALK          | Satiş | Iptal    |                 | Iptal                 | Eşleşmed           | di          | Validas    | yon Hatası | DPK11354      |   |        |          |             |          |                 |       |            |      |
| 29 (     | G20180227        | 26.02.2018 13     | 56 STL     | 0 100  | 0 860  | 350               |               | Alış  | Kismi Eş | şleşti          | Aktif                 | Kısmi Eşl          | leşti       | Sistem     |            | DPK11354      |   |        |          |             |          |                 |       |            |      |
| 30 0     | 3G20180227       | 26.02.2018 13     | 53 STL     | ) 100  | 0 860  | 350               |               | Alış  | Kismi Eş | ileşti Kalanı l | ptal lptal            | Kısmi Eşl          | leşti       | Validas    | yon Hatası | DPK11354      |   |        |          |             |          |                 |       |            |      |
| 31 0     | 5G20180227       | 26.02.2018 13     | 51 SIL     | 200    | 800    | 0                 |               | Satiş | Eşleşti  |                 | Gerçekleş             | i Eşleşti          |             | Sistem     |            | DPK11354      |   |        |          |             |          |                 |       |            |      |
| 32       |                  |                   |            |        |        |                   |               |       |          |                 |                       |                    |             |            |            |               |   |        |          |             |          |                 |       |            |      |
| 33       |                  |                   | _          |        |        |                   |               |       |          |                 |                       |                    |             |            |            |               |   |        |          |             |          |                 |       |            |      |
| 34       |                  |                   | _          |        |        |                   |               |       |          |                 |                       |                    |             |            |            |               |   |        |          |             |          |                 |       |            |      |
| 33       |                  |                   |            |        |        |                   |               |       |          |                 |                       |                    |             |            |            |               |   |        |          |             |          |                 |       |            |      |
| 30       |                  |                   |            |        |        |                   |               |       |          |                 |                       |                    |             |            |            |               |   |        |          |             |          |                 |       |            |      |
| 20       |                  |                   |            |        |        |                   |               |       |          |                 |                       |                    |             |            |            |               |   |        |          |             |          |                 |       |            |      |
| 30       |                  |                   |            | _      |        |                   |               | -     |          |                 |                       |                    |             |            |            |               |   |        |          |             |          |                 |       |            |      |
| -        | bidsTabl         | leids (+)         |            |        |        |                   |               |       |          |                 |                       |                    |             |            |            |               |   |        |          |             |          |                 |       |            | Þ    |
|          |                  |                   |            |        |        |                   |               |       |          |                 |                       |                    |             |            |            |               |   |        |          |             |          |                 |       | ++         | %120 |

Şekil-2.37: Dışarıya aktarılmış bir "Teklif ve Eşleşmeler Listesi" alanının Excel görüntüsü

## 2.3. Piyasa Sonuçları

Piyasa Sonuçları kısmında kontratlar üzerinde gerçekleşen eşleşmeler ve gaz günü için hesaplanmış olan referans ve dengeleme ile ilgili fiyatlar gösterilir. Piyasa Katılımcıları kontrat özelindeki tüm eşleşmeleri listeleyebildikleri gibi kendi organizasyonlarına ait eşleşmeleri de görüntüleyebilmektedirler (Şekil-2.38). Grüntülenmek istenen Gaz Günü sayfanın baş tarafındaki "Gaz Günü" ComboBox'ından seçilir (Şekil-2.39).

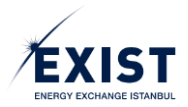

|                       | asa İşlemleri / Piyasa    | Sonuçları /   |                         |                    |                       |                           |               |                   |                           |                                  |                 |          |           |           |           |          |
|-----------------------|---------------------------|---------------|-------------------------|--------------------|-----------------------|---------------------------|---------------|-------------------|---------------------------|----------------------------------|-----------------|----------|-----------|-----------|-----------|----------|
| YASA SONUÇL           | ARI                       |               |                         |                    |                       |                           |               |                   |                           |                                  | PİYASA FİYATLAF | ы        |           |           |           |          |
| az Günü : 02.02.2     | 118 🗖                     |               |                         |                    |                       |                           |               |                   |                           |                                  | Gaz Günü        | GRF (TL) | İDAF (TL) | İDSF (TL) | DGAF (TL) | DGSF (TL |
|                       |                           |               |                         |                    |                       |                           |               |                   |                           |                                  | 26.01.2018      | 25,00    |           | -         | •         |          |
| NTRATLAR              |                           |               |                         |                    |                       |                           |               | Mikta             | r: × 1000 Sm <sup>1</sup> | Fiyat: TL / 1000 Sm <sup>1</sup> | 27.01.2018      |          |           |           |           |          |
|                       | KONTRAT                   | EN            | YÜKSEK EŞLEŞME FİYAT    | EN DÜ              | ŞÜK EŞLEŞME FİYATI    | SON EŞLEŞME               | FİYATI        | A                 | ĞIRLIKLI OF               | TALAMA                           | 28.01.2018      |          |           | •         | •         |          |
| ۲                     | 3620180202                |               | 1.440,00                |                    | 950,00                | 1.440,0                   | )             |                   | 1.206,                    | 45                               | 29.01.2018      |          |           |           |           |          |
|                       |                           |               |                         |                    |                       |                           |               |                   |                           |                                  | 30.01.2018      |          |           |           |           |          |
| KTASAL / BÖLGES       | EL KONTRATLAR             |               |                         |                    |                       |                           |               |                   |                           |                                  | 31.01.2018      | 1.000,00 |           |           | 512,51    |          |
|                       | KONTRAT                   | EN YÜI        | KSEK EŞLEŞME EN DÜS     | ŞÜK EŞLEŞME FİYATI | İŞLEM YÖNÜ            | TOPLAM MİKTAR             | KAL           | AN MİKTAR         |                           | NOKTA                            | 01.02.2018      | 936,56   |           |           | 840,68    | 842,91   |
|                       |                           |               |                         | Gösterilecek Ka    | ayıt Bulunamadı       |                           |               |                   |                           |                                  | 02.02.2018      | 1.200,45 | 2.500,00  |           | 2.500,00  | 1.085)   |
| KONTRAT<br>GG20180202 | TARİH<br>02.02.2018 14:59 | MIKTAR<br>500 | FİYAT<br>1.440,00       | NOKTA              | KONTRAT<br>GG20180202 | TARİH<br>02.02.2018 14:59 | MIKTAR<br>500 | FİYAT<br>1.440,00 | NOKTA                     | YÖN<br>Alış                      |                 |          |           |           |           |          |
| GG20180202            | 02.02.2018 14:54          | 50            | 1.150,00                | •                  | GG20180202            | 02.02.2018 14:54          | 50            | 1.150,00          | -                         | Alış                             |                 |          |           |           |           |          |
| GG20180202            | 01.02.2018 17:00          | 150           | 1.000,00                |                    | GG20180202            | 01.02.2018 17:00          | 150           | 1.000,00          |                           | Alış                             |                 |          |           |           |           |          |
|                       | (1 of 1)                  | 14 <4 1       | 93 FI                   |                    |                       | (1 of 1) 14               | « <b>1</b>    | 10 H              |                           |                                  |                 |          |           |           |           |          |
|                       |                           | То            | nlam İslam Hacmi (TI ): | 927 500 00         |                       |                           | Toplam E      | lesme Mikter      | r: (x1000 S               | (m <sup>1</sup> ) 700            |                 |          |           |           |           |          |
|                       |                           |               | promiti quem (re).      | 1011000100         |                       |                           |               | require minutes   |                           |                                  |                 |          |           |           |           |          |

Şekil-2.38: "Piyasa Sonuçları" ekranı

| PİYASA SONUÇLARI      |   |  |
|-----------------------|---|--|
| Gaz Günü : 28.02.2018 | ۵ |  |

Şekil-2.39: "Gaz Günü" seçimi

#### 2.3.1. Kontratlar

Gaz Günü seçimi ile birlikte, gaz teslim tarihi "gg/aa/yyyy" olan gaz gününe ait kontratlar, "Kontratlar" ve "Noktasal/Bölgesel Kontratlar" alanlarında listelenir.

| KONTRATLAR   |                          |                         |                    | Miktar: x 1000 Sm <sup>5</sup> Fiyat: TL / 1000 Sm <sup>5</sup> |
|--------------|--------------------------|-------------------------|--------------------|-----------------------------------------------------------------|
| KONTRAT      | EN YÜKSEK EŞLEŞME FİYATI | EN DÜŞÜK EŞLEŞME FİYATI | SON EŞLEŞME FİYATI | AĞIRLIKLI ORTALAMA                                              |
| ● GG20180202 | 1.440,00                 | 950,00                  | 1.440,00           | 1.206,45                                                        |
| 1            | 2                        | 3                       | 4                  | . 5                                                             |

Şekil-2.40: "Piyasa Sonuçları" ekranında "Kontratlar" alanının görünümü

- **1-** "Kontrat" kolonunda seçili "Gaz Günü"ne ait olan kontrat isimleri görüntülenir. Gaz günü seçildiğinde varsayılan olarak CheckBox işaretlenmiş halde gelir.
- 2- "En Yüksek Eşleşme Fiyatı" hücresi ilgili kontrat içindeki en yüksek eşleşme fiyatını gösterir.
- **3-** "En Düşük Eşleşme Fiyatı" hücresi ilgili kontrat içindeki en düşük eşleşme fiyatını gösterir.
- 4- "Son Eşleşme Fiyatı" ilgili kontrat içindeki en son eşleşmeye ait fiyatı gösterir.
- 5- "Ağırlıklı Ortalama" alanında ilgili kontrata ait miktara göre ağırlıklandırılmış fiyat gösterilir.

#### 2.3.2. Noktasal/Bölgesel Kontratlar

| NOKTASAL / BÖLGESEL KONTRATLAR |                             |                            |            |               |              |            |
|--------------------------------|-----------------------------|----------------------------|------------|---------------|--------------|------------|
| KONTRAT                        | EN YÜKSEK EŞLEŞME<br>FIYATI | EN DÜŞÜK EŞLEŞME<br>FİYATİ | İŞLEM YÖNÜ | TOPLAM MİKTAR | KALAN MİKTAR | NOKTA      |
| ● GG20180227N1                 | 900,00                      | 900,00                     | Alış       | 4000          | 3000         | ALNG ,MALK |
| 1                              | 2                           | 3                          | 4          | 5             | 6            | 7          |

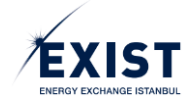

#### Şekil-2.41: "Piyasa Sonuçları" ekranında "Noktasal/Bölgesel Kontratlar" alanının görünümü

- 1- "Kontrat" kolonunda seçili "Gaz Günü"ne ait olan kontrat isimleri görüntülenir. Gaz günü seçildiğinde varsayılan olarak CheckBox işaretlenmiş halde gelir. Seçili "Gaz Günü"ne ait 1'den fazla kontrat yer alabilir.
- 2- "En Yüksek Eşleşme Fiyatı" hücresi ilgili kontrat içindeki en yüksek eşleşme fiyatını gösterir.
- **3-** "En Düşük Eşleşme Fiyatı" hücresi ilgili kontrat içindeki en düşük eşleşme fiyatını gösterir.
- 4- "İşlem Yönü" BOTAŞ İletim kullanıcısının kontratı oluştururken yaptığı seçime göre "Alış" ya da "Satış" olabilir.
- 5- "Toplam Miktar" alanında BOTAŞ İletim kullanıcısının kontratı açma aşamasında girmiş olduğu değer x1000 Sm<sup>3</sup> cinsinden gösterilir.
- 6- "Kalan Miktar" alanında (Toplam Miktar ∑ Eşleşme Miktarları) gösterilir.
- 7- "Nokta" alanında kontratın açıldığı noktaların kısaltılmış adları bulunur. Birden fazla nokta seçilmiş ve ilgili hücreye sığmıyor ise sığmayan kısım "…" şeklinde gösterilir. Üç noktanın üzerine tıklandığında tüm noktaların kısaltılmış isimleri gösterilir.

### 2.3.3. Piyasa Eşleşmeleri

CheckBox işaretlenmesine bağlı olarak "Kontratlar" tablosunda veya "Noktasal/Bölgesel Kontratlar" tablosunda yer alan kontratlara ait tüm piyasa eşleşmeleri tabloda yer alır. En güncel işlemin gerçekleştiği satır en üstte görüntülenir.

| 1          | 2                |         | ri <b>(4</b> )      | 5            |
|------------|------------------|---------|---------------------|--------------|
| KONTRAT    | TARİH            | MİKTAR  | FİYAT               | NOKTA        |
| GG20180227 | 26.02.2018 14:48 | 500     | 890,00              | -            |
| GG20180227 | 26.02.2018 13:56 | 650     | 850,00              | -            |
| GG20180227 | 26.02.2018 13:53 | 650     | 850,00              | -            |
| GG20180227 | 26.02.2018 13:51 | 200     | 800,00              | -            |
|            | (1 of 1)         | 14 <4 1 | ₽> IEI              | 6            |
|            |                  | Toplar  | m İşlem Hacmi (TL): | 1.710.000,00 |

Şekil-2.42: "Piyasa Sonuçları" ekranında "Piyasa Eşleşmeleri" alanının görünümü

- **1-** "Kontrat" kolonunda kontrat isimleri görüntülenir.
- 2- "Tarih" kolonunda tarih ve saat görüntülenir.
- **3-** "Miktar" kolonunda x1000 Sm<sup>3</sup> cinsinden miktar görüntülenir.
- 4- "Fiyat" kolonunda TL/1000 Sm<sup>3</sup> biriminde fiyat görüntülenir.
- 5- "Nokta" kolonunda eşleşme noktalarının kısa adları görüntülenir.

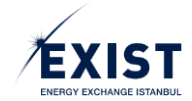

**6-** "Toplam İşlem Hacmi" tüm tablo içerisinde yer alan her satıra ait eşleşme miktarı ve eşleşme fiyatı çarpımlarının "TL" cinsinden toplamıdır.

## 2.3.4. Eşleşmelerim

CheckBox işaretlenmesine bağlı olarak "Kontratlar" tablosunda veya "Noktasal/Bölgesel Kontratlar" tablosunda yer alan kontratlara ait tüm piyasa eşleşmeleri tabloda yer alır. En güncel işlemin gerçekleştiği satır en üstte görüntülenir.

| 1          | 2 EŞLEŞ          | мшям        | 4           | 8 🖪         | DIŞARI AKTAR               |
|------------|------------------|-------------|-------------|-------------|----------------------------|
| KONTRAT    | TARİH            | MİKTAR      | FİYAT       | NOKTA       | YÖN                        |
| GG20180227 | 26.02.2018 14:48 | 500         | 890,00      | 5           | 69                         |
| GG20180227 | 26.02.2018 13:56 | 650         | 850,00      | -           | Alış                       |
| GG20180227 | 26.02.2018 13:53 | 650         | 850,00      | -           | Alış                       |
| GG20180227 | 26.02.2018 13:51 | 200         | 800,00      | -           | Satış                      |
|            | (1 of 1)         | < 1         | Þ> ÞI       | 7           |                            |
|            |                  | Toplam Eşle | şme Miktarı | : (x1000 Sm | <sup>3</sup> ) <b>2000</b> |

Şekil-2.43: "Piyasa Sonuçları" ekranında "Eşleşmelerim" alanının görünümü

- 1- "Kontrat" kolonunda kontrat isimleri görüntülenir.
- 2- "Tarih" kolonunda tarih ve saat görüntülenir.
- **3-** "Miktar" kolonunda x1000 Sm<sup>3</sup> cinsinden miktar görüntülenir.
- **4-** "Fiyat" kolonunda TL/1000 Sm<sup>3</sup> biriminde fiyat görüntülenir.
- 5- "Nokta" kolonunda eşleşme noktalarının kısa adları görüntülenir.
- 6- "Yön" kolonunda teklif yönü ("Alış" ya da "Satış") görüntülenir.
- 7- "Toplam Eşleşme Miktarı" tüm tablo içerisinde yer alan her satıra ait eşleşme miktarlarının x1000 Sm<sup>3</sup> cinsinden toplamıdır.
- 8- 🔳 "Dışarı Aktar" butonu tıklandığında "Eşleşmelerim" alanındaki bilgiler CSV veya XLSX formatında dışarı aktarılır.

## 2.3.5. Piyasa Fiyatları

Piyasada yapılan işlemler sonucunda, sistem tarafından yapılan otomatik hesaplamalar sonucu oluşan fiyatlardır. Gaz Günü" dışındaki diğer tüm kolonlarda TL/1000 Sm<sup>3</sup> cinsinden fiyat görüntülenir.

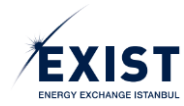

| FIYASA FİYATLAR                                  | <sup>4</sup> 2                                         | 3         | 4         | 5         | 6         |  |  |  |  |
|--------------------------------------------------|--------------------------------------------------------|-----------|-----------|-----------|-----------|--|--|--|--|
| Gaz Günü                                         | GRF (TL)                                               | IDAF (TL) | IDSF (TL) | DGAF (TL) | DGSF (TL) |  |  |  |  |
| 26.01.2018                                       | 25,00                                                  | -         | -         | -         | -         |  |  |  |  |
| 27.01.2018                                       | -                                                      | -         | -         | -         | -         |  |  |  |  |
| 28.01.2018                                       | -                                                      | -         | -         | -         | -         |  |  |  |  |
| 29.01.2018                                       | -                                                      | -         | -         | -         | -         |  |  |  |  |
| 30.01.2018                                       | -                                                      | -         | -         | -         | -         |  |  |  |  |
| 31.01.2018                                       | 31.01.2018 1.000,00 512,51 -                           |           |           |           |           |  |  |  |  |
| 01.02.2018                                       | 936,56                                                 | -         | -         | 840,68    | 842,90    |  |  |  |  |
| 02.02.2018 1.206,45 2.500,00 - 2.500,00 1.085,81 |                                                        |           |           |           |           |  |  |  |  |
| (*) ile gösterilen                               | (*) ile gösterilen fiyatlar kesinleşmemiş fiyatlardır. |           |           |           |           |  |  |  |  |

Şekil-2.44: "Piyasa Sonuçları" ekranında "Piyasa Fiyatları" alanının görünümü

- 1- "Gaz Günü" kolonunda "gg/aa/yyyy" cinsinden tarih değerleri yer alır.
- 2- "GRF" kolonunda ilgili gaz gününe ait "Günlük Referans Fiyat" görüntülenir.
- 3- "İDAF" kolonunda ilgili gaz gününe ait "İlave Dengeleyici Alış Fiyatı" görüntülenir.
- 4- "İDSF" kolonunda ilgili gaz gününe ait "İlave Dengeleyici Satış Fiyatı" görüntülenir.
- 5- "DGAF" kolonunda ilgili gaz gününe ait "Dengeleme Gazı Alış Fiyatı" görüntülenir.
- 6- "DGSF" kolonunda ilgili gaz gününe ait "Dengeleme Gazı Satış Fiyatı" görüntülenir.

## 2.4. İtiraz İşlemleri

Piyasa İtiraz İşlemleri bölümünde Piyasa Katılımcıları 2(iki) tip itirazda bulunabilirler.

- **1.** Eşleşme İtirazları: STP'de eşleşme gerçekleştikten sonra eşleşmeye taraf olan katılımcılar eşleşme sonrasındaki 15 dk'lık süre içerisinde itirazda bulunabilirler.
- 2. Diğer İtirazlar: Katılımcıların istedikleri zaman herhangi bir konuda itiraz edebilmesini sağlar. İtirazlar gerçekleştikten sonra bu itirazlara EPİAŞ kullanıcıları tarafından kendi ekranları üzerinden cevap verilir.

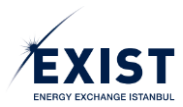

| ≣                                                                                                    | EPIAS doğal gaz piyasası                           |                     |                                           |                |                   |      |                 | () 15 : 19 : 22 | ≥ <b>₽</b> ? ¢ | DPK User 45 @ Çıkış                                |
|----------------------------------------------------------------------------------------------------|----------------------------------------------------|---------------------|-------------------------------------------|----------------|-------------------|------|-----------------|-----------------|----------------|----------------------------------------------------|
| F.                                                                                                    | A Accupto Psycal planten Itera tytemen             |                     |                                           |                |                   |      |                 |                 |                |                                                    |
|                                                                                                    | PİYASA İTİRAZ İŞLEMLERİ                            |                     |                                           |                |                   |      |                 |                 |                |                                                    |
|                                                                                                    | İTİRAZ EDİLEBİLEN EŞLEŞMELER                       |                     |                                           |                |                   |      |                 |                 |                | Miktar: x 1000 Sm <sup>3</sup> Fiyat: TL / 1000 Sm |
|                                                                                                    | KONTRAT                                            | EŞLEŞME ZAMANI      | TEKLÎF ID                                 | TEKLİF MİKTARI | TEKLIF FI         | ITA  | EŞLEŞME MİKTARI | EŞLEŞME FİY/    | ATI            | YÖN                                                |
|                                                                                                    | GG20180306                                         | 05.03.2018 15:02:43 | 86f77611-a955-4ccf-95ee-<br>569d01334b05  | 500            | 1.005,0           | D    | 349             | 1.001,00        |                | Alış                                               |
| l                                                                                                    | GG20180306                                         | 05.03.2018 15:02:43 | 86f77611-a955-4ccf-95ee-<br>569d01334b05  | 500            | 1.005,0           | D    | 141             | 985,00          |                | Alış                                               |
|                                                                                                    | GG20180306                                         | 05.03.2018 15:01:45 | 7fc4abfa-ae22-4de0-94a7-<br>ffia14cfcabcc | 250            | 985,00            |      | 64              | 986,00          |                | Satış                                              |
| l                                                                                                    | GG20180306                                         | 05.03.2018 15:01:45 | 7fc4abfa-ae22-4de0-94a7-<br>f5a14cfcabcc  | 250            | 985.00            |      | 45              | 989,00          |                | Satış                                              |
| L                                                                                                    |                                                    |                     |                                           | (1 of 1) ···   | ee <b>1</b> av at |      |                 |                 |                |                                                    |
| l                                                                                                    | İTİRAZLAR                                          |                     |                                           |                |                   |      |                 |                 |                | ÎTÎRAZ ET                                          |
| L                                                                                                    | Baylange; 85.0.2018 DHg ; 85.0.2018 Linke Activity |                     |                                           |                |                   |      |                 |                 |                |                                                    |
| L                                                                                                    | KONTRAT                                            | ÌTÌRAZ ZAMANI       | TEKLÎF ID                                 | KU             | LLANICI           | irin | IAZ AÇIKLAMA    | CEVAP           |                | DURUM                                              |
| GG20180366 05.03.2018 15:12:50 86077511-4955-4ccl-95ee-569401334065 DPK11443 Epilepme militarr 349-deği |                                                    |                     |                                           | Aktif          |                   |      |                 |                 |                |                                                    |
|                                                                                                    | (f of 1) 14 44 1                                   |                     |                                           |                |                   |      |                 |                 |                |                                                    |
|                                                                                                    | ENERJI PIYASALARI İŞLETME A.Ş.                     |                     |                                           |                |                   |      |                 |                 |                |                                                    |

Şekil2-45: "Piyasa İtiraz İşlemleri" ekranı

## 2.4.1. İtiraz Edilebilen Eşleşmeler

STP'de kesinleşmiş bir eşleşmeye itiraz süresi maksimum 15 dakikadır. Dolayısıyla "İtiraz Edilebilen Eşleşmeler" alanında aktif kontratlar üzerindeki son 15 dakikada gerçekleşen eşleşmeler listelenir. İtiraz edilmek istenen eşleşme, kontratın baş tarafındaki Radio Button tıklanarak işaretlenir. Ardından **itiraz edilebilen** butonuna tıklanır (Şekil-2.46). Açılan penceredeki "İtiraz Metni" alanına yapılacak itirazın ayrıntıları anlaşılır bir dille yazılır ve **itiraz eti** butonuna basılır (Şekil-2.47). "Sistem Uyarısı" ekranında vazgeçmek için **x** HAVIR butonuna, devam etmek için **x** EVET butonuna basılarak itiraz işlemi tamamlanır (Şekil-2.48). "İtirazınız başarı ile kaydedilmiştir." mesajı ekranda görünür (Şekil-2.49). Artık itirazınız Epiaş Admin kullanıcısının önüne düşmüştür. Epiaş Admin tarafından gerekli inceleme ve değerlendirmeler yapılır. İtiraz geçersiz ise "Red" edilir, geçerli ise "Kabul" edilir ve itiraz cevaplanır.

| PIYASA ITIRAZ IŞLEMLERI<br>İTIRAZ EDİLEBİLIN ŞLEŞMELER | 2                      | 3                                        | 4              | 5             | 6               | 7              | Miktar: x 1000 -8 mg t: TL / 1000 Sm <sup>a</sup> |
|--------------------------------------------------------|------------------------|------------------------------------------|----------------|---------------|-----------------|----------------|---------------------------------------------------|
| KONTRAT                                                | EŞLEŞME ZAMANI         | TEKLİF ID                                | TEKLİF MİKTARI | TEKLİF FİYATI | EŞLEŞME MİKTARI | EŞLEŞME FİYATI | YON                                               |
| GG20180306                                             | 05.03.2018 15:02:43    | 86f77611-a955-4ccf-95ee-<br>569d01334b05 | 500            | 1.005,00      |                 | 1.001,00       | Alış                                              |
| GG20180306                                             | 05.03.2018 15:02:43    | 86f77611-a955-4ccf-95ee-<br>569d01334b05 | 500            | 1.005,00      | 141             | 985,00         | Alış                                              |
| GG20180306                                             | 05.03.2018 15:01:45    | 7fc4abfa-ae22-4de0-94a7-<br>f6a14cfcabcc | 250            | 985,00        | 64              | 986,00         | Satış                                             |
| GG20180306                                             | 05.03.2018 15:01:45    | 7fc4abfa-ae22-4de0-94a7-<br>f6a14cfcabcc | 250            | 985,00        | 45              | 989,00         | Satış                                             |
|                                                        | (fort) in in 1 in in 1 |                                          |                |               |                 |                |                                                   |
|                                                        |                        |                                          |                |               |                 |                | ÍTÍRAZ ET                                         |

Şekil-2.46: "İtiraz Edilebilen İşlemler" alanı görüntüsü

- **1-** "Kontrat" kolonunda kontrat adı gösterilir. Kontrat adının baş tarafındaki Radio Button tıklanır.
- 2- "Eşleşme Zamanı" kolonunda tarih ve saat görüntülenir.
- **3-** "Teklif ID" alanında teklifin ID bilgisi gösterilir.
- 4- "Teklif Miktarı" kolonunda listelenen tekliflere ait miktar bilgisi görüntülenir.
- 5- "Teklif Fiyatı" kolonunda teklife ait fiyat bilgisi görüntülenir.
- 6- "Eşleşme Miktarı" kolonunda eşleşmeye ait miktar bilgisi görüntülenir.
- 7- "Eşleşme Fiyatı" kolonunda eşleşmeye ait fiyat bilgisi görüntülenir.
- 8- "Yön" kolonunda teklife ait işlem yönü bilgisi "Alış" ya da "Satış" olarak gösterilir.
- 9- "İtiraz Et" **I**İİİRAZ ET butonu tıklanarak itiraz süreci başlatılır.

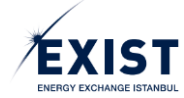

| İTİRAZ ET                                                                                                    | ×                 |
|----------------------------------------------------------------------------------------------------|-------------------|
| İtiraz Tipi<br><mark>Eşleşmen</mark><br>İTİRAZ METNİ                                                                                                  |                   |
| Eşleşme miktarı 349 değil, 394 olmalıydı. Sistemsel bir<br>hata olduğunu düşünmekteyiz. Konunun incelenip<br>tarafımıza bilgi verilmesini arz ederiz. | $\langle \rangle$ |
| İTİRA                                                                                                    | IZ ET             |

Şekil-2.47: İtiraz metni alanı

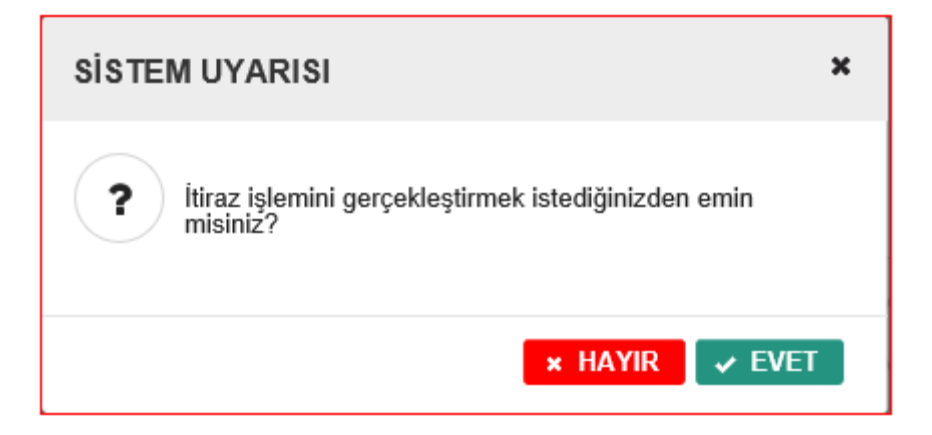

Şekil-2.48: Sistem Uyarısı

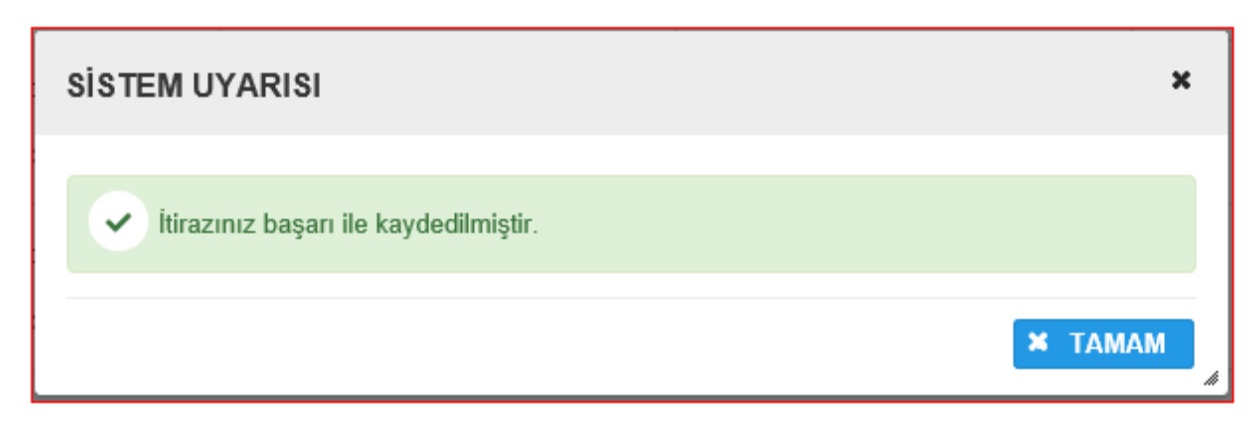

Şekil-2.49: "İtirazınız başarı ile kaydedilmiştir." mesajı

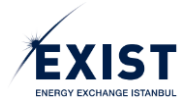

### 2.4.2. İtirazlar

"İtirazlar" tablosunda tarih seçim alanında seçilmiş olan "Başlangıç" ve "Bitiş" tarihleri arasındaki itirazlar gösterilir (Şekil-2.50). Varsayılan olarak Başlangıç ve Bitiş tarihi içinde bulunulan gün olarak gelir.

| ITIRAZLAR<br>Başlangıç : 05.03.2018 | Bitiş : 05.03.2018  | ]                                    |           |                         |         | 10 ± DIŞARI AKTAR |  |
|-------------------------------------|---------------------|--------------------------------------|-----------|-------------------------|---------|-------------------|--|
| KONTRAT                             | itiraz zamanı       |                                      | KULLANICI | ÌTÎRAZ AÇIKLAMA         | сечар ଃ | DURUM             |  |
| GG20180306                          | 05.03.2018 15:12:50 | 86f77611-a955-4ccf-95ee-569d01334b05 | DPK11443  | Eşleşme miktarı 349 değ |         | Aktif             |  |
| (f of f) = + + + 1 = + +            |                     |                                      |           |                         |         |                   |  |

Şekil-2.50: "İtirazlar" alanı görüntüsü

- **1-** "Başlangıç" ile "Bitiş" tarihleri arasındaki süre kısıtı yoktur. İstenilen aralıkta arama yapılabilir.
- 2- İstenilen aralık girildikten sonra Listele tuşuna basılır. Ekranda tanımlanan aralıkta yapılmış olan itirazlar listelenir.
- **3-** "Kontrat" kolonunda kontrat adı gösterilir.
- 4- "İtiraz Zamanı" alanında itirazın yapıldığı tarih ve saat listelenir.
- 5- "Teklif ID" kolonunda teklifin ID bilgisi gösterilir.
- 6- "Kullanıcı" kolonunda itirazı gerçekleştiren kullanıcının adı gösterilir.
- 7- "İtiraz Açıklama" alanında kullanıcı tarafından girilen metin gösterilir. Hücreye sığmayan alan "…" şeklinde gösterilir. Üzerine tıklandığında tüm metin gösterilir.
- 8- "Cevap" kolonunda Epiaş Admin tarafından verilen cevap metni yer alır. Hücreye sığmayan alan "..." şeklinde gösterilir. Üzerine tıklandığında tüm metin gösterilir.
- 9- "Durum" kolonunda itiraz durumu gösterilir. İtiraz durumu ComboBox'ında "Hepsi", "Aktif",
   "Kabul" ve "Red" seçenekleri listelenir.
- 10- LIŞARI AKTAR butonu tıklandığında listelenmiş olan itirazlar CSV veya XLSX formatında dışarı aktarılır.

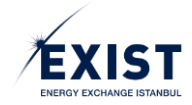

# 3. TEMİNAT VE AVANS İŞLEMLERİ

Katılımcıların Avans Bildirimi, İlk Tahsisat Verileri, İşlem Teminatı, Fatura İşlem Teminatı ve Dengesizlik Teminatı işlemlerine dair durumlarını ve hesaplamalarını takip edebildiği ekranlardır.

## 3.1. Avans Bildirimi

Sayfayı görüntüleyen kullanıcının organizasyonunun statüsü "Askıda" ya da "Onaylı" olmalıdır.

| ≡   | EPIAŞ doğal gaz piyasası                        |                       |                             |                              |                    |                            |                             | CD7 DPK User 71 U Çıkış |
|-----|-------------------------------------------------|-----------------------|-----------------------------|------------------------------|--------------------|----------------------------|-----------------------------|-------------------------|
|     | # Anasyla / Wolghma Ighenien / Avans Bidarini / |                       |                             |                              |                    |                            |                             |                         |
| -   | avans Bildirimi                                 |                       |                             |                              |                    |                            |                             |                         |
| e   | Organizasyon Adı : DPK 77 firma                 | Gaz Günü : 09/03/2018 | a Avans Ödeme Tarit         | ni : 12/03/2018              |                    |                            |                             | 📩 DIŞARI AKTAR          |
| 101 |                                                 |                       |                             | ORGANIZASYON                 | IET AVANS DURUMU   |                            |                             |                         |
| 14  | Toplar<br>467.000,00                            | n Alacak (TL)         | Toplan<br>447.900,00        | n Borç (TL)                  | 0,00               | orç (TL)                   | Net Al.<br>19.100,00        | scak (TL)               |
| 3   |                                                 |                       |                             | EŞLE                         | MELER              |                            |                             |                         |
|     | Kontrat ©                                       | Eşleşme Zamanı        | Satış Miktarı (x1000 Sm³) ≎ | Satış Fiyatı (TL/1000 Sm') O | Satış Tutarı (TL)  | Alış Miktarı (x1000 Sm³) ≎ | Alış Fiyatı (TL/1000 Sm') 🌣 | Alış Tutarı (TL)        |
| •   | GG20180309                                      | 09.03.2018 15:27:42   | 300                         | 960,00                       | 288.000,00         |                            |                             |                         |
|     | GG20180309                                      | 09.03.2018 14:35:23   |                             |                              |                    | 80                         | 900,00                      | 72.000,00               |
|     | GG20180309                                      | 09.03.2018 14:34:51   | 200                         | 895,00                       | 179.000,00         | 200                        | 895,00                      | 179.000,00              |
|     | GG20180309                                      | 09.03.2018 14:34:51   |                             |                              |                    | 220                        | 895,00                      | 196.900,00              |
|     |                                                 |                       |                             | (1 of 1) 🖂                   | ed <b>1</b> 10 101 |                            |                             | 3                       |
|     |                                                 |                       |                             |                              |                    |                            |                             |                         |
|     |                                                 |                       |                             |                              |                    |                            |                             |                         |
|     |                                                 |                       |                             |                              |                    |                            |                             |                         |
|     |                                                 |                       |                             |                              |                    |                            |                             |                         |
|     |                                                 |                       |                             |                              |                    |                            |                             |                         |
|     |                                                 |                       |                             |                              |                    |                            |                             |                         |
|     |                                                 |                       |                             |                              |                    |                            |                             |                         |
|     |                                                 |                       |                             |                              |                    |                            |                             |                         |
|     |                                                 |                       |                             |                              |                    |                            |                             |                         |
|     | EPIAŞ enerjî pîyasalarî işletme                 | A.Ş.                  |                             |                              |                    |                            |                             |                         |

Şekil-3.1: "Avans Bildirimi" ekranı

## 3.1.1. Avans Bildirimi - Başlık Alanı

Varsayılan olarak hesaplaması yapılan son Avans Bildirimine ait "Gaz Günü" seçili olarak gelir.

| Organizasyon Adı : DPK 77 firması | Gaz Günü : 06/03/2018 | C Avans Ödeme Tarihi : 07/03/2018 | 🛓 DIŞARI AKTAR |
|-----------------------------------|-----------------------|-----------------------------------|----------------|
| 1                                 | ව                     | 3                                 | 4              |
|                                   |                       |                                   |                |

Şekil-3.2: Başlık alanı

- 1- "Organizasyon Adı" alanı text olarak gösterilir.
- 2- "Gaz Günü" alanı "dd/mm/yyyy" formatında görüntülenir. Takvim ikonu " 
   2- «Gaz Günü" alanı "dd/mm/yyyy" formatında görüntülenir. Takvim ikonu "
- 3- "Avans Ödeme Tarihi" alanı "dd/mm/yyyy" formatında görüntülenir. Herhangi bir gaz gününün avans ödemesi, en erken ertesi gün yapıldığından, kullanıcı "Gaz Günü" seçimi yaptığında, "Avans Ödeme Tarihi" otomatik olarak ilgili gaz gününe ait bildirimin yapıldığı günden sonraki gün olarak ekrana gelir. Bu gün tatil gününe denk gelmiş ise tarih, tatili takip eden ilk iş günü olarak ekrana gelir.
- 4- ▲ butonu tıklanarak "Dışarı Aktar" işlemi yapılır. Ekranda yer alan tablolar Excel formatında dışarı aktarılır.
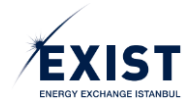

# 3.1.2. Organizasyon Net Avans Durumu

Organizasyon Net Avans Durumu tablosunda, içerisinde yer alan başlıklar ile ilgili tutarlar "TL" cinsinden gösterilir(Şekil-3.3). Organizasyon alacaklı ise "Net Borç", borçlu ise "Net Alacak" alanı "0"sıfır olarak gelir.

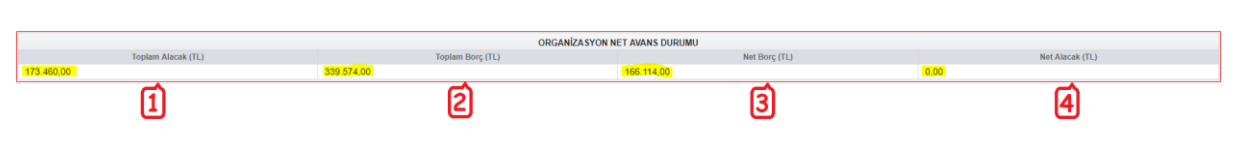

Şekil-3.3: Organizasyon Net Avans Durumu alanı

- "Toplam Alacak" Organizasyonun seçili gaz gününe ait N/B kontratlar da dahil olmak üzere gerçekleştirdiği satışlarından doğan toplam alacağı gösterir.
- 2- "Toplam Borç" Organizasyonun seçili gaz gününe ait N/B kontratlar da dahil olmak üzere gerçekleştirdiği alışlarından doğan vergi uygulanmamış toplam borcu gösterilir.
- 3- "Net Borç" Toplam Alacak ve Toplam Borç kalemlerinin mahsuplaştırılmasıyla elde edilen tutardır. Net Borç = max{(Toplam Borç – Toplam Alacak),0}
- 4- "Net Alacak" Toplam Alacak ve Toplam Borç kalemlerinin mahsuplaştırılmasıyla elde edilen tutardır. Net Alacak = max{(Toplam Alacak – Toplam Borç),0}

## 3.1.3. Eşleşmeler

Eşleşmeler tablosunda seçili gaz gününe ait kontratlarda ilgili organizasyonun eşleşmeleri gösterilir (Şekil-3.4). Tablodaki eşleşme bilgileri eşleşme zamanı en yeniden eskiye doğru sıralanır.

|            |                     |                              | EŞLE                         | MELER             |                                          |                              |                  |
|------------|---------------------|------------------------------|------------------------------|-------------------|------------------------------------------|------------------------------|------------------|
| Kontrat 🗢  | Eşleşme Zamanı      | Satış Miktarı (x1000 Sm') \$ | Satış Fiyatı (TL/1000 Sm') 🗘 | Satış Tutarı (TL) | Alış Miktarı (x1000 Sm <sup>3</sup> ) \$ | Alış Fiyatı (TL/1000 Sm') \$ | Alış Tutarı (TL) |
| GG20180306 | 05.03.2018 18:02:08 |                              |                              |                   | 35                                       | 916,00                       | 32.060,00        |
| GG20180306 | 05.03.2018 17:53:32 | 72                           | 1.047,00                     | 75.384,00         |                                          |                              |                  |
| GG20180306 | 05.03.2018 17:53:32 | 34                           | 1.044,00                     | 35.496,00         |                                          |                              |                  |
| GG20180306 | 05.03.2018 17:53:32 | 40                           | 1.043,00                     | 41.720,00         |                                          |                              |                  |
| GG20180306 | 05.03.2018 17:46:41 |                              |                              |                   | 55                                       | 941,00                       | 51.755,00        |
| GG20180306 | 05.03.2018 17:46:41 |                              |                              |                   | 90                                       | 950,00                       | 85.500,00        |
| GG20180306 | 05.03.2018 17:46:41 |                              |                              |                   | 21                                       | 955,00                       | 20.055,00        |
| GG20180306 | 05.03.2018 17:46:19 |                              |                              |                   | 44                                       | 955,00                       | 42.020,00        |
| GG20180306 | 05.03.2018 17:46:19 |                              |                              |                   | 46                                       | 980,00                       | 45.080,00        |
| GG20180306 | 05.03.2018 17:45:38 | 20                           | 1.043,00                     | 20.860,00         |                                          |                              |                  |
|            |                     |                              | (1 of 2)                     | 1 2 10 11         |                                          |                              |                  |
|            |                     |                              | (1012)                       |                   |                                          |                              |                  |

Şekil-3.4: Eşleşmeler alanı

# 3.2. İlk Tahsilat Verileri

BOTAŞ İletim'den web servis yolu ile alınan organizasyona ait "İlk Tahsisat Verileri" bilgisinin görüntülendiği ekrandır (Şekil-3.5).

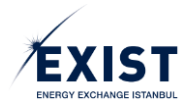

| EPIAS DOĞAL         | GAZ PİYASASI           |                         |                    |                |              |           |             |                |                        |                            | (§ 12                      | : 00 : 55                  | ? 🗢 🕠                     | DPK User 🕐 Çıkış |
|---------------------|------------------------|-------------------------|--------------------|----------------|--------------|-----------|-------------|----------------|------------------------|----------------------------|----------------------------|----------------------------|---------------------------|------------------|
| 🚓 / Anasayfa / L    | izlaştırma İşlemleri 🕖 | İlk Tahsisat Verileri 🕖 |                    |                |              |           |             |                |                        |                            |                            |                            |                           |                  |
| ILK TAHSISAT V      | ERİLERİ                |                         |                    |                |              |           |             |                |                        |                            |                            |                            |                           |                  |
| Dönem : Mart 2018 - |                        |                         |                    |                |              |           |             |                |                        |                            |                            |                            |                           |                  |
| İLK TAHSİSAT VERİ   | LERİ                   |                         |                    |                |              |           |             |                |                        |                            |                            |                            |                           |                  |
| Gaz Günü            |                        | Giriş                   | (Sm <sup>3</sup> ) |                |              | Çıkış     | (Sm²)       |                | Pozitif<br>Dengesizlik | Negatif<br>Dengesizlik     | N/B Negatif<br>Dengesizlik | N/B Pozitif<br>Dengesizlik | Muafiyet Miktarı<br>(Sm²) | Versiyon         |
|                     | Fiziki Giriş           | UDN Giriş               | EPÌAŞ Alış         | Transfer Giriş | Fiziki Çıkış | UDN Çıkış | EPIAŞ Satış | Transfer Çıkış | Miktari (Sm²)          | Miktari (Sm <sup>2</sup> ) | Miktari (Sm²)              | Miktari (Sm <sup>2</sup> ) | (0)                       |                  |
| 01.03.2018          | 150                    | 250                     | 300                | 350            | 250          | 150       | 100         | 350            | 200                    | 0                          | 20                         | 0                          | 100                       | v2               |
| 14.03.2018          | 150                    | 250                     | 45                 | 350            | 250          | 150       | 855         | 350            | 0                      | -810                       | 0                          | 0                          | 100                       | v3<br>v10        |
| 16.03.2018          | 150                    | 250                     |                    | 350            | 250          | 150       | 0           | 350            | 0                      | 0                          | 0                          | 0                          | 100                       | v6               |
|                     |                        |                         |                    |                |              |           |             |                |                        |                            |                            |                            |                           |                  |

Şekil-3.5: "İlk Tahsisat Verileri" ekranı

# 3.2.1. İlk Tahsilat Verileri - Başlık Alanı

Başlık alanında, varsayılan olarak içinde bulunulan ay seçili olarak ekran açılır (Şekil-3.6). Kullanıcı işlem yapmak istediği ayı "Dönem" ComboBox'undan seçer. Ayrıca <sup>2</sup> butonu tıklanarak "Dışarı Aktar" işlemi yapılır. Ekranda yer alan tablodaki bilgiler Excel formatında dışarı aktarılır.

| İLK TAHSİSAT VERİLERİ |                |
|-----------------------|----------------|
| Dönem : Mart 2018.    | ▲ DIŞARI AKTAR |

Şekil-3.6: Başlık alanı

# 3.2.2. İlk Tahsisat Verileri Alanı

Web servis ile BOTAŞ İletim'den alınan bilgiler tablo halinde görüntülenir. Gaz Günü sıralaması ayın ilk gaz gününden başlayıp son gaz gününe doğru sıralanır(Şekil-3.7).

| İLK TAHSİSAT VERİ | ileri        |           |            |                |              |           |             |                |                            |                            |                            |                            |                    |          |
|-------------------|--------------|-----------|------------|----------------|--------------|-----------|-------------|----------------|----------------------------|----------------------------|----------------------------|----------------------------|--------------------|----------|
| Gaz Günü          |              | Giriş     | (Sm²)      |                |              | Çıkış     | (Sm²)       |                | Pozitif                    | Negatif                    | N/B Negatif                | N/B Pozitif                | Muafiyet Miktarı   | Vareivan |
| Gaz Gunu          | Fiziki Giriş | UDN Giriş | EPÌAŞ Alış | Transfer Giriş | Fiziki Çıkış | UDN Çıkış | EPİAŞ Satış | Transfer Çıkış | Miktari (Sm <sup>3</sup> ) | Miktari (Sm <sup>3</sup> ) | Miktari (Sm <sup>3</sup> ) | Miktari (Sm <sup>3</sup> ) | (Sm <sup>*</sup> ) | versiyon |
| 01.03.2018        | 150          | 250       | 300        | 350            | 250          | 150       | 100         | 350            | 200                        | 0                          | 0                          | 0                          | 100                | v2       |
| 03.03.2018        | 150          | 250       | 5          | 350            | 250          | 150       | 5           | 350            | 0                          | 0                          | 30                         | 0                          | 100                | v3       |
| 14.03.2018        | 150          | 250       | 45         | 350            | 250          | 150       | 855         | 350            | 0                          | -810                       | 0                          | 0                          | 100                | v10      |
| 16.03.2018        | 150          | 250       | 0          | 350            | 250          | 150       | 0           | 350            | 0                          | 0                          | 0                          | 0                          | 100                | v6       |
| ា                 | ര            | ര         | ្រា        | 「「「」」          | <u>م</u>     | (F)       | ര           | ര              | ഹി                         | 61                         | 12                         | (12)                       | 6.4                | () हो    |
| L L               | ك            | ୍         | 4          | 9              | ø            | Ś         | ്           | 2              | <u>u</u> 0                 | <u> </u>                   | لك                         | <u>(13</u> )               | 4                  | <b>E</b> |

Şekil-3.7: "İlk Tahsisat Verileri" ekranı

- 1- "Gaz Günü", ilgili uzlaştırma dönemi içinde yer alan standart günlük kontratlara ait "Gaz Günü" bilgisi gösterilir.
- 2- "Fiziki Giriş", Organizasyonun ilgili gaz gününe ait BOTAŞ İletim tarafından sağlanmış olan fiziki giriş miktarı bilgisini gösterir.
- 3- "UDN Giriş", Organizasyonun ilgili gaz gününe ait BOTAŞ İletim tarafından sağlanmış olan UDN giriş miktarı bilgisini gösterir.
- 4- "EPİAŞ Alış", Organizasyonun ilgili gaz gününe ait STP'de yapmış olduğu alış miktarı bilgisini gösterir.

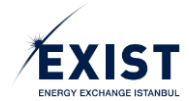

- 5- "Transfer Giriş", Organizasyonun ilgili gaz gününe ait BOTAŞ İletim tarafından sağlanmış olan transfer giriş miktarı bilgisini gösterir.
- **6-** "Fiziki Çıkış", Organizasyonun ilgili gaz gününe ait BOTAŞ İletim tarafından sağlanmış olan fiziki çıkış miktarı bilgisini gösterir.
- 7- "UDN Çıkış", Organizasyonun ilgili gaz gününe ait BOTAŞ İletim tarafından sağlanmış olan UDN çıkış miktarı bilgisini gösterir.
- 8- "EPİAŞ Satış", Organizasyonun ilgili gaz gününe ait STP'de yapmış olduğu satış miktarı bilgisini gösterir.
- **9-** "Transfer Çıkış", Organizasyonun ilgili gaz gününe ait BOTAŞ İletim tarafından sağlanmış olan transfer çıkış miktarı bilgisini gösterir.
- **10-** "Pozitif Dengesizlik Miktarı", Organizasyonun ilgili gaz gününe ait EPİAŞ tarafından hesaplanan pozitif dengesizlik miktarını gösterir.
- **11-** "Negatif Dengesizlik Miktarı", Organizasyonun ilgili gaz gününe ait EPİAŞ tarafından hesaplanan negatif dengesizlik miktarını gösterir.
- **12-** "N/B Negatif Dengesizlik Miktarı", Organizasyonun ilgili gaz günündeki tüm N/B kontratlarına ait BOTAŞ İletim tarafından sağlanmış olan negatif dengesizlik miktarını gösterir.
- **13-** "N/B Pozitif Dengesizlik Miktarı", Organizasyonun ilgili gaz günündeki tüm N/B kontratlarına ait BOTAŞ İletim tarafından sağlanmış olan pozitif dengesizlik miktarını gösterir.
- **14-** "Muafiyet Miktar", Organizasyonun ilgili gaz gününe ait BOTAŞ İletim tarafından sağlanmış olan muafiyet miktarı bilgisini gösterir. Pozitif veya Negatif tamsayı olarak gelir.
- **15-** "Versiyon", İlgili kontrata ait verilerin kaçıncı versiyonda olduğu bilgisini gösterir.

# 3.3. İşlem Teminatı

İşlem Teminatı STP'de katılımcının işlem yapma çerçevesini çizen "İşlem Limiti" ile doğrudan ilişkilidir. Katılımcılar bulundurdukları İşlem Teminatı tutarları oranınca işlem yapabilirler. İşlem Teminatı STP'de yapılacak olan alış işlemleri için verilen bir ön ödeme olarak da ifade edilebilir. İşlem teminatı ekranında varsayılan olarak içinde bulunulan takvim günü seçili gelir (Şekil-3.8).

| - |       |   |   |   |   |     |   |
|---|-------|---|---|---|---|-----|---|
|   |       |   |   |   |   |     |   |
|   |       |   |   |   |   |     |   |
|   |       |   |   |   |   |     |   |
|   |       |   |   |   |   |     |   |
|   |       |   |   |   |   |     |   |
|   |       |   |   | - | - |     |   |
|   | <br>- |   | _ |   |   |     |   |
|   |       |   |   |   |   |     |   |
|   |       |   |   |   |   |     |   |
|   |       |   | _ | _ |   |     |   |
|   |       |   |   |   |   |     |   |
|   |       |   | - |   |   |     |   |
|   |       |   |   |   |   |     |   |
|   |       |   |   |   |   |     | - |
|   |       |   |   |   |   |     |   |
|   |       |   |   |   |   |     |   |
|   |       | - |   |   |   | -   | - |
|   |       |   |   |   |   |     | - |
|   |       | - |   |   |   | _   |   |
|   |       |   |   |   |   | 100 |   |
|   |       |   |   |   |   |     | - |
|   |       |   |   |   |   |     |   |
|   |       |   |   |   |   |     | - |
|   |       |   |   |   |   |     | - |
|   |       | - |   |   |   |     | - |
|   |       |   |   |   |   |     | _ |
|   |       |   |   |   |   |     |   |
|   |       |   |   |   |   |     |   |

Şekil-3.8: "İşlem Teminatı" ekranı

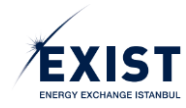

# 3.3.1. İşlem Teminatı - Başlık Alanı

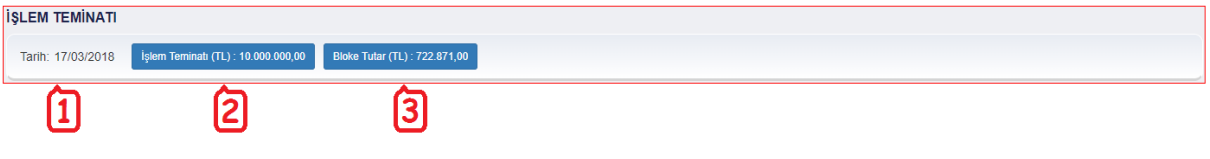

Şekil-3.9: "İşlem Teminatı" başlık alanı

- "Tarih" alanında ekranın açıldığı andaki takvim günü "DD/MM/YYYY" formatında gösterilir. Tarih alanında herhangi bir seçim yapılamaz.
- 2- "İşlem Teminatı (TL)" alanında ilgili organizasyonun ilgili gaz gününe ait İşlem Teminatı bilgisi gösterilir. Sayfa yeniden açılmadığı sürece herhangi bir otomatik güncelleme gerçekleştirilmez. İşlem Teminatı değeri günlük işlem teminatı hareketleri sonucuna göre değişim göstermektedir. İşlem Teminatı (TL) alanı tıklanabilir olup "Popover" özelliğine sahiptir. İlgili alan tıklandığında alanın alt tarafında Popover açılır. "Popover" içerisinde günlük işlem teminatı hareketleri sonucuna göre değişim ceminatı hareketleri aşağıdaki formatta gösterilir;

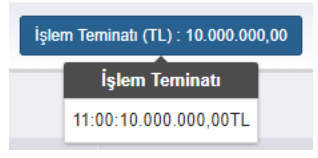

3- Bloke Tutar (TL) alanında ilgili organizasyonun yapmış olduğu piyasa işlemleri neticesinde İşlem Teminatı hesabından geri çekemeyeceği tutar bilgisi gösterilir. Bloke Tutar (TL) alanı tıklanabilir olup "Popover" özelliğine sahiptir. İlgili alan tıklandığında alanın alt tarafında popover açılır. "Popover" içerisinde ilgili Bloke Tutar miktarını etkileyen değerler Kontrat bazında aşağıdaki formatta gösterilir;

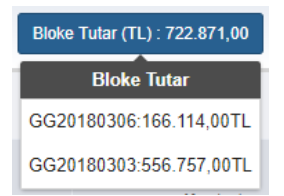

# 3.3.2. İşlem Limitleri

Her gaz günü için İşlem Limiti'ni etkileyen eşleşme ve alış teklifleri görüntülenir. İptal edilen alış teklifi ve eşleşmelere ait görüntüleme yapılmaz. İlgili takvim gününde yapılan işlem hangi kontrata yönelik ise o kontratın ait olduğu gaz günündeki alanlar dolu olarak gösterilir (Şekil-3.10).

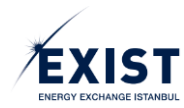

| İşlem Limitleri    |            |            |                     |                  |                     |                  |                     |                  |
|--------------------|------------|------------|---------------------|------------------|---------------------|------------------|---------------------|------------------|
|                    |            |            | 16/0                | 3/2018           | 17/0                | 13/2018          | 18/0                | 3/2018           |
| Tarih              | İştem 👩    | Kontrat    | İşlem Limiti (      | TL): 67.163,00   | İşlem Limiti        | (TL): 30.994,00  | İşlem Limiti (      | TL): 35.513,00   |
| Ę,                 | (L)        | (a)        | İşlem Tutarı (TL) : | Net Durum (TL) : | İşlem Tutarı (TL) : | Net Durum (TL) : | İşlem Tutarı (TL) : | Net Durum (TL) : |
| 17.03.2018 - 10:55 | Eşleşme Al | GG20180316 | 184,00              | -184,00          |                     |                  |                     |                  |
| 17.03.2018 - 10:55 | Eşleşme Al | GG20180316 | 100,00              | -100,00          |                     |                  |                     |                  |
| 17.03.2018 - 10:55 | Eşleşme Al | GG20180316 | 244,00              | -244,00          |                     |                  |                     |                  |
| 17.03.2018 - 10:55 | Eşleşme Al | GG20180316 | 136,00              | -136,00          |                     |                  |                     |                  |
| 17.03.2018 - 10:55 | Eşleşme Al | GG20180316 | 168,00              | -168,00          |                     |                  |                     |                  |
| 17.03.2018 - 10:55 | Eşleşme Al | GG20180316 | 88,00               | -88,00           |                     |                  |                     |                  |
| 17.03.2018 - 10:36 | Eşleşme Al | GG20180318 |                     |                  |                     |                  | 224,00              | -224,00          |
| 17.03.2018 - 10:36 | Eşleşme Al | GG20180318 |                     |                  |                     |                  | 400,00              | -400,00          |
| 17.03.2018 - 10:36 | Eşleşme Al | GG20180318 |                     |                  |                     |                  | 144,00              | -144,00          |
| 17.03.2018 - 10:35 | Eşleşme Al | GG20180318 |                     |                  |                     |                  | 256,00              | -256,00          |
| 17.03.2018 - 10:35 | Eşleşme Al | GG20180318 |                     |                  |                     |                  | 752,00              | -752,00          |
| 17.03.2018 - 10:35 | Eşleşme Al | GG20180318 |                     |                  |                     |                  | 688,00              | -688,00          |
| 17.03.2018 - 10:35 | Eşleşme Al | GG20180318 |                     |                  |                     |                  | 1.056,00            | -1.056,00        |
| 17.03.2018 - 10:35 | Eşleşme Al | GG20180318 |                     |                  |                     |                  | 224,00              | -224,00          |
| 17.03.2018 - 10:35 | Eşleşme Al | GG20180318 |                     |                  |                     |                  | 864,00              | -864,00          |
| 17.03.2018 - 10:35 | Eşleşme Al | GG20180318 |                     |                  |                     |                  | 688,00              | -688,00          |
| 17.03.2018 - 10:35 | Eşleşme Al | GG20180318 |                     |                  |                     |                  | 688,00              | -688,00          |
| 17.03.2018 - 10:35 | Eşleşme Al | GG20180318 |                     |                  |                     |                  | 464,00              | -464,00          |
| 17.03.2018 - 10:35 | Eşleşme Al | GG20180318 | E                   |                  | E                   |                  | 336,00              | -336,00          |
| 17.03.2018 - 10:35 | Eşleşme Al | GG20180318 | (a)                 |                  | (a)                 |                  | 896,00              | -896,00          |
|                    |            |            | Net Durum (TL)      | +36.169,00       | Net Durum (TL)      | -17.311,00       | Net Durum (TL)      | +4.519,00        |

Şekil-3.10: "İşlem Limitleri" alanı

- 1- "Tarih" kolonunda tarih ve saat "DD/MM/YYYY" ve "hh:mm" formatında gösterilir. Eşleşmeler için eşleşme zamanı, teklifler için ise teklifin son güncellenme zamanı gösterilir. Saat bilgisi en yeniden en eskiye doğru sıralanır.
- 2- "İşlem" kolonu altında ilgili satırdaki işlemin yönü belirtilir.
- **3-** "Kontrat" kolonu altında ilgili satırdaki işlemin hangi kontrata ait olduğu belirtilir.
- 4- "İşlem Limiti" alanında standart günlük kontratı kapanmamış günlere ait gaz günleri gösterilir.
  Bu sebeple eşzamanlı olarak en çok 3 en az 2 gaz günü listelenecektir.
  - **İşlem Limiti:** İşlem Limiti değerleri, ilgili kontratta yapılan Eşleşmeler ve Alış Teklifleri hesaplanarak pozitif veya negatif olarak tabloda yer alır.
  - **İşlem Tutarı:** İlgili kontrat için gerçekleşen "Alış", "Satış" eşleşmelerinin veya "Alış Teklifi"nin değeridir ( Miktar X Fiyat). İşlem Tutarı değerleri + olarak tabloda yer alır.
  - Net Mali Durum: Net Mali Durum değerleri pozitif veya negatif olarak tabloda yer alır.
- 5- "Net Durum", ilgili kontratta yapılan tüm işlemler dikkate alınarak yapılan hesaplamaların nihai sonucudur. Pozitif veya negatif olarak tabloda yer alır.

# 3.4. Fatura İşlem ve Dengesizlik Teminatı

"Fatura İşlem Teminatı" ve "Dengesizlik Teminatı", gerçekleşen işlemler ve BOTAŞ'tan gelecek olan taşıtan dengesizlikleri gözetilerek hesaplanan riske karşı alınan teminatlardır. Fatura işlem teminatı STP'de yapılan işlemlerden doğan KDV'nin ödenmeme riskine karşın alınmaktadır. Dengesizlik teminatı ise yapılan işlemler sonucunda fiziki teslimata konu olan gazın İletim Sistemine getirilmemesi riskine karşın alınan teminat türüdür. Fatura İşlem teminatının hesaplamasında katılımcının STP'de yapığı işlemler kullanılırken, Dengesizlik Teminatı hesaplamalarında BOTAŞ İletim'den gaz günü bazında alınacak olan İlk Tahsisat Verileri kullanılır. Fiziksel gerçekleşmelere göre her bir taşıtan için Dengesizlik Teminatı EPİAŞ tarafından hesaplanır.

EPİAŞ, taşıtanlara bir gün öncesinden bulundurmaları gereken teminat tutarlarını "Bulundurulması Gereken FİT" ve "Bulundurulması Gereken DT" olarak bildirim yapar. Bildirimin sonrasındaki ilk iş gününde mevcut teminat bilgileri kontrol edilir ve teminatı yetersiz olan katılımcıların STP'deki teklif işlem yetkileri elinden alınır. Son yapılan teminat kontrolündeki teminat durumları bir sonraki teminat kontrolüne kadar geçerli olur. Kullanıcılar güncel teminat bilgilerini Fatura İşlem ve Dengesizlik Teminatı ekranından takip edebilirler (Şekil-3.11).

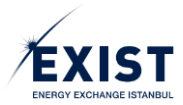

| EPIAȘ doğ                  | AL GAZ    | PİYASASI                          |                                    |                        |                |                              |                               |                                 | 0                             | 13 : 22 : 20       | ? \$ (   | DU DPK User                   | ¢ç       |
|----------------------------|-----------|-----------------------------------|------------------------------------|------------------------|----------------|------------------------------|-------------------------------|---------------------------------|-------------------------------|--------------------|----------|-------------------------------|----------|
| 🖷 / Anasayfa               | Teminal   | it ve Avans İşlemleri 🥖 Fatura İş | şlem ve Dengesizlik Teminati 🦷     |                        |                |                              |                               |                                 |                               |                    |          |                               |          |
| FATURA İŞLI<br>Organizasyo | EM VE [   | DENGESİZLİK TEMİNAT               | TI<br>'eminat Çağrısının Yapıldığı | Tarih: 15.03.2018 - 03 | Teminat Kor    | trolü Yapılacak Tarih: 15.03 | 2018 - 09:13                  |                                 |                               |                    |          | (                             | 1        |
| Teminat Du                 | rumu: ١   | Yeterli, Sisteme Girebili         | ir. Teminatın yetersiz old         | uğu ardışık gün say    | isi: 0         |                              |                               |                                 |                               |                    |          |                               |          |
| 15.03.2018 T               | arihindel | ki Mevcut Teminat                 |                                    |                        | 2              |                              |                               | <b>#</b> 15.                    | 03.2018                       |                    |          | 6                             | _        |
|                            | Bulu      | ndurulması Gereken FİT (TL)       | Bulundurulması Gereken DT          | (TL) Mevcut FİT (TL)   | Mevcut DT (TL) | Fatura İşlem Teminatı        |                               |                                 |                               |                    |          | G                             | IJ       |
| •                          |           | 0                                 | 0                                  | 500000                 | 0              |                              | Avans Borç Tutarı (TL)        |                                 |                               | Fatura İşlem Temin | atı (TL) |                               |          |
|                            |           |                                   |                                    |                        |                |                              | 0                             |                                 |                               | 0.00               |          |                               |          |
|                            |           |                                   |                                    |                        |                | Dengesizlik Teminatı         |                               |                                 |                               |                    |          |                               |          |
| 15.03.2018 T               | arihinde  | Bulundurması Gerekli Temi         | inat                               |                        |                | ODM                          |                               | DGAF (Max)                      | m                             | r                  | NDB (TL) | Dengesizlik<br>Teminati Topla | i<br>ami |
|                            |           | Fatura İşlem T                    | Teminati (TL)                      | Dengesizlik Ternir     | ati (TL)       | Tarih                        | Miktar (Sm²) Ta               | rih Nyat (127000<br>Sm²)        |                               |                    |          | (TL)                          |          |
|                            |           | 0                                 |                                    | 0                      |                | 28.02.2018                   | 0 26.02                       | 2018 234.66                     | 3                             | 1                  | 0.00     | 0.00                          |          |
|                            |           |                                   |                                    |                        |                | Not: Dengesizlik teminati    | minimum değeri PUE de 30      | 0.000 TL olarak belirlenmiştir. |                               |                    |          |                               |          |
|                            |           |                                   |                                    |                        |                | NDB Detay                    |                               |                                 |                               |                    |          |                               |          |
|                            |           |                                   |                                    |                        |                | Date                         | Pozitif DM (Sm <sup>*</sup> ) | DGSF (TL/1000 Sm*)              | Negatif DM (Sm <sup>3</sup> ) | DGAF (TL/1000 Sm   | n        | NDB (TL)                      |          |
|                            |           |                                   |                                    |                        |                | 01.02.2018                   | 0                             | 125.29                          | 0                             | 123.48             |          | 0.00                          |          |
|                            |           |                                   |                                    |                        |                | 02.02.2018                   | 0                             | 56.16                           | 0                             | 132                |          | 0.00                          |          |
|                            |           |                                   |                                    |                        |                | 03.02.2018                   | 0                             | 14.1                            | 0                             | 139.46             |          | 0.00                          |          |
|                            |           |                                   |                                    |                        |                | 06.02.2018                   | 0                             | 85.23                           | 0                             | 54.3               |          | 0.00                          |          |
|                            |           |                                   |                                    |                        |                | 05.02.2018                   | 0                             | 84.68                           | 0                             | 87.81              |          | 0.00                          |          |
|                            |           |                                   |                                    |                        |                | 07.02.2018                   | 0                             | 84.24                           | 0                             | 48.5               |          | 0.00                          |          |
|                            |           |                                   |                                    |                        |                | 08.02.2018<br>TOPLAM         | 0                             | 83.05                           | 0                             | 131.93             |          | 0.00                          |          |

Şekil-3.11: "Fatura İşlem ve Dengesizlik Teminatı" ekranı

- **1-** Başlık ve Teminat Durumu alanı
- 2- Mevcut Teminat ve Bulundurulması Gerekli Teminat alanı
- 3- Seçili güne ait FİT, Dengesizlik ve NDB Detay alanı

## 3.4.1. Başlık ve Teminat Durumu Alanı

| FATURA İŞLEM VE DENGESİZLİK TE     |                                                            |                                                      |   |
|------------------------------------|------------------------------------------------------------|------------------------------------------------------|---|
| Organizasyon Adı: 380 firması      | Son Teminat Çağrısının Yapıldığı Tarih: 15.03.2018 - 03:00 | Teminat Kontrolü Yapılacak Tarih: 15.03.2018 - 09:13 | 3 |
| Teminat Durumu: Yeterli, Sisteme O | Girebilir. Teminatın yetersiz olduğu ardışık gün sayısı: 0 | 4                                                    |   |

Şekil-3.12: Başlık ve "Teminat Durumu" alanı

- **1** "Organizasyon Adı" alanında Organizasyon kısa adı text olarak gösterilir.
- 2- "Son Teminat Çağrısının Yapıldığı Tarih" alanında tarih ve saat bilgisi "DD/MM/YYYY hh:mm" formatında gösterilir.
- 3- "Teminat Kontrolü Yapılacak Tarih" alanında tarih ve saat bilgisi "DD/MM/YYYY hh:mm" formatında gösterilir.
- 4- "Teminat Durumu" kutusunda ve teminata ilişkin "Yeterli/Yetersiz", "Sisteme Girebilir/Giremez" ve "Teminatın yetersiz olduğu ardışık gün sayısı" bilgileri yer alır.

3.4.2. Mevcut Teminat ve Bulundurulması Gerekli Teminat Alanı

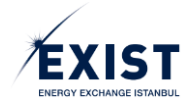

| 15.03.2018 Tari | ihindeki Mevcut Teminat 1                         | 2                              | ] [3              | 4              |  |  |  |  |  |  |  |  |
|-----------------|---------------------------------------------------|--------------------------------|-------------------|----------------|--|--|--|--|--|--|--|--|
|                 | Bulundurulması Gereken FİT (TL)                   | Bulundurulması Gereken DT (TL) | Mevcut FiT (TL)   | Mevcut DT (TL) |  |  |  |  |  |  |  |  |
| 0               | 0                                                 | 0                              | 500000            | 0              |  |  |  |  |  |  |  |  |
| 15.03.2018 Tari | 15.03.2018 Tarihinde Bulundurması Gerekli Teminat |                                |                   |                |  |  |  |  |  |  |  |  |
|                 | Fatura İşlem                                      | Teminatı (TL)                  | Dengesizlik Temin | atı (TL)       |  |  |  |  |  |  |  |  |
|                 | (                                                 | 0                              | 0                 |                |  |  |  |  |  |  |  |  |

Şekil-3.13: "Mevcut Teminat" ve "Bulundurulması Gerekli Teminat" alanı

- "Bulundurulması Gereken FİT (TL)" alanında ilgili tarihte (G günü) kontrol edilmek üzere TAKASBANK'a bildirilen teminat tutarları gösterilir.
- 2- "Bulundurulması Gereken DT (TL)" alanında ilgili tarihte (G günü) kontrol edilmek üzere TAKASBANK'a bildirilen teminat tutarları gösterilir.
- 3- "Mevcut FİT (TL)" alanında ilgili tarihte (G günü) bulundurulan FİT bilgisi gösterilir.
- 4- "Mevcut DT (TL)" alanında ilgili tarihte (G günü) bulundurulan DT bilgisi gösterilir.
- 5- İçinde bulunulan gün ile "Mevcut Teminat" kontrolünün yapıldığı gün aynı değil ise; "DD/MM/YYYY Tarihindeki Mevcut Teminat" alanında, ilgili güne ait "Fatura İşlem Teminatı (TL)" ve "Dengesizlik Teminatı (TL)" bilgileri gösterilir.

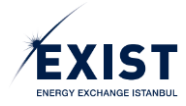

|                       |                     |                    | <b>#1</b> 5.                  | .03.2018                      |              |                      |                                 |
|-----------------------|---------------------|--------------------|-------------------------------|-------------------------------|--------------|----------------------|---------------------------------|
| Fatura İşlem Teminatı | >                   | [2                 | 2]                            |                               |              |                      | 3                               |
|                       | Avans Borg          | ç Tutarı (TL)      | <b>_</b>                      |                               | Fatura İşlem | Teminatı (TL)        |                                 |
|                       |                     | 0                  |                               |                               | 0.           | 00                   |                                 |
| Dengesizlik Teminatı  | > ि                 |                    | 6                             |                               | 8            |                      | <b>)</b> 10                     |
| ODI                   |                     | DGAF               | (Max)                         | ر ب                           | رچا ر        | NDB (TL)             | Dengesizlik<br>Teminati Toplamı |
| 4 Tarih               | Miktar (Sm³)        | Tarih              | Fiyat (TL/1000<br>Sm³)        |                               |              | 100(12)              | (TL)                            |
| 28.02.2018            | 0                   | 26.02.2018         | 234.66                        | 3                             | 1            | 0.00                 | 0.00                            |
| Not: Dengesizlik temi | natı minimum değeri | PUE de 300.000 TDo | larak belirlenmiştir.         | (11)                          |              |                      |                                 |
| NDB Detay             | 12                  | 13                 | [14]                          | 15                            |              | 16                   | 17                              |
| Date                  | Pozitif DI          | M (Sm³) DG         | SF (TL/1000 Sm <sup>3</sup> ) | Negatif DM (Sm <sup>3</sup> ) | DGAF (TL/10  | DO SM <sup>3</sup> ) | NDB (TL)                        |
| 01.02.2018            | 0                   |                    | 125.29                        | 0                             | 123.4        | 8                    | 0.00                            |
| 02.02.2018            | 0                   | )                  | 56.16                         | 0                             | 132          |                      | 0.00                            |
| 03.02.2018            | 0                   | 1                  | 114.1                         | 0                             | 139.4        | 6                    | 0.00                            |
| 04.02.2018            | 0                   | )                  | 100                           | 0                             | 100          |                      | 0                               |
| 05.02.2018            | 0                   | )                  | 85.23                         | 0                             | 54.3         |                      | 0.00                            |
| 06.02.2018            | 0                   | )                  | 84.68                         | 0                             | 87.81        |                      | 0.00                            |
| 07.02.2018            | 0                   | )                  | 84.24                         | 0                             | 48.5         |                      | 0.00                            |
| 08 02 2018            | 0                   |                    | 83.05                         | 0                             | 131.9        | 3                    | 0.00                            |
| TOPLAM                |                     |                    |                               |                               |              |                      | 0.00                            |

# 3.4.3. Fatura İşlem Teminatı, Dengesizlik ve NDB Detay Alanı

Şekil-3.14: "FİT, Dengesizlik ve NDB Detay" alanı

- **1-** "Tarih" alanında ilgili "Gaz Günü" gösterilir.
- 2- "Fatura İşlem Teminatı" tablosunda yer alan "Avans Borç Tutarı (TL)", ilgili mevzuatta yer alan formülasyona göre hesaplanır.
- **3-** "Fatura İşlem Teminatı" tablosunda yer alan "Fatura İşlem Teminatı (TL)", ilgili mevzuatta yer alan formülasyona göre hesaplanır.
- 4- "Tarih" alanında ODM hesabının başlangıç tarihi gösterilir.
- 5- "ODM" alanında, taşıtanın verisi gelen son 10 gün içerisindeki en yüksek negatif dengesizlik miktarını belirtilir. (İlk Tahsisat Verileri tablosundaki son 10 gün kullanılır.)
- 6- "DGAF<sub>maks"</sub>, ODM hesabındaki günler içerisindeki en yüksek DGAF fiyatını belirtir.
- 7- "m", en az 3 (üç) olmak kaydı ile teminat hesabının yapıldığı iş günü sonrasında gelen aralıksız tatil günü sayısının bir fazlasını temsil eden katsayıyı belirtir.
- 8- "rt" ilgili taşıtanın ilgili aydan önceki ay içerisinde kaydedilen ilk tahsisat verileri ile ay sonunda düzeltilen son tahsisatları arasındaki değişim oranının %5 (yüzde beş)'i geçmemesi durumunda 1 olarak kabul edilen, geçtiğinde ise (1+değişim oranı) olarak kabul edilen r çarpanını gösterir.
- 9- NDBt ", Net Dengesizlik Bakiyesi, ilgili taşıtanın ilgili ayın faturasını ödediği zamana kadar, dengesizlik teminatı hesabının yapıldığı gün için, ilgili günlerdeki DGSF dikkate alınarak hesaplanan pozitif dengesizlik tutarları ile ilgili günlerdeki DGAF dikkate alınarak hesaplanan negatif dengesizlik tutarlarının kümülatif toplam bakiyeyi, toplam bakiyenin sıfırdan büyük olması durumunda ise sıfır kabul edilen bakiyeyi gösterir.
- 10- "Dengesizlik Teminatı" tablosunda yer alan "Dengesizlik Teminatı Toplamı (TL)" sütunundaki değer, teminat çağrısının yapılacağı anda organizasyon bazında hesaplanan "Dengesizlik Teminatı" değeridir. Dengesizlik Teminatı aşağıdaki şekilde hesaplanır:

 $Dengesizlik Teminati_{t} = (ODM_{t}x DGAF_{maks} x m x r_{t}) + NDB_{t}$ 

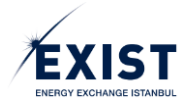

- **11-** "Not" alanında onaylı PUE gereğince, "Dengesizlik Teminatı minimum değeri PUE'de 300.000 TL olarak belirlenmiştir" ifadesi yer alır.
- **12-** "NDB Tarih" alanında avans bildirimi gerçekleşmiş ancak faturası ödenmemiş veya faturalanmamış günler listelenir.
- **13-** "Pozitif DM (Sm<sup>3</sup>)" sütununda pozitif dengesizlik miktar değerleri gösterilir.
- **14-** "DGSF (TL/1000Sm<sup>3</sup>)" değeri, ilgili günde STP'de yayınlanan değerdir.
- **15** "Negatif DM (Sm<sup>3</sup>)" sütununda yer alan negatif dengesizlik miktar değerleri "+" olarak gösterilir.
- **16-** "DGAF (TL/1000Sm<sup>3</sup>)" değeri, ilgili günde STP'de yayınlanan değerdir.
- **17-** Muafiyet miktarının pozitif olması durumunda hesaplanan "NDB (TL)" değeri negatif olarak gösterilir.

Muafiyet miktarının negatif olması durumunda hesaplanan "NDB (TL)" değeri pozitif olarak gösterilir.

NDB (TL) sütununun en alt satırında NDB (TL) değerlerinin toplamı yer alır.

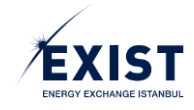

# 4. UZLAŞTIRMA İŞLEMLERİ

Doğal Gaz Piyasası'nda uzlaştırma işlemleri aylık periyotlarda ele alınır. Uzlaştırma hesapları BOTAŞ İletim, TAKASBANK ve STP eşleşmeleri kullanılarak EPİAŞ tarafından gerçekleştirilir.

BOTAŞ İletim, taşıtanların boru hatlarında fiilen gerçekleştirmiş oldukları hareketlerin sonucu olarak EPİAŞ'a katılımcı bazında veri gönderir. Bu veriler ilgili organizasyona ait sayaç verilerinin derlenmiş halini içerir.

TAKASBANK tarafından ise her bir uzlaştırma dönemi öncesinde katılımcıların faturalarına yansıyacak geçmiş dönemlerden kaynaklı alacak, iade ve bu iki kalem sebebiyle oluşan gecikme zammı kalemine ilişkin bilgiler alınır.

Uzlaştırma hesaplamasının bir diğer girdisi de katılımcıların STP'de gerçekleştirmiş oldukları işlemlerdir. Bu işlemlere ait ödemeler gaz günü bazında avans ödemesi olarak işlem görmekte ancak faturalama işlemleri ay sonunda gerçekleşmektedir.

Tüm bu verilerin yüklenmesi tamamlandığında, ilgili ayın sonunda her bir taşıtan için EPİAŞ tarafından Uzlaştırma İşlemleri yapılır.

# 4.1. Son Tahsisat Verileri

BOTAŞ İletim uzlaştırma hesaplamalarında kullanılmak üzere organizasyonlara ait derlenmiş Son Tahsisat Verilerini EPİAŞ'a gönderir. Bu veriler katılımcıların dengesizliklerine ilişkin uzlaştırma kalemlerinin hesaplamalarında kullanılır (Şekil-3.15).

| EPIAȘ 🛛              | DOĞAL GAZ          | PIYASASI            |                                    |                              |                                    |                      |             |                                |                                                                                                    |                                        |                             | (O 13 :                    | 19 : 41                   | ? \$ 🕡                    | DPK User 🙂 Çıkış |
|----------------------|--------------------|---------------------|------------------------------------|------------------------------|------------------------------------|----------------------|-------------|--------------------------------|----------------------------------------------------------------------------------------------------|----------------------------------------|-----------------------------|----------------------------|---------------------------|---------------------------|------------------|
| 🛪 / Anasa            | ayfa / Uzlaş       | trma İşlemleri 🥖    | Son Tahsisat Verileri              | 1                            |                                    |                      |             |                                |                                                                                                    |                                        |                             |                            |                           |                           |                  |
| SON TAH              | ISİSAT VE          | RİLERİ              |                                    |                              |                                    |                      |             |                                |                                                                                                    |                                        |                             |                            |                           |                           |                  |
| Uzlaştırm<br>Ocak 20 | a Dönemi :<br>18 👻 | Veri Yuk<br>09.03.2 | kleme Başlangıç Za<br>1018 / 17:09 | manı : Veri Yüki<br>09.03.20 | leme Bitiş Zamanı :<br>118 / 21:59 | Veri Yükle<br>Kapalı | me Durumu : | Fatura Tebliğ Ta<br>08/03/2018 | rihi :                                                                                                    | Fatura Son Ödeme Tari<br>20/03/2018    | hi : Uzlaştırm<br>Kesinleşt | a Durumu :<br>rme          | 1                         |                           | 1 DIŞARI AKTAR   |
| SON TAHS             | ISAT VERILE        | Rİ                  |                                    |                              |                                    |                      |             |                                |                                                                                                    |                                        |                             |                            |                           |                           |                  |
| Gaz Gi               | ünü                |                     | Giriş                              | (Sm <sup>3</sup> )           | 2                                  |                      | Çıkış       | (Sm <sup>3</sup> )             |                                                                                                    | Pozitif<br>Dengesizlik<br>Mittag (Sm2) | Negatif<br>Dengesizlik      | N/B Negatif<br>Dengesizlik | NB Pozitif<br>Dengesizlik | Muafiyet Miktarı<br>(Sm²) | Versiyon         |
| 02.01.2              | 20.19              | 150                 | ODN Ginş                           | EPIAŞ Aliş                   | Iranster Giriş                     | FIZIKI ÇIKIŞ         | ODN ÇIKIŞ   | EPIAŞ Satiş                    | Final Final | ( mixtari ( Siri )                     | 0                           | 2000                       | 2000                      | 100                       |                  |
| 03.01.2              | 2018               | 150                 | 250                                | 100                          | 350                                | 450                  | 200         | 121                            | 500                                                                                                    | 0                                      | 0                           | 2000                       | 3000                      | 100                       | vi<br>vi         |
| 04.01.2              | 2018               | 150                 | 250                                | 1212                         | 350                                | 450                  | 200         | 6126                           | 500                                                                                                    | 0                                      | -3314                       | 2000                       | 3000                      | 100                       | vi               |
| 05.01.2              | 2018               | 150                 | 250                                | 1067                         | 350                                | 450                  | 200         | 813                            | 500                                                                                                    | 0                                      | 0                           | 2000                       | 3000                      | 100                       | vt               |
| 06.01.2              | 2018               | 150                 | 250                                | 1072                         | 350                                | 450                  | 200         | 0                              | 500                                                                                                    | 0                                      | 0                           | 2000                       | 3000                      | 100                       | v1               |
| 07.01.2              | 2018               | 150                 | 250                                | 0                            | 350                                | 450                  | 200         | 0                              | 500                                                                                                    | 0                                      | 0                           | 2000                       | 3000                      | 100                       | vt               |
| 08.01.2              | 2018               | 150                 | 250                                | 0                            | 350                                | 450                  | 200         | 0                              | 500                                                                                                    | 0                                      | 0                           | 2000                       | 3000                      | 100                       | vt               |
| 09.01.2              | 2018               | 150                 | 250                                | 3690                         | 350                                | 450                  | 200         | 381                            | 500                                                                                                    | 0                                      | 0                           | 2000                       | 3000                      | 100                       | vt               |
| 10.01.2              | 2018               | 150                 | 250                                | 6644                         | 350                                | 450                  | 200         | 480                            | 500                                                                                                    | 2764                                   | 0                           | 2000                       | 3000                      | 100                       | vt               |
| 11.01.2              | 2018               | 150                 | 250                                | 0                            | 350                                | 450                  | 200         | 0                              | 500                                                                                                    | 0                                      | 0                           | 2000                       | 3000                      | 100                       | vt               |
| 12.01.2              | 2018               | 150                 | 250                                | 12                           | 350                                | 450                  | 200         | 100                            | 500                                                                                                    | 0                                      | 0                           | 2000                       | 3000                      | 100                       | vt               |
| 13.01.2              | 2018               | 150                 | 250                                | 0                            | 350                                | 450                  | 200         | 0                              | 500                                                                                                    | 0                                      | 0                           | 2000                       | 3000                      | 100                       | vt               |
| 14.01.2              | 2018               | 150                 | 250                                | 0                            | 350                                | 450                  | 200         | 2421                           | 500                                                                                                    | 0                                      | -821                        | 2000                       | 3000                      | 100                       | v1               |
| 15.01.2              | 2018               | 150                 | 250                                | 3                            | 350                                | 450                  | 200         | 50                             | 500                                                                                                    | 0                                      | 0                           | 2000                       | 3000                      | 100                       | v1               |
| 16.01.2              | 2018               | 150                 | 250                                | 150                          | 350                                | 450                  | 200         | 4964                           | 500                                                                                                    | 0                                      | -3214                       | 2000                       | 3000                      | 100                       | v1               |
| 17.01.2              | 2018               | 150                 | 250                                | 35                           | 350                                | 450                  | 200         | 444                            | 500                                                                                                    | 0                                      | 0                           | 2000                       | 3000                      | 100                       | v1               |
| 18.01.2              | 2018               | 150                 | 250                                | 280                          | 350                                | 450                  | 200         | 437                            | 500                                                                                                    | 0                                      | 0                           | 2000                       | 3000                      | 100                       | v1               |
| 19.01.2              | 2018               | 150                 | 250                                | 1000                         | 350                                | 450                  | 200         | 174                            | 500                                                                                                    | 0                                      | 0                           | 2000                       | 3000                      | 100                       | v1               |
| 20.01.2              | 2018               | 150                 | 250                                | 0                            | 350                                | 450                  | 200         | 4421                           | 500                                                                                                    | 0                                      | -2821                       | 2000                       | 3000                      | 100                       | v1               |
| 21.01.2              | 2018               | 150                 | 250                                | 0                            | 350                                | 450                  | 200         | 0                              | 500                                                                                                    | 0                                      | 0                           | 2000                       | 3000                      | 100                       | v1               |
| 22.01.2              | 2018               | 150                 | 250                                | 600                          | 350                                | 450                  | 200         | 4266                           | 500                                                                                                    | 0                                      | -2066                       | 2000                       | 3000                      | 100                       | v1               |
| 23.01.2              | 2018               | 150                 | 250                                | 154                          | 350                                | 450                  | 200         | 3020                           | 500                                                                                                    | 0                                      | -1266                       | 2000                       | 3000                      | 100                       | v1               |
| 24.01.2              | 2018               | 150                 | 250                                | 10                           | 350                                | 450                  | 200         | 0                              | 500                                                                                                    | 0                                      | 0                           | 2000                       | 3000                      | 100                       | v1               |

Şekil-4.1: "Son Tahsisat Verileri" ekranı

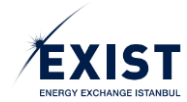

### 4.1.1. Başlık Alanı

| SON TAHSISAT VERILERI                               |                             |                       |                           |                           |                     |              |
|-----------------------------------------------------|-----------------------------|-----------------------|---------------------------|---------------------------|---------------------|--------------|
| Uzlaştırma Dönemi : Veri Yükleme Başlangıç Zamanı : | Veri Yükleme Bitiş Zamanı : | Veri Yükleme Durumu : | Fatura Tebliğ Tarihi :    | Fatura Son Ödeme Tarihi : | Uzlaştırma Durumu : | dişari aktar |
| Ocak 2018 • 1 09.03.2018 / 17.09 2                  | 09.03.2018 / 21:59 3        | Kapalı 4              | 08/03/2018 <mark>5</mark> | 20/03/2018 6              | Kesinleştirma 7     | 8            |

Şekil-4.2: Başlık Alanı

- **1** Varsayılan olarak içinde bulunulan aydan bir önceki aya ait "Uzlaştırma Dönemi" açılır.
- 2- "Veri Yükleme Başlangıç Zamanı" bilgisi ilgili uzlaştırma dönemine ilişkin parametrelerde belirtilen başlangıç zamanı olarak gösterilir.
- **3-** "Veri Yükleme Bitiş Zaman" bilgisi ilgili uzlaştırma dönemine ilişkin parametrelerde belirtilen bitiş zamanı olarak gösterilir.
- 4- İçinde bulunulan zaman, veri yükleme başlangıç ve bitiş tarihleri arasında yer alıyorsa Veri Yükleme Durumu "Açık", yer almıyorsa "Kapalı" olarak gösterilir.
- 5- "Fatura Tebliğ Tarihi", "DD/MM/YYYY" olarak gösterilir.
- 6- "Fatura Son Ödeme Tarihi", "DD/MM/YYYY" olarak gösterilir.
- 7- "Uzlaştırma Durumu", uzlaştırma işlemlerinin içinde bulunulan gün itibariyle durumunu gösterir.
- 8- sutonu tıklanarak "Dışarı Aktar" işlemi yapılır. Ekranda yer alan tablolar Excel formatında dışarı aktarılır.

| Car Chail  |                | Giri        | ş (Sm²)      |                  |                | Çıkış       | (Sm²)         |                  | Pozitif                                | Negatif                                | N/B Negatif                            | N/B Pozitif                            | Muafiyet Miktarı   | Marshon |
|------------|----------------|-------------|--------------|------------------|----------------|-------------|---------------|------------------|----------------------------------------|----------------------------------------|----------------------------------------|----------------------------------------|--------------------|---------|
| 1          | 2 Fiziki Giriş | 3 UDN Giriş | 4 EPİAŞ Alış | 5 Transfer Giriş | 6 Fiziki Çıkış | 7 UDN Çıkış | 8 EPİAŞ Satış | 9 Transfer Çıkış | 10 <sup>Miktari (Sm<sup>*</sup>)</sup> | 11 <sup>Miktari (Sm<sup>*</sup>)</sup> | 12 <sup>Miktari (Sm<sup>3</sup>)</sup> | 13 <sup>Miktari (Sm<sup>3</sup>)</sup> | (Sm <sup>*</sup> ) | 15      |
| 02.01.2018 | 150            | 250         | 226          | 350              | 450            | 200         | 0             | 500              | 0                                      | 0                                      | 2000                                   | 3000                                   | 100                | v1      |
| 03.01.2018 | 150            | 250         | 100          | 350              | 450            | 200         | 121           | 500              | 0                                      | 0                                      | 2000                                   | 3000                                   | 100                | v1      |
| 04.01.2018 | 150            | 250         | 1212         | 350              | 450            | 200         | 6126          | 500              | 0                                      | -3314                                  | 2000                                   | 3000                                   | 100                | v1      |
| 05.01.2018 | 150            | 250         | 1067         | 350              | 450            | 200         | 813           | 500              | 0                                      | 0                                      | 2000                                   | 3000                                   | 100                | v1      |
| 06.01.2018 | 150            | 250         | 1072         | 350              | 450            | 200         | 0             | 500              | 0                                      | 0                                      | 2000                                   | 3000                                   | 100                | v1      |
| 07.01.2018 | 150            | 250         | 0            | 350              | 450            | 200         | 0             | 500              | 0                                      | 0                                      | 2000                                   | 3000                                   | 100                | v1      |
| 08.01.2018 | 150            | 250         | 0            | 350              | 450            | 200         | 0             | 500              | 0                                      | 0                                      | 2000                                   | 3000                                   | 100                | v1      |
| 09.01.2018 | 150            | 250         | 3690         | 350              | 450            | 200         | 381           | 500              | 0                                      | 0                                      | 2000                                   | 3000                                   | 100                | v1      |
| 10.01.2018 | 150            | 250         | 6644         | 350              | 450            | 200         | 480           | 500              | 2764                                   | 0                                      | 2000                                   | 3000                                   | 100                | vt      |
| 11.01.2018 | 150            | 250         | 0            | 350              | 450            | 200         | 0             | 500              | 0                                      | 0                                      | 2000                                   | 3000                                   | 100                | vt      |
| 12.01.2018 | 150            | 250         | 12           | 350              | 450            | 200         | 100           | 500              | 0                                      | 0                                      | 2000                                   | 3000                                   | 100                | v1      |
| 13.01.2018 | 150            | 250         | 0            | 350              | 450            | 200         | 0             | 500              | 0                                      | 0                                      | 2000                                   | 3000                                   | 100                | v1      |
| 14.01.2018 | 150            | 250         | 0            | 350              | 450            | 200         | 2421          | 500              | 0                                      | -821                                   | 2000                                   | 3000                                   | 100                | vt      |
| 15.01.2018 | 150            | 250         | 3            | 350              | 450            | 200         | 50            | 500              | 0                                      | 0                                      | 2000                                   | 3000                                   | 100                | vt      |
| 16.01.2018 | 150            | 250         | 150          | 350              | 450            | 200         | 4964          | 500              | 0                                      | -3214                                  | 2000                                   | 3000                                   | 100                | vt      |
| 17.01.2018 | 150            | 250         | 35           | 350              | 450            | 200         | 444           | 500              | 0                                      | 0                                      | 2000                                   | 3000                                   | 100                | v1      |
| 18.01.2018 | 150            | 250         | 280          | 350              | 450            | 200         | 437           | 500              | 0                                      | 0                                      | 2000                                   | 3000                                   | 100                | vt      |
| 19.01.2018 | 150            | 250         | 1000         | 350              | 450            | 200         | 174           | 500              | 0                                      | 0                                      | 2000                                   | 3000                                   | 100                | vt      |
| 20.01.2018 | 150            | 250         | 0            | 350              | 450            | 200         | 4421          | 500              | 0                                      | -2821                                  | 2000                                   | 3000                                   | 100                | vt      |
| 21.01.2018 | 150            | 250         | 0            | 350              | 450            | 200         | 0             | 500              | 0                                      | 0                                      | 2000                                   | 3000                                   | 100                | vt      |
| 22.01.2018 | 150            | 250         | 600          | 350              | 450            | 200         | 4266          | 500              | 0                                      | -2066                                  | 2000                                   | 3000                                   | 100                | vt      |
| 23.01.2018 | 150            | 250         | 154          | 350              | 450            | 200         | 3020          | 500              | 0                                      | -1266                                  | 2000                                   | 3000                                   | 100                | vt      |
| 24.01.2018 | 150            | 250         | 10           | 350              | 450            | 200         | 0             | 500              | 0                                      | 0                                      | 2000                                   | 3000                                   | 100                | v1      |

# 4.1.2. Son Tahsisat Verileri Alanı

Şekil-4.3: "Son Tahsisat Verileri" alanı

- 1- "Gaz Günü", İlgili uzlaştırma dönemi içinde yer alan standart günlük kontratlara ait "Gaz Günü" bilgisi gösterilir.
- 2- "Fiziki Giriş", Organizasyonun ilgili gaz gününe ait BOTAŞ İletim tarafından sağlanmış olan fiziki giriş miktarı bilgisini gösterir.
- 3- "UDN Giriş", Organizasyonun ilgili gaz gününe ait BOTAŞ İletim tarafından sağlanmış olan UDN giriş miktarı bilgisini gösterir.
- 4- "EPİAŞ Alış", Organizasyonun ilgili gaz gününe ait STP'de yapmış olduğu alış miktarı bilgisini gösterir.
- 5- "Transfer Giriş", Organizasyonun ilgili gaz gününe ait BOTAŞ İletim tarafından sağlanmış olan transfer giriş miktarı bilgisini gösterir.

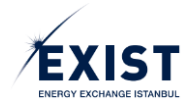

- 6- "Fiziki Çıkış", Organizasyonun ilgili gaz gününe ait BOTAŞ İletim tarafından sağlanmış olan fiziki çıkış miktarı bilgisini gösterir.
- 7- "UDN Çıkış", Organizasyonun ilgili gaz gününe ait BOTAŞ İletim tarafından sağlanmış olan UDN çıkış miktarı bilgisini gösterir.
- 8- "EPİAŞ Satış", Organizasyonun ilgili gaz gününe ait STP'de yapmış olduğu satış miktarı bilgisini gösterir.
- **9-** "Transfer Çıkış", Organizasyonun ilgili gaz gününe ait BOTAŞ İletim tarafından sağlanmış olan transfer çıkış miktarı bilgisini gösterir.
- **10-** "Pozitif Dengesizlik Miktarı", Organizasyonun ilgili gaz gününe ait EPİAŞ tarafından hesaplanan pozitif dengesizlik miktarını gösterir.
- **11-** "Negatif Dengesizlik Miktarı", Organizasyonun ilgili gaz gününe ait EPİAŞ tarafından hesaplanan negatif dengesizlik miktarını gösterir.
- **12-** "N/B Negatif Dengesizlik Miktarı", Organizasyonun ilgili gaz günündeki tüm N/B kontratlarına ait BOTAŞ İletim tarafından sağlanmış olan negatif dengesizlik miktarını gösterir.
- **13-** "N/B Pozitif Dengesizlik Miktarı", Organizasyonun ilgili gaz günündeki tüm N/B kontratlarına ait BOTAŞ İletim tarafından sağlanmış olan pozitif dengesizlik miktarını gösterir.
- **14-** "Muafiyet Miktarı", Organizasyonun ilgili gaz gününe ait BOTAŞ İletim tarafından sağlanmış olan muafiyet miktarı bilgisini gösterir. Pozitif veya Negatif tamsayı olarak gelir.
- **15-** "Versiyon", İlgili kontrata ait verilerin kaçıncı versiyonda olduğu bilgisini gösterir.

| ≡   | EPIAȘ doğ                                                                                                    | <b>al gaz</b> piya  |                                             |                                    |                                           |               |                       |                  |                                                      |                                   |                                      |                                 |                                     |                                                    | <b>(</b> 13                 | 26 55                         | ≥0? ¢                  |                                    | User 😃 Çıkış            |
|-----|----------------------------------------------------------------------------------------------------|---------------------|---------------------------------------------|------------------------------------|-------------------------------------------|---------------|-----------------------|------------------|------------------------------------------------------|-----------------------------------|--------------------------------------|---------------------------------|-------------------------------------|----------------------------------------------------|-----------------------------|-------------------------------|------------------------|------------------------------------|-------------------------|
| 2   | 🏘 / Anasayfa /                                                                                                    | Uzlaştırma İşi      | lemleri 🦯 Aylık Uz                          | daştırma Bildirimi                 | 1                                         |               |                       |                  |                                                      |                                   |                                      |                                 |                                     |                                                    |                             |                               |                        |                                    |                         |
| 6   | AYLIK UZLAŞTIRMA BİLDİRİMİ<br>Uzlaştırma Donemi : Ocak 2016 • Fatura Tebliğ Tarihi : 0803/2018 Fatura Son Ödeme Tarihi : 2003/2018 Uzlaştırma Durumu : Kesinleştirme |                     |                                             |                                    |                                           |               |                       |                  |                                                      |                                   |                                      |                                 | 1                                   |                                                    | <b>±</b> 0                  | 1 DIŞARI AKTAR                |                        |                                    |                         |
| © 4 | ALACAK ÖZETİ<br>STP Satış Tı<br>2.946.76                                                                                                    | utarı (TL)<br>64,25 | Pozitif Denges<br>(TL)<br>36.186            | izlik Tutarı 🕴                     | NB Pozitif Dengesi<br>(TL)<br>0,00        | dik Tutarı    | BAST Alacak (<br>0,00 | TL) Te           | Tahsil Editomeyen Alacak Gecikm<br>lade (TL)<br>0,00 |                                   | me Zammi Tutari (TL) Düzeltr<br>0,00 |                                 | eltme Tutarı (TL)<br><u>0.00</u>    | ritme Tutari (TL) Toplam (TL)<br>0.00 2.982.950.25 |                             | KDV (TL)<br>536.931,05        |                        | KDV*II Toplam (TL)<br>3.519.881,30 |                         |
| •   | BORÇ ÖZETİ<br>STP Alış Tuta<br>1.241.100                                                                                                    | arı (TL) N          | legatif Dengesizlik<br>(TL)<br>1.069.394,29 | Tutari N/B N                       | egatif Dengesizlik<br>Tutarı (TL)<br>0,00 | Pi<br>33.     | U (TL)<br>312,60      | BAST Bon<br>0,00 | ç (TL) Tah                                           | sil Edilemeyen Al<br>(TL)<br>0,00 | acak Gecikn                          | ne Zammi Tutari<br>(TL)<br>0,00 | Düzeltme 1<br>0.0                   | Futarı (TL)<br>D <u>0</u>                          | Toplam (TL)<br>2.343.807,64 | 3                             | KDV (TL)<br>421.885,38 | KDV1II 1<br>2.76                   | loplam (TL)<br>5.693,02 |
| I   | AYLIK UZLAŞTIR                                                                                                    | RMA ÖZETİ           | Piyasa İşlemleri<br>Satıs Miktarı           | nin Uzlaştırılması<br>Satıs Tutarı | Alis Miktan                               | Alss Tutan    |                       |                  | Pozitif DM                                           | Pozitif DÖ                        | Negatif DM                           | Denge<br>Negatif DÖ             | ısizliklerin Uzlaştı<br>N/B Negatif | niması<br>N/B Dozitif                              | NIR Nonatif                 | (4)                           | RA ST Alacak           | RAST Bore                          |                         |
|     | Gaz Gunu<br>01.01.2018                                                                                                    | GRF (TL)            | (Sm')                                       | (TL)<br>0,00                       | (Sm')<br>226                              | (TL)<br>86,00 | DGSF (TL)             | DGAF (TL) 40,40  | (Sm <sup>*</sup> )                                   | (Sm <sup>2</sup> )                | (Sm <sup>*</sup> )                   | (Sm <sup>2</sup> )              | DM (Sm <sup>*</sup> )<br>2000       | DM (Sm <sup>2</sup> )<br>3000                      | DO (Sm <sup>*</sup> )       | DO (Sm <sup>*</sup> )<br>0,00 | (TL)<br>0,00           | (TL)<br>0,00                       | Detay                   |
|     | 02.01.2018                                                                                                    | 127,98              | 121                                         | 37,00                              | 100                                       | 123,00        | 461,46                | 153,82           | 0                                                    | 0,00                              | 0                                    | 0,00                            | 2000                                | 3000                                               | 0,00                        | 0,00                          | 0,00                   | 0,00                               | Ξ                       |
|     | 03.01.2018                                                                                                    | 90,48               | 6126                                        | 1.084,00                           | 1212                                      | 465,00        | 100,00                | 100,00           | 0                                                    | 0,00                              | 3314                                 | 0,00                            | 2000                                | 3000                                               | 0,00                        | 0,00                          | 0,00                   | 0,00                               | Ξ                       |
|     | 04.01.2018                                                                                                    | 257,03              | 813                                         | 1.138,00                           | 1067                                      | 1.223,00      | 469,50                | 159,20           | 0                                                    | 0,00                              | 0                                    | 0,00                            | 2000                                | 3000                                               | 0,00                        | 0,00                          | 0,00                   | 0,00                               | Ξ                       |
|     | 05.01.2018                                                                                                    | 77,71               | 0                                           | 0,00                               | 1072                                      | 129,00        | 418,87                | 149,01           | 0                                                    | 0,00                              | 0                                    | 0,00                            | 2000                                | 3000                                               | 0,00                        | 0,00                          | 0,00                   | 0,00                               |                         |
|     | 05.01.2018                                                                                                    | 900,00              | 0                                           | 0,00                               | 0                                         | 0,00          | 100,00                | 100,00           | 0                                                    | 0,00                              | 0                                    | 0,00                            | 2000                                | 3000                                               | 0,00                        | 0,00                          | 0,00                   | 0,00                               | Ξ                       |
|     | 07.01.2018                                                                                                    | 900,00              | 0                                           | 0,00                               | 0                                         | 0,00          | 100,00                | 100,00           | 0                                                    | 0,00                              | 0                                    | 0,00                            | 2000                                | 3000                                               | 0,00                        | 0,00                          | 0,00                   | 0,00                               | Ξ                       |
|     | 08.01.2018                                                                                                    | 130,00              | 381                                         | 296,25                             | 3690                                      | 1.058,50      | 182,19                | 101,62           | 0                                                    | 0,00                              | 0                                    | 0,00                            | 2000                                | 3000                                               | 0,00                        | 0,00                          | 0,00                   | 0,00                               | 5                       |
|     | 09.01.2018                                                                                                    | 60,02               | 480                                         | 860,00                             | 6644                                      | 1.929,00      | 12,00                 | 11,00            | 2764                                                 | 0,00                              | 0                                    | 0,00                            | 2000                                | 3000                                               | 0.00                        | 0,00                          | 0,00                   | 0,00                               | 2                       |
|     | 10.01.2018                                                                                                    | 900,00              | 0                                           | 0,00                               | 0                                         | 0,00          | 13,00                 | 100,00           | 0                                                    | 36.186,00                         | 0                                    | 0,00                            | 2000                                | 3000                                               | 0,00                        | 0,00                          | 0,00                   | 0,00                               |                         |
|     | 12 01 2019                                                                                                    | 130,00              | 100                                         | 12,00                              | 12                                        | 240,00        | 100,00                | 100,00           | 0                                                    | 0,00                              | 0                                    | 0,00                            | 2000                                | 3000                                               | 0,00                        | 0,00                          | 0,00                   | 0,00                               |                         |
|     | FPIAS ENERGI PI                                                                                                    | YASALARI İSLE       | ITME A.Ş.                                   |                                    |                                           | 0.00          | . 100.00              |                  | · • •                                                |                                   |                                      |                                 | 2100                                |                                                    |                             | U UU                          |                        |                                    |                         |

# 4.2. Aylık Uzlaştırma Bildirimi

Şekil-4.4: "Aylık Uzlaştırma Bildirimi" ekranı

- 1- Başlık Alanı
- "Alacak Özeti" alanı
- "Borç Özeti" alanı
- 4- "Aylık Uzlaştırma Özeti" alanı

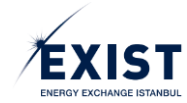

#### 4.2.1. Başlık Alanı

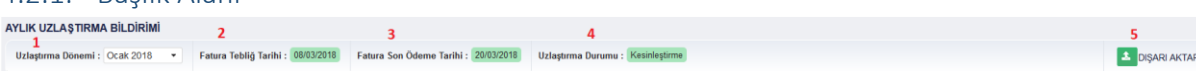

Şekil-4.5: Başlık Alanı

- **1-** Varsayılan olarak içinde bulunulan aydan bir önceki aya ait "Uzlaştırma Dönemi" açılır.
- 2- "Fatura Tebliğ Tarihi", "DD/MM/YYYY" olarak gösterilir.
- **3-** "Fatura Son Ödeme Tarihi", "DD/MM/YYYY" olarak gösterilir.
- 4- "Uzlaştırma Durumu", uzlaştırma işlemlerinin içinde bulunulan gün itibariyle durumunu gösterir.
- 5- sutonu tıklanarak "Dışarı Aktar" işlemi yapılır. Ekranda yer alan tablolar Excel formatında dışarı aktarılır

| 4  | 4.2.2. Alacak Özeti   |            |                                                                                                    |   |                               |         |                   |      |                   |   |             |   |          |                    |              |   |            |    |              |
|----|-----------------------|------------|----------------------------------------------------------------------------------------------------|---|-------------------------------|---------|-------------------|------|-------------------|---|-------------|---|----------|--------------------|--------------|---|------------|----|--------------|
| AL | ACAK ÖZETİ            |            |                                                                                                    |   |                               |         |                   |      |                   |   |             |   |          |                    |              |   |            |    |              |
|    | STP Satış Tutarı (TL) | Pozitif De | Pozitif Dengesizlik Tutarı N/B Pozitif Dengesizlik Tutarı BAST Alacak (TL) Tahsil Edilemeyen Alaca (TL) Iade (TL) |   | dilemeyen Alacak<br>lade (TL) | Gecikme | Zammı Tutarı (TL) | Düze | eltme Tutarı (TL) |   | Toplam (TL) |   | KDV (TL) | KDV'li Toplam (TL) |              |   |            |    |              |
| 1  | 2.946.764,25          | 2 36       | 5.186,00                                                                                                    | 3 | 0,00                          | 4       | 0,00              | 5    | 0,00              | 6 | 0,00        | 7 | 0.00     | 8                  | 2.982.950,25 | 9 | 536.931,05 | 10 | 3.519.881,30 |

Şekil-4.6: "Alacak Özeti" alanı

- 1- "STP Satış Tutarı (TL)", Satış Miktarı alanına konu olan eşleşmelerin toplam tutarıdır.
- 2- "Pozitif Dengesizlik Tutarı", ilgili güne ait Pozitif Dengesizlik Tutarı gösterilir.
- **3-** "N/B Pozitif Dengesizlik Tutarı", N/B Pozitif Dengesizlik Tutarı formülünce ilgili gün için hesaplanan tutarı gösterir.
- 4- "BAST Alacak", İlgili güne ait BAST alacak tutarı gösterilir.
- 5- Varsa "Tahsil Edilemeyen Alacak İade" tutarı gösterilir.
- 6- "Varsa "Gecikme Zammı Tutarı" gösterilir.
- 7- Varsa geçmiş döneme ilişkin "Düzeltme Tutarı" gösterilir.
- **8-** "Toplam (TL)", Toplam alacak tutarıdır.
- 9- "KDV (TL)", Toplam alacak tutarının KDV'sidir.
- **10-** "KDV'li Toplam (TL)", Nihai alacak tutarıdır.

### 4.2.3. Borç Özeti

| BORÇ ÖZETİ           |                                    |                                        |             |                |                                  |                              |                      |                |                      |                        |
|----------------------|------------------------------------|----------------------------------------|-------------|----------------|----------------------------------|------------------------------|----------------------|----------------|----------------------|------------------------|
| STP Alış Tutarı (TL) | Negatif Dengesizlik Tutarı<br>(TL) | N/B Negatif Dengesizlik<br>Tutarı (TL) | PİU (TL)    | BAST Borç (TL) | Tahsil Edilemeyen Alacak<br>(TL) | Gecikme Zammı Tutarı<br>(TL) | Düzeltme Tutarı (TL) | Toplam (TL)    | KDV (TL)             | KDV'li Toplam (TL)     |
| 1 1.241.100,75       | 2 1.069.394,29                     | 3 0,00                                 | 4 33.312,60 | 5 0,00         | <b>6</b> 0,00                    | 7 0,00                       | 8 0.00               | 9 2.343.807,64 | <b>10</b> 421.885,38 | <b>11</b> 2.765.693,02 |

Şekil-4.7: "Borç Özeti" alanı

- **1-** "STP Alış Tutarı (TL)", Alış Miktarı alanına konu olan eşleşmelerin toplam tutarıdır.
- 2- "Negatif Dengesizlik Tutarı", ilgili güne ait Negatif Dengesizlik Tutarı gösterilir.
- 3- "N/B Negatif Dengesizlik Tutarı", N/B Negatif Dengesizlik Tutarı formülünce ilgili gün için hesaplanan tutarı gösterir.
- 4- "PİU", Kurul kararıyla belirlenen miktara göre hesaplanan Piyasa İşletim Ücreti'dir.
- 5- "BAST Borç", İlgili güne ait BAST borç tutarı gösterilir.
- 6- Varsa "Tahsil Edilemeyen Alacak" tutarı gösterilir.

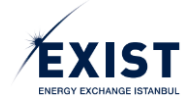

- 7- "Varsa "Gecikme Zammı Tutarı" gösterilir.
- 8- Varsa geçmiş döneme ilişkin "Düzeltme Tutarı" gösterilir.
- **9-** "Toplam (TL)", Toplam borç tutarıdır.
- **10-** "KDV (TL)", Toplam borç tutarının KDV'sidir.
- 11- "KDV'li Toplam (TL)", Nihai borç tutarıdır.

## 4.2.4. Aylık Uzlaştırma Özeti

AYLIK UZLASTIRMA ÖZETİ

|            | <          | Piyasa İşlemleri                    | inin Uzlaştırılmas | >                       |          | Phongeal/likerin Uzlaghrifmass |             |                                    |                      |                      |                      |                         |                         |                         |                                        |                        |                      |          |
|------------|------------|-------------------------------------|--------------------|-------------------------|----------|--------------------------------|-------------|------------------------------------|----------------------|----------------------|----------------------|-------------------------|-------------------------|-------------------------|----------------------------------------|------------------------|----------------------|----------|
| 1 Gaz Günü | 2 GRF (TL) | 3 <sup>Satış Miktarı</sup><br>(Sm²) | 4 (TL)             | Alış Miktarı<br>5 (Sm²) | 6 (TL)   | 1 DGSF (TL)                    | 2 DGAF (TL) | 3 Pozitif DM<br>(Sm <sup>2</sup> ) | 4 (Sm <sup>2</sup> ) | 5 (Sm <sup>2</sup> ) | 6 (Sm <sup>2</sup> ) | 7 DM (Sm <sup>2</sup> ) | 8 DM (Sm <sup>2</sup> ) | 9 DO (Sm <sup>2</sup> ) | NIB Pozitif<br>10DO (Sm <sup>2</sup> ) | BAST Alacak<br>11 (TL) | BAST Borç<br>12 (TL) | 13 Detay |
| 01.01.2018 | 400,00     | 0                                   | 0,00               | 226                     | 86,00    | 121,19                         | 40,40       | 0                                  | 0,00                 | 0                    | 0,00                 | 2000                    | 3000                    | 0,00                    | 0,00                                   | 0,00                   | 0,00                 | Ξ        |
| 02.01.2018 | 127,98     | 121                                 | 37,00              | 100                     | 123,00   | 461,46                         | 153,82      | 0                                  | 0,00                 | 0                    | 0,00                 | 2000                    | 3000                    | 0,00                    | 0,00                                   | 0,00                   | 0,00                 | Ξ        |
| 03.01.2018 | 90,48      | 6126                                | 1.084,00           | 1212                    | 465,00   | 100,00                         | 100,00      | 0                                  | 0,00                 | 3314                 | 0,00                 | 2000                    | 3000                    | 0,00                    | 0,00                                   | 0,00                   | 0,00                 | Ξ        |
| 04.01.2018 | 257,03     | 813                                 | 1.138,00           | 1067                    | 1.223,00 | 469,50                         | 159,20      | 0                                  | 0,00                 | 0                    | 0,00                 | 2000                    | 3000                    | 0,00                    | 0,00                                   | 0,00                   | 0,00                 | Ξ        |
| 05.01.2018 | 77,71      | 0                                   | 0,00               | 1072                    | 129,00   | 418,87                         | 149,01      | 0                                  | 0,00                 | 0                    | 0,00                 | 2000                    | 3000                    | 0,00                    | 0,00                                   | 0,00                   | 0,00                 | Ξ        |
| 06.01.2018 | 900,00     | 0                                   | 0,00               | 0                       | 0,00     | 100,00                         | 100,00      | 0                                  | 0,00                 | 0                    | 0,00                 | 2000                    | 3000                    | 0,00                    | 0,00                                   | 0,00                   | 0,00                 | ≖        |
| 07.01.2018 | 900,00     | 0                                   | 0,00               | 0                       | 0,00     | 100,00                         | 100,00      | 0                                  | 0,00                 | 0                    | 0,00                 | 2000                    | 3000                    | 0,00                    | 0,00                                   | 0,00                   | 0,00                 | Ξ        |
| 08.01.2018 | 130,00     | 381                                 | 296,25             | 3690                    | 1.058,50 | 182,19                         | 101,62      | 0                                  | 0,00                 | 0                    | 0,00                 | 2000                    | 3000                    | 0,00                    | 0,00                                   | 0,00                   | 0,00                 | æ        |
| 09.01.2018 | 60,02      | 480                                 | 860,00             | 6644                    | 1.929,00 | 12,00                          | 11,00       | 2764                               | 0,00                 | 0                    | 0,00                 | 2000                    | 3000                    | 0,00                    | 0,00                                   | 0,00                   | 0,00                 | Ξ        |
| 10.01.2018 | 900,00     | 0                                   | 0,00               | 0                       | 0,00     | 13,00                          | 100,00      | 0                                  | 36.186,00            | 0                    | 0,00                 | 2000                    | 3000                    | 0,00                    | 0,00                                   | 0,00                   | 0,00                 | ×        |
| 11.01.2018 | 130,00     | 100                                 | 72,00              | 12                      | 240,00   | 100,00                         | 100,00      | 0                                  | 0,00                 | 0                    | 0,00                 | 2000                    | 3000                    | 0,00                    | 0,00                                   | 0,00                   | 0,00                 | Ξ        |
| 12.01.2018 | 130,00     | 0                                   | 0,00               | 0                       | 0,00     | 100,00                         | 100,00      | 0                                  | 0,00                 | 0                    | 0,00                 | 2000                    | 3000                    | 0,00                    | 0,00                                   | 0,00                   | 0,00                 | <b>E</b> |

Şekil-4.8: "Aylık Uzlaştırma Özeti" alanı

### 4.2.4.1. Piyasa İşlemlerinin Uzlaştırılması

- **1-** "Gaz Günü", Ay içerisindeki gaz teslim günleri listelenir.
- 2- "GRF (TL)", İlgili güne ait Günlük Referans Fiyat gösterilir.
- 3- "Satış Miktarı (Sm<sup>3</sup>)", İlgili teslim günü için satış yönünde gerçekleşen geçerli tüm eşleşme miktarını gösterir.
- 4- "Satış Tutarı (TL)", Satış Miktarı alanına konu olan eşleşmelerin toplam tutarıdır.
- 5- "Alış Miktarı (Sm<sup>3</sup>)", İlgili teslim günü için alış yönünde gerçekleşen geçerli tüm eşleşme miktarını gösterir.
- 6- "Alış Tutarı (TL)", Alış Miktarı alanına konu olan eşleşmelerin toplam tutarıdır.

### 4.2.4.2. Dengesizliklerin Uzlaştırılması

- **1-** "DGSF (TL)", Dengeleme Gazı Satış Fiyatı
- 2- "DGAF (TL)", Dengeleme Gazı Alış Fiyatı
- **3-** "Pozitif DM (Sm<sup>3</sup>)", İlgili güne ait Pozitif Dengesizlik Miktarı gösterilir.
- 4- "Pozitif DÖ (TL)", İlgili güne ait Pozitif Dengesizlik Özeti gösterilir.
- 5- "Negatif DM (Sm<sup>3</sup>)", İlgili güne ait Negatif Dengesizlik Miktarı gösterilir.
- 6- "Negatif DÖ (TL)", İlgili güne ait Negatif Dengesizlik Özeti gösterilir.
- 7- "N/B Negatif DM (Sm<sup>3</sup>)", BOTAŞ tarafından ilgili gaz günü için N/B kontrat bazlı gönderilen dengesizlik miktarlarının toplu olarak gösterildiği alandır.
- 8- "N/B Pozitif DM (Sm3)", BOTAŞ tarafından ilgili gaz günü için N/B kontrat bazlı gönderilen dengesizlik miktarlarının toplu olarak gösterildiği alandır.
- 9- "N/B Negatif DÖ (TL)", Yukarıda yer alan N/B Negatif Dengesizlik Tutarı formülünce ilgili gün için hesaplanan tutarı gösterir.

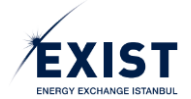

- **10-** "N/B Poz. DÖ (TL)", Yukarıda yer alan N/B Pozitif Dengesizlik Tutarı formülünce ilgili gün için hesaplanan tutarı gösterir.
- **11-** "BAST Alacak (TL)", İlgili güne ait BAST alacak tutarı gösterilir.
- **12-** "BAST Borç (TL)", İlgili güne ait BAST borç tutarı gösterilir.
- **13-** "Detay", Detay ikonuna basılarak ilgili gün için "Günlük Uzlaştırma Detayı" sayfasına gidilir.